# **Travel Setup Guide**

## for Concur Standard

## Last Updated: December 10, 2021

Applies to these SAP Concur solutions:

#### □ Expense

- □ Professional/Premium edition
  - □ Integrated with Professional/Premium Travel □ Stand-alone
- □ Standard edition
  - □ Integrated with Standard Travel
  - □ Stand-alone
- □ Concurforce
- ⊠ Travel
  - □ Professional/Premium edition
    - □ Integrated with Professional/Premium Expense
    - □ Integrated with Professional/Premium Request
    - □ Stand-alone
  - ☑ Standard edition
    - $\boxtimes$  Integrated with Standard Expense
    - 🗵 Stand-alone
- $\Box$  Invoice Management
  - □ Professional/Premium edition
    - $\hfill\square$  Integrated with Professional/Premium Expense
    - $\hfill\square$  Stand-alone
  - $\hfill\square$  Standard edition
    - $\hfill\square$  Integrated with Standard Expense
    - □ Stand-alone
- □ Request (formerly Travel Request)
  - □ Professional/Premium edition
    - □ Integrated with Professional/Premium Expense
    - □ Integrated with Professional/Premium Travel
    - □ Stand-alone

## **Table of Contents**

| Travel Setup1                                                                                                    |
|----------------------------------------------------------------------------------------------------|
| Section 1: About this Guide1                                                                                                    |
| Travel Service Guides1                                                                                                    |
| Service Description Guide1                                                                                                    |
| Section 2: Introduction2                                                                                                    |
| Section 3: Log in to Travel - Access the Setup Wizard2                                                                                                    |
| Section 4: Setup Wizard3                                                                                                    |
| Implement Travel by Itself (Without Expense)3                                                                                                    |
| Implement Travel with Expense5                                                                                                    |
| Step 1 – Travel Policy5<br>Overview                                                                                                    |
| Step 2 – Travel Rules6<br>Define Search Options6                                                                                                    |
| Step 3 – Configurable Messaging9                                                                                                    |
| Step 4 – Custom Text9                                                                                                    |
| Step 5 - Organization Units       9         Overview       9         What the Admin Sees       9         What the User Sees       10         Add a New Organization Unit       11         Work with Properties       12         Modify an Organization Unit       13         Delete an Organization Unit       14 |
| Step 6 – Policy Violation Codes15                                                                                                    |
| Step 7 – Company Locations       15         Overview       15         Map Coordinates       15         Create a New Company Location Manually       16         Edit a Company Location Manually       18         Delete a Company Location Manually       19         Import Company Locations       20            |
| Step 8 – Form of Payment22Overview22Add a New Corporate Ghost Card23Define Payment Options26Edit a Corporate Ghost Card27Delete a Corporate Ghost Card28                                                                                                    |

| Enable AirPlus A.I.D.A                                                               | 28         |
|--------------------------------------------------------------------------------------|------------|
| Step 9 – Discounts and Travel Content                                                | 28         |
| Overview                                                                             | 28         |
| Add Corporate Discounts for Air, Car, Hotel, and Rail; Set the Preference Level for  |            |
| Non-GDS Airline and Hotel Vendors; Upload Hotel Property Discounts                   | 29         |
| Enable a Direct Connect Provider                                                     | 29         |
| Requirements for Each Air Connector                                                  | 30         |
| Requirements for Each Car Connector                                                  | 32         |
| Requirements for Each Hotel Connector                                                | .32        |
| Requirements for Each Ground Connector                                               | 34         |
| Enable Travelfusion Suppliers                                                        | 34         |
| Enable Government Rates                                                              | 35         |
| Step 10 – Custom Trip Fields                                                         | 35         |
| Overview                                                                             | 35         |
| Considerations for Creating Custom Fields                                            | 35         |
| Treatment of Existing Data                                                           | 36         |
| Determine the Types of Fields                                                        | 36         |
| Guest Travel Bookings                                                                | 36         |
| Configure and Enable a Custom Trip Field                                             | .37        |
| Add More Custom Trip Fields                                                          | 40         |
| Step 11 – Custom Profile Fields                                                      | 41         |
| Overview                                                                             | 41         |
| Important                                                                            | 41         |
| Considerations for Creating Custom Fields                                            | 41         |
| Treatment of Existing Data                                                           | 41         |
| Determine the Types of Fields<br>Order of Display                                    | 42         |
| Configure and Enable a Custom Profile Field                                          | 42<br>// 2 |
| Add More Custom Profile Fields                                                       | 46         |
|                                                                                      | 40         |
| Step 12 – Unused Tickets                                                             | 47         |
| Overview                                                                             | 47         |
| Step 13 – Site Customization                                                         | 47         |
| Overview                                                                             | 47         |
| Upload a Company Logo                                                                | 48         |
| Set Up Self-Registration                                                             | 49         |
| Allow/Disallow Refundable Fares; Allow/Disallow Booking Hotels with Deposit;         | 10         |
| Allow/Disallow Policy by Leg (Flex Failing), Default to Mixed Classes (Flex Failing) | 49         |
| Step 14 – Manage Users                                                               | 51         |
| Uverview                                                                             | 51         |
| Add and Modify User Information Manually                                             | 52         |
| Add and Modify User Information via Import                                           | 52         |
| Manually Add a New User – Travel WITHOUT Expense                                     | 53         |
| Manually Add a New User – Travel WITH Expense                                        | 55         |

| Locate an Existing User – Travel WITH or WITHOUT Expense             |
|----------------------------------------------------------------------|
| Edit User Information – Travel WITH or WITHOUT Expense               |
| Delete Users – Travel WITH or WITHOUT Expense                        |
| Import Users – Travel WITH Expense                                   |
| Import Users – Travel WITHOUT Expense                                |
| Access User Profiles – Travel WITH or WITHOUT Expense                |
| Step 15 – Invite Users                                               |
| Overview                                                             |
| Invite Users                                                         |
| Step 15/16 – Agency Settings 66                                      |
| Overview                                                             |
| Work with General Settings                                           |
| Work with Agoncy Invoice Settings                                    |
| Work with Agency Invoice Settings                                    |
| Section 5: Travel Reporting69                                        |
| Overview                                                             |
| Run a Travel Report                                                  |
| Section 6: Travel System Admin70                                     |
| Overview                                                             |
| Travel System Admin                                                  |
| Default Travel System Admin Settings72                               |
| Section 7: Additional Configuration Information80                    |
| Gogo Inflight Wi-Fi                                                  |
| Sabre Profiles                                                       |
| Dual Fare Display (Sabre Only)81                                     |
| Concur Meeting/Third-Party Meeting81                                 |
| Hotel Previous Stay History81                                        |
| Offline Approval Error Queue81                                       |
| Section 8: Appendix A – Find the Travel Service Guides & Fact Sheets |
| Section 9: Appendix B – Password Defaults83                          |

## **Revision History**

| Date              | Notes / Comments / Changes                                                                                                    |                                                                                                    |  |  |
|-------------------|----------------------------------------------------------------------------------------------------|----------------------------------------------------------------------------------------------------|--|--|
| January 21, 2022  | Updated the copyright year; no other changes; cover date not updated                                                                                                    |                                                                                                    |  |  |
| December 10, 2021 | Updated instructions for                                                                                                    | Product Settings page                                                                                          |  |  |
| August 30, 2021   | Removed references to                                                                                                    | CIBT (retired this date).                                                                                      |  |  |
| March 19, 2021    | Updated About this Guid                                                                                                    | de and Setup Wizard sections                                                                                   |  |  |
| July 24, 2020     | Updated the procedure UI.                                                                                                    | on pages 55-56 to reflect updates to the Users page                                                            |  |  |
| April 27, 2020    | Renamed the Authorizat page; cover date not up                                                                                                    | tion Request check box to Request on the guide's title odated                                                  |  |  |
| February 17, 2020 | Updated China terminol                                                                                                    | ogy to Hong Kong, China                                                                                        |  |  |
| January 15, 2020  | Updated the copyright;                                                                                                    | no other changes; cover date not updated                                                                       |  |  |
| May 23, 2019      | Added information abou                                                                                                    | t Dual Fare Display (Sabre Only)                                                                               |  |  |
| May 13, 2019      | Minor edits; removed in                                                                                                    | formation on password hints                                                                                    |  |  |
| February 12, 2019 | Updated the copyright;                                                                                                    | no other changes; cover date not updated                                                                       |  |  |
| May 29, 2018      | Updated to include the o                                                                                                    | changes for May 2018 including:                                                                                |  |  |
|                   | Section                                                                                                    | Description/Action                                                                                             |  |  |
|                   | Site Customization                                                                                                    | Removed setting for the privacy agreement                                                                      |  |  |
| March 30, 2018    | Added notes about best practice of not allowing personal or sensitive data in custom fields                                                                                                    |                                                                                                    |  |  |
| January 23, 2018  | Added: <b>NOTE:</b> The LoginID must be unique across all Concur products. If a LoginID is currently in use in any Concur product, it cannot be assigned again unless the original occurrence is changed. For example, assume that a LoginID was assigned in error. That LoginID can only be used again if an admin (either manually or via import) renames the original occurrence, allowing the LoginID to be used again. |                                                                                                    |  |  |
| January 28, 2018  | Updated to include the                                                                                                    | changes for January 2018 including:                                                                            |  |  |
|                   | Section                                                                                                    | Description/Action                                                                                             |  |  |
|                   | Default Travel System<br>Admin Settings                                                                                                    | In the <b>TSA Settings</b> section, the <b>Date of Birth</b><br><b>Unknown</b> check box automatically appears |  |  |
| January 28, 2018  | <ul> <li>Changes <i>not</i> related to the release</li> <li>Removed these sections; created new Travel Service Guides: <ul> <li>Travel Admin – Travel Policy tab</li> <li>Travel Admin – Policy Violation Codes tab</li> </ul> </li> <li>Refer to the <i>Approvals, Rules, and Classes/Policies Travel Service Guide</i>.</li> </ul>                                                                                        |                                                                                                    |  |  |

## Section 1: About this Guide

The information in this guide applies to *Travel* in Concur Standard. There is a separate guide for *Expense* in Concur Standard.

#### **Travel Service Guides**

There are *travel service guides* available for many of the features described in this setup guide. Where this setup guide describes how to configure each option in the Travel Setup Wizard – for example, how to enable a direct connect – the travel service guides are more comprehensive and provide important information like:

- Steps required **before** using the Travel Setup Wizard, like obtaining the required agreement with a vendor
- Additional implementation steps, for example, in Travel System Admin
- What the user sees; the user experience
- How the feature works
- The benefits of using the feature
- FAQs

Some of the features in this guide **require** that you review the travel service guide **before** implementing the feature in Travel (direct connects); most do not (travel rules, organization units, custom text, etc.).

In those cases where it is important to review the information in the travel service guide for successful implementation, this type of message appears.

For this feature/option, **additional steps are required**. In some cases, the required steps must be completed **before** using the Travel setup wizard (like obtaining a vendor agreement).

Refer to the *<name> Travel Service Guide*.

To locate for guide, see *Find the Travel Service Guides & Fact Sheets* in the appendix of this guide.

#### **Service Description Guide**

SAP Concur has added the **Service Description Guide** link to the **Help** menu on the SAP Concur home page. This change is provided in accordance with SAP Concur Legal requirements.

To access the **Service Description Guide** link, click **Help** (upper-right corner) on the SAP Concur home page and then click the **Service Description Guide** link.

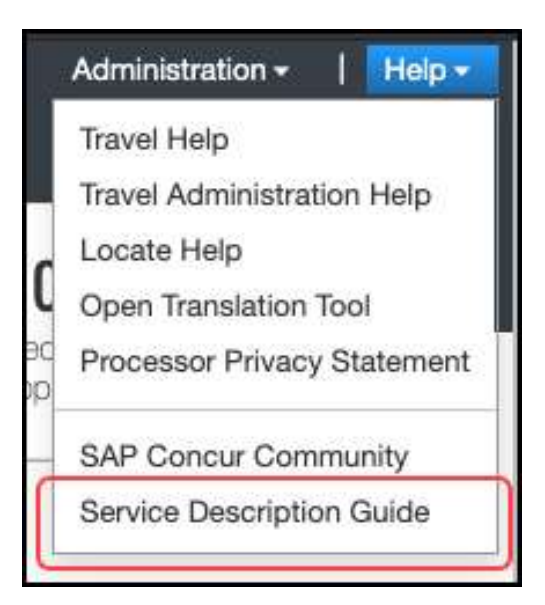

The Service Description Guide – SAP Concur page appears.

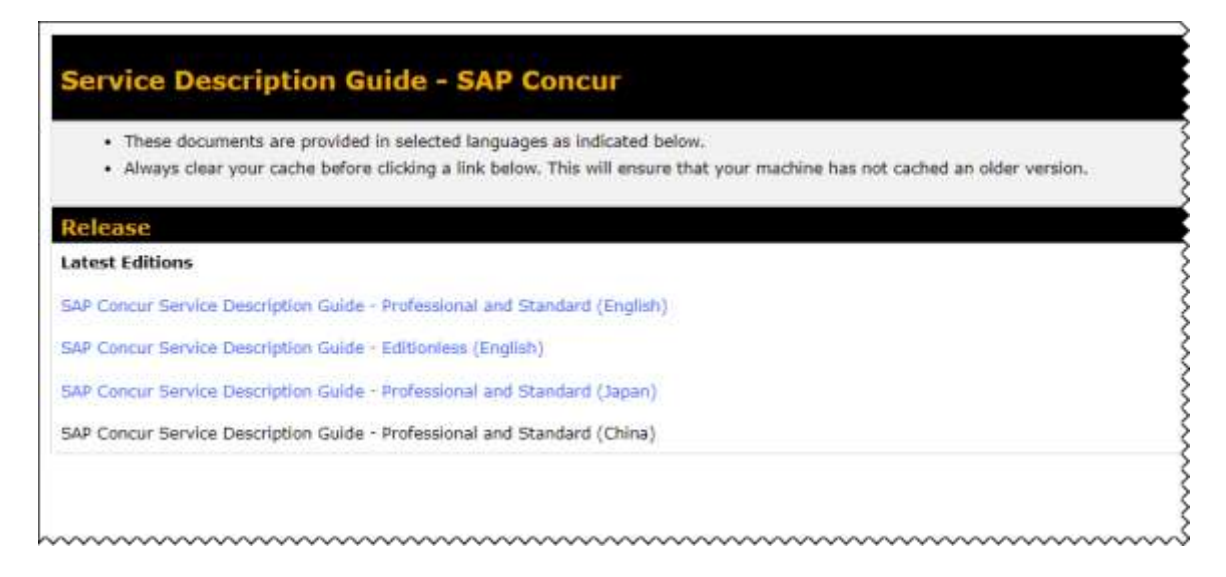

## Section 2: Introduction

Use the Travel Setup Wizard to manage company options, user data, and travel booking settings. You can access the setup wizard by clicking **Administration > Setup > Travel** at the top of any page. Once in the setup wizard, you can access different pages by using the left-side menu. None of these steps/pages are dependent on the other.

## Section 3: Log in to Travel - Access the Setup Wizard

## • To log in to Travel and access the Setup Wizard:

1. Go to www.concursolutions.com.

- 2. Type your Login ID in the **User Name** field.
- 3. Type your password in the **Password** field.

**NOTE:**Remember the password is case sensitive.

- 4. Click Login.
- 5. Click **Administration > Setup** at the top of any Travel page.

## Section 4: Setup Wizard

The setup wizard allows you to manage all administrative settings and preferences. The **Setup Wizard** page and the setup process differ slightly if you are implementing Travel by itself versus implementing Travel with Expense.

## Implement Travel by Itself (Without Expense)

The **Setup Wizard** page has 16 steps (detailed in the table below).

| - <u>199</u>                                                                                                    |                                                                  |                                                                                                    | Administration - 1 Help -                                                                                                   |
|----------------------------------------------------------------------------------------------------|------------------------------------------------------------------|----------------------------------------------------------------------------------------------------|----------------------------------------------------------------------------------------------------|
| C. CONCUR Travel Reg                                                                                                    | orting - App Cente                                               | r.                                                                                                    | Profile - 💄                                                                                                    |
| Setup - Company -                                                                                                    |                                                                  |                                                                                                    |                                                                                                    |
| Travel Setup for s                                                                                                    | ilSept15                                                         |                                                                                                    | Throat                                                                                                    |
| TRAVEL POLICY<br>This step allows you to view, add, and re                                                                                    | mame travel policies for                                         | our sile                                                                                                    | C Learn about this ship                                                                                                    |
| Travel Policy     Travel Policy     Travel Rules     Configurable Metsaging     Custom Text     Organization Units     Policy Violation Codes | Are you sure to<br>These can be re<br>ink.<br>[+] Add New Travel | el policies exist for your site? Two travel policies a<br>armed by clicking Fallt to the left of each option. T<br>Policy | re automatically created for each configuration (country),<br>o add additional policies, click on the Add New Travel Policy |
| Company Locations     Form of Payment                                                                                                    |                                                                  | Travel Policy Name                                                                                                    | Travel Configuration                                                                                                    |
| Discounts and Travel Content                                                                                                    | Edit 1 Delete                                                    | Travel Policy (Da) Normal                                                                                                 | spSep(15 (US)                                                                                                    |
| 10 Custom Trip Fields                                                                                                    | Edit   Delete                                                    | Travel Policy (US) VIP                                                                                                    | spSept15 (US)                                                                                                    |
| (11) Custom Profile Fields                                                                                                    |                                                                  |                                                                                                    |                                                                                                    |
| tz Unusid Tickets                                                                                                    |                                                                  |                                                                                                    |                                                                                                    |
| 13 Sile Customization                                                                                                    |                                                                  |                                                                                                    |                                                                                                    |
| 14 Manage Users                                                                                                    |                                                                  |                                                                                                    |                                                                                                    |
| 14 Adency Settings                                                                                                    |                                                                  |                                                                                                    |                                                                                                    |
|                                                                                                    |                                                                  |                                                                                                    |                                                                                                    |

The first 14 steps match exactly the steps available when implementing Travel with Expense; the last 2 steps differ. Each is described on the remaining pages of this guide.

| Step | Option        | Description/Action       |
|------|---------------|--------------------------|
| 1    | Travel Policy | Edit travel policy names |

| Step    | Option                          | Description/Action                                                                                                    |
|---------|---------------------------------|----------------------------------------------------------------------------------------------------|
| 2       | Travel Rules                    | Manage travel rules (pre-defined and custom),<br>benchmark lowest fares, manager notifications, search<br>options, and other travel features                                                                                |
| 3       | Configurable<br>Messaging       | Manage trip-specific custom messaging                                                                                                    |
| 4       | Custom Text                     | Manage custom text (labels)                                                                                                    |
| 5       | Organization Units              | Manage organization units (groups)                                                                                                    |
| 6       | Policy Violation Codes          | Manage messaging and codes for users when booking out-of-policy trips                                                                                                    |
| 7       | Company Locations               | Define company locations                                                                                                    |
| 8       | Form of Payment                 | Manage ghost cards                                                                                                    |
| 9       | Discounts and Travel<br>Content | Manage vendor discounts, preference levels, hotel<br>imports, direct connect providers, visa/passport services,<br>Travelfusion suppliers, and government rates                                                             |
| 10      | Custom Trip Fields              | Manage questions asked of the user during the booking process                                                                                                    |
| 11      | Custom Profile Fields           | Manage profile fields                                                                                                    |
| 12      | Unused Tickets                  | Manage unused tickets for all users                                                                                                    |
| 13      | Site Customization              | Upload the customer's logo, and manage other configuration settings                                                                                                    |
| 14      | Manage Users                    | Create, modify, and delete users<br><b>NOTE:</b> This option appears only if the implementation<br>does <i>not</i> include Expense Standard.                                                                                |
| 15      | Invite Users                    | Email notification sent out to users at launch<br><b>NOTE:</b> This option appears only if the implementation<br>does <i>not</i> include Expense Standard.                                                                  |
| 15 / 16 | Agency Settings                 | Manage trips-on-hold, companions, etc., Transportation<br>Security Administration (TSA) settings, and agency<br>invoice<br><b>NOTE:</b> If the implementation includes Expense Standard,<br>then this step becomes step 15. |

## **Implement Travel with Expense**

The **Setup Wizard** page has 15 steps (detailed in the table above).

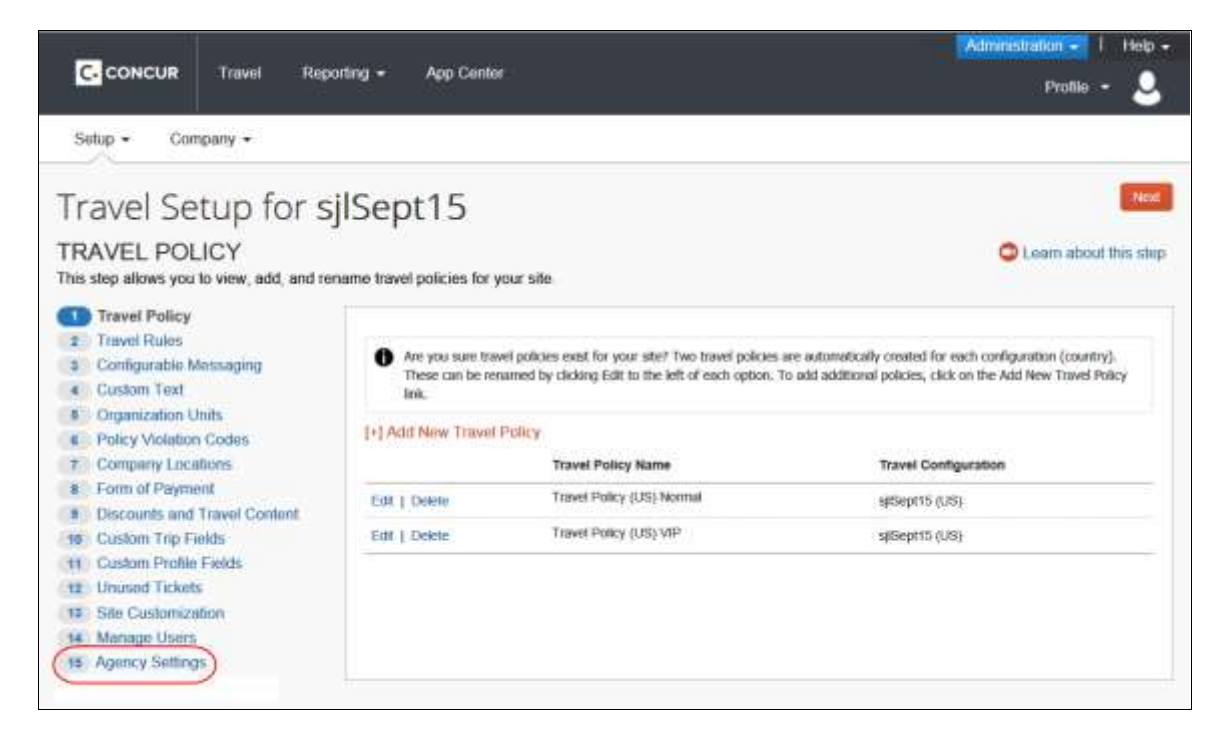

Step 1 – Travel Policy

#### Overview

A *policy* is a collection of travel settings and preferences. Concur provides two travel policies per configuration. You can create an unlimited number of additional policies.

Use the Travel Policy step to:

- Edit the names of the provided (default) policies
- Create new policies
- Delete policies

For complete details, screen captures, and setup steps, refer to the *Approvals, Rules, and Classes/Policies Travel Service Guide*.

## Step 2 – Travel Rules

| TR        | AVEL RULES                                        |                                                                                                    |                      |                           |                     |                        |
|-----------|---------------------------------------------------|----------------------------------------------------------------------------------------------------|----------------------|---------------------------|---------------------|------------------------|
| This appr | step allows you to define your travel p<br>overs. | olicies, determin                                                                                                    | e the benchmar       | k lowest fare and as      | sign trip           |                        |
| 1         | Travel Policy                                     |                                                                                                    |                      |                           |                     |                        |
| 2         | Travel Rules                                      | Travel Rules                                                                                                    | Benchmark Fare       | Manager Notification      | Search Options      | Travel Features        |
| 3         | Configurable Messaging                            | Diogeo colast                                                                                                    | the travel policy up | www.mant.to.undate. Bo.ex | no to como viour ch | anaos baforo mouina    |
| 4         | Custom Text                                       | Please select the travel policy you want to update. Be sure to save your changes before moving<br>Travel Policy (US) Normal                                                                                                    |                      |                           |                     |                        |
| 5         | Organization Units                                |                                                                                                    |                      |                           |                     |                        |
| 6         | Policy Violation Codes                            |                                                                                                    |                      |                           |                     |                        |
| 7         | Company Locations                                 | Travel Rules  To enable a rule, choose Log for Reports(), Notify Manager(), Passive Approval () or Re Please note: Passive Approval and Require Approval will prevent instant purchase fares fi have enabled a rule, you can change the values associated with it. Be sure to save your of |                      |                           |                     |                        |
| 8         | Form of Payment                                   |                                                                                                    |                      |                           |                     |                        |
| 9         | Discounts and Travel Content                      |                                                                                                    |                      |                           |                     | sive Approval () or Re |
| 10        | Custom Trip Fields                                |                                                                                                    |                      |                           |                     |                        |
| 11        | Custom Profile Fields                             |                                                                                                    |                      |                           |                     |                        |
| 12        | Unused Tickets                                    | TRAL SI                                                                                                    | ep.                  |                           |                     |                        |
| 13        | Site Customization                                | Travel Itin                                                                                                    | nerary               |                           |                     |                        |
| 14        | Manage Users                                      | Disabled                                                                                                    | All Trips            |                           |                     |                        |
| 15        | Invite Users                                      | ensionicu                                                                                                    | Table on trips       |                           |                     |                        |

| Tab                  | Description/Action                                                                      |  |  |
|----------------------|-----------------------------------------------------------------------------------------|--|--|
| Travel Rules         | Refer to the <i>Approvals, Rules, and Classes/Policies Travel Service Guide</i> .       |  |  |
| Benchmark Fare       | Refer to the Lowest Logical Fare (LLF) / Benchmark Lowest Airfare Travel Service Guide. |  |  |
| Manager Notification | Refer to the <i>Approvals, Rules, and Classes/Policies Travel Service Guide</i> .       |  |  |
| Search Options       | See below.                                                                              |  |  |
| Travel Features      | Refer to the <i>Approvals, Rules, and Classes/Policies Travel Service Guide</i> .       |  |  |

## **Define Search Options**

- To define search options:
  - 1. In the left-side menu, click **Travel Rules**.

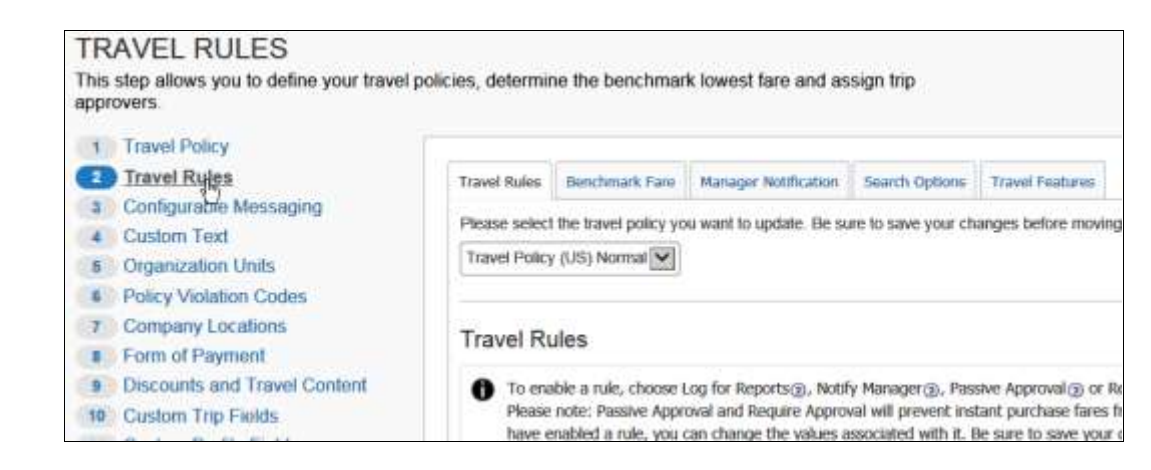

## 2. Click the **Search Options** tab.

| Travel Rules                                                                                                    | Benchmark Fare       | Manager Notification Sea | Travel Features                            |                 |
|----------------------------------------------------------------------------------------------------|----------------------|--------------------------|--------------------------------------------|-----------------|
| This section allows you to determine criteria specific to search requests.<br>Please select the travel configuration you want to update. Be sure to save your changes before moving on to the next step:<br>sjlSept15 (US) |                      |                          |                                            |                 |
| Select the search windows for domestic and international travel.                                                                                                    |                      |                          |                                            |                 |
| Default Searc                                                                                                    | ch Window (Domesti   | c): 3 (recommended)      | Travel Policy Time Window<br>(Domestic):   | 3 (recommended) |
| Default Searc                                                                                                    | ch Window (Internati | onal): 5 (recommended)   | Travel Policy Time Window (International): | 5 (recommended) |
| ✓ Use domestic default search window for intra-region flights ③                                                                                                    |                      |                          |                                            |                 |
| Minimum time                                                                                                    | e window:            | 2 (recommended)          | ]                                          |                 |

- 3. Select the desired policy.
- 4. Modify the settings as needed. Help text is available to explain nuances.

| Setting                                     | Default | Description/Action                                                                                                    |
|---------------------------------------------|---------|----------------------------------------------------------------------------------------------------|
| Default Search<br>Window<br>(Domestic)      | 3 Hours | Select the number of hours for the default search window, for both domestic and international travel.                                                                                                    |
| Default Search<br>Window<br>(International) | 5 Hours | traveler selects dates and times on the <b>Flight</b> tab.<br>The traveler can change the default window when<br>searching but cannot search a smaller time window<br>than is defined in the <b>Minimum time window</b> field<br>or a longer time than is defined in the <b>Maximum</b><br><b>time window</b> field below. |
| Travel Policy<br>Time Window<br>(Domestic)  | 3 Hours | Select the number of hours for the default window for benchmark lowest fares, for both domestic and international travel.                                                                                                    |

| Setting                                           | Default                                       | Description/Action                                                                                                    |  |  |
|---------------------------------------------------|-----------------------------------------------|----------------------------------------------------------------------------------------------------|--|--|
| Travel Policy<br>Time Window<br>(International)   | 5 Hours                                       | The default window will pre-populate when the traveler selects dates and times on the <b>Flight</b> tab. The traveler can change the default window when searching but cannot search a smaller time window than is defined in the <b>Minimum time window</b> field or a longer time than is defined in the <b>Maximum time window</b> field below.<br><b>NOTE:</b> <i>For Worldspan only</i> , the <i>Anytime</i> option will appear <i>only</i> for users if the <b>Maximum Window</b> field is set to 12 hours. |  |  |
| Use domestic<br>search window<br>for intra-region | On                                            | Select to enable. <b>NOTES:</b>                                                                                                    |  |  |
| flights                                           |                                               | example, Chicago to New York.                                                                                                    |  |  |
|                                                   |                                               | <ul> <li>International is defined as crossing a country<br/>border, for example, Paris to Hong Kong, China.</li> </ul>                                                                                                    |  |  |
|                                                   |                                               | Enabling this feature will cause intra-region itineraries<br>to default to the domestic time window, for example,<br>London to Frankfurt will become <i>domestic</i> rather than<br><i>international</i> .                                                                                                    |  |  |
| Minimum time<br>window                            | 2 Hours                                       | Select the minimum time window (in hours) that a user can define for searches.                                                                                                    |  |  |
| Maximum time<br>window                            | 9 Hours                                       | Select the maximum time window (in hours) that a user can define for searches.                                                                                                    |  |  |
|                                                   |                                               | NOTES:                                                                                                    |  |  |
|                                                   |                                               | <ul> <li>For Worldspan only, the Anytime option will<br/>appear only for users if the Maximum Window<br/>field is set to 12 hours.</li> </ul>                                                                                                    |  |  |
|                                                   |                                               | <ul> <li>For Sabre only, the admin can select an option<br/>greater than 9 from the Maximum Window list<br/>only if Bargain Finder Max is enabled and if the<br/>Max Search Results field is set to 200. (Bargain<br/>Finder Max is set in Travel System Admin.)</li> </ul>                                                                                                    |  |  |
| Default Search                                    | Initially<br>default to<br>Search by<br>Price | Click one of these:                                                                                                    |  |  |
| Туре                                              |                                               | <ul> <li>Initially default to Search by Price</li> </ul>                                                                                                    |  |  |
|                                                   |                                               | Initially default to Search by Schedule                                                                                                    |  |  |
|                                                   |                                               | Always default to Search by Schedule     Only Search by Schedule: When using the Travel                                                                                                    |  |  |
|                                                   |                                               | • Using Search by Schedule: When using the Travel<br>Wizard, users will not have a choice to search by<br>price or schedule. Travelers are automatically<br>directed to the <b>Shop by Schedule</b> tab but the<br><b>Shop by Fares</b> tab is available for use.                                                                                                    |  |  |

| Setting                 | Default | Description/Action                                                                                                    |
|-------------------------|---------|----------------------------------------------------------------------------------------------------|
| Don't show<br>prices on | Off     | Select (enable) this check box if you do not want prices to appear.                                                                                                    |
| Schedule                |         | <b>NOTE:</b> Choosing <b>Only Search By Schedule</b> as the default search type and enabling <b>Don't show prices on Schedule</b> will force travelers to always go to the <b>Shop by Schedule</b> tab where they see a schedule with <i>no prices</i> . The traveler will be able to select individual combinations of flights and the low-fare search would begin when travelers quote their options. |

5. Click Save.

## Step 3 – Configurable Messaging

For complete details, screen captures, and setup steps, refer to the *Configurable Message Boards Travel Service Guide*.

#### **Step 4 – Custom Text**

For complete details, screen captures, and setup steps, refer to the *Custom Text Travel Service Guide*.

## Step 5 – Organization Units

#### **Overview**

Use the **Organization Units** step to create groups. Then, you can apply certain settings and features by organization unit.

**NOTE:** Please be sure to consult your fulfillment TMC on all additions, changes, and deletions if your company is using organization units to manage company-level profiles. Changes will have a signification impact to their operational process.

#### WHAT THE ADMIN SEES

If enabled, the admin sees the **Organization Unit** dropdown in the profile in the **Manage User** step. This will be editable for any user with access to the setup wizard.

| User Detail for: s                                                                              | jl0402                                                                                               |                                                                      |                                                                |                                                                     |                  |
|-------------------------------------------------------------------------------------------------|----------------------------------------------------------------------------------------------------|----------------------------------------------------------------------|----------------------------------------------------------------|---------------------------------------------------------------------|------------------|
| Travel Policy                                                                                   | Manager                                                                                              |                                                                      |                                                                |                                                                     |                  |
| Travel Policy (US) Norn                                                                         |                                                                                                    | S                                                                    | elect Manager                                                  | Clear Manager                                                       |                  |
| Login ID 🕡                                                                                      | Email Address                                                                                        | Password                                                             | Ret                                                            | ype Password                                                        |                  |
| cc@sjl0402.com                                                                                  | cc@sjl0402.com                                                                                       |                                                                      |                                                                |                                                                     |                  |
| Name<br>Your Name and Airr<br>on the photo identific<br>the gate if the name of<br>Title Suffix | <b>port Security</b> : Please mation that you will be pre<br>on your identification do<br>First Name | nake certain tha<br>esenting at the<br>es not match the<br>Last Name | at the first, midd<br>airport. Due to i<br>ne name on you<br>M | le, and last names<br>ncreased airport s<br>r ticket.<br>iddle Name | showr<br>ecurity |
|                                                                                                 | - C                                                                                                  | С                                                                    |                                                                |                                                                     |                  |
| GDS Profile Name ⑦                                                                              | XML Profile Sync ID ()                                                                               | Organization                                                         | Unit                                                           |                                                                     |                  |
| Employee ID                                                                                     | Account Activation Date                                                                              | HR                                                                   | hation Date 🧿                                                  |                                                                     |                  |
| cc@sjl0402.com                                                                                  | 04/02/2015                                                                                           | Marketing<br>Sales                                                   |                                                                |                                                                     |                  |

#### WHAT THE USER SEES

If enabled and made visible to users, the user sees the **Org Unit/Division** dropdown in his/her profile in the **Company Information** section. This will be set to either view-only or editable, depending on the configuration setup.

| Company Information                                       |                                                                    |                        |  |  |  |
|-----------------------------------------------------------|--------------------------------------------------------------------|------------------------|--|--|--|
| Employee ID <b>[Required</b><br>cc@sjl0402.com<br>Manager | Org. Unit/Division <b>[Required]</b> E<br>HR<br>Marketing<br>Sales | mployee Position/Title |  |  |  |

#### Add a New Organization Unit

- To add a new Organization Unit:
  - 1. In the left-side menu, click **Organization Units**.

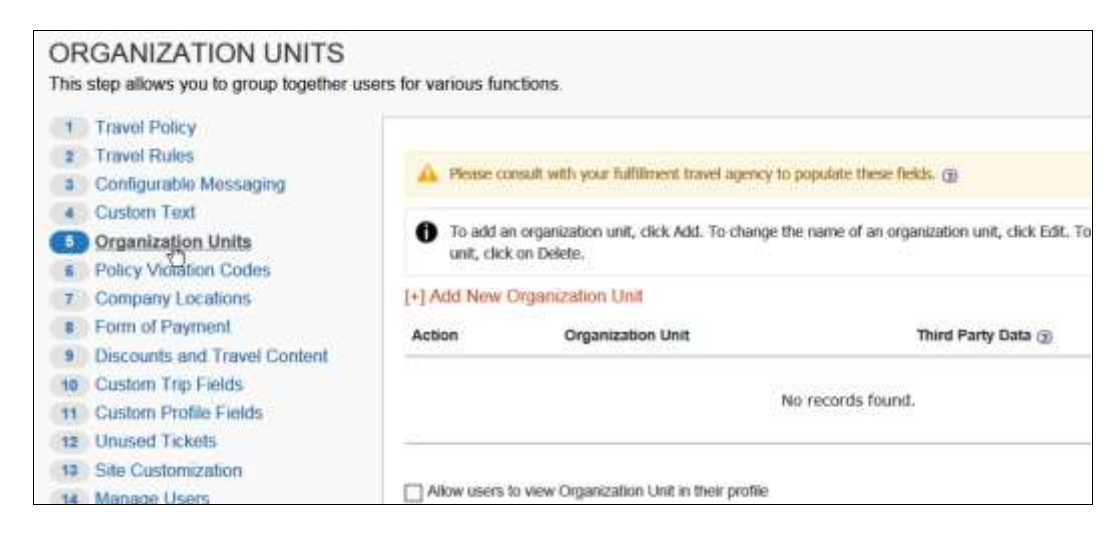

2. Click Add New Organization Unit.

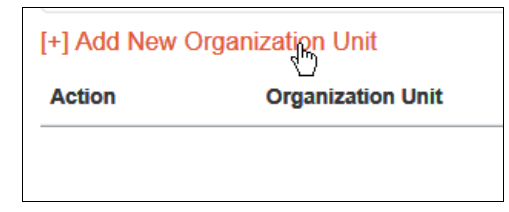

The Add New Organization Unit window appears.

| Add New Organization Unit |  |
|---------------------------|--|
| Organization Unit         |  |
| Third Party Data          |  |
| OK Cancel                 |  |

3. Make the appropriate choices as described in the following table.

| Field             | Description/Action                      |
|-------------------|-----------------------------------------|
| Organization Unit | Enter a name for the organization unit. |

| Field                         | Description/Action                                                                                                    |
|-------------------------------|----------------------------------------------------------------------------------------------------|
| Sabre Profiles<br>Template ID | This field appears only if using Sabre Profiles.<br>Work with your fulfillment TMC to determine the Sabre Profiles<br>Template ID. |
| Third Party Data              | If passing to a third party, determine the value to be passed.                                                                     |

4. Click **OK**.

**NOTE:** Admins may also assign organization units via the User Upload feature.

#### Work with Properties

There are three options available via check boxes:

- Allow users to view Organization Unit in their profile
- Allow users to edit Organization Unit in their profile If selected (enabled), the check box above will automatically be selected, allowing users to view as well as edit in their profile
- Require Organization Unit If selected (enabled), the two check boxes above will automatically be enabled, allowing users to view and edit in their profile

| ction       | Organization Unit |
|-------------|-------------------|
| Edit Delete | HR                |
| Edit Delete | Marketing         |
| Edit Delete | Sales             |

## • To use the properties:

1. In the left-side menu, click **Organization Units**.

| ORGANIZATION UNIT                    | 15                        |                                                |                                               |
|--------------------------------------|---------------------------|------------------------------------------------|-----------------------------------------------|
| This step allows you to group toget  | ther users for various fu | xcBons.                                        |                                               |
| 1 Travel Policy                      |                           |                                                |                                               |
| 2 Travel Rules                       | The subscreen             |                                                |                                               |
| a Configurable Messaging             | A Please of               | insuit with your fulfilment travel agency to p | populate these fields. 💮                      |
| 4 Custom Text                        |                           |                                                |                                               |
| Organizațion Units                   | To add a                  | n organization unit, click Add. To change the  | e name of an organization unit, click Edit, 3 |
| Policy Violation Codes               | Unit, Cit                 | k on basele,                                   |                                               |
| 7 Company Locations                  | [+] Add New               | Organization Unit                              |                                               |
| <ol> <li>Form of Payment.</li> </ol> | Action                    | Organization Unit                              | Third Party Data (3)                          |
| 9 Discounts and Travel Conter        | at a construction         |                                                |                                               |
| 10 Custom Trip Fields                |                           | V23                                            |                                               |
| 11 Custom Profile Fields             |                           | Pec                                            | records found.                                |
| 12 Unused Tickets                    |                           |                                                |                                               |
| 13 Site Customization                |                           |                                                |                                               |
| 14 Manage Users                      | Allow users               | to view Organization Unit in their profile     |                                               |

2. Select (enable) the desired properties.

## Modify an Organization Unit

- > To modify an organization unit:
  - 1. In the left-side menu, click **Organization Units**.

| ON ON ON ON ON                      |                           |                                                |                                               |
|-------------------------------------|---------------------------|------------------------------------------------|-----------------------------------------------|
| This step allows you to group toget | her users for various fur | icbons.                                        |                                               |
| Travel Policy                       |                           |                                                |                                               |
| 2 Travel Rules                      | The strength              |                                                | No. of the second second second               |
| Configurable Messaging              | A Please of               | insuit with your fulfilment travel agency to p | populate these fields. 💮                      |
| 4 Custom Text                       |                           |                                                |                                               |
| Organization Units                  | To add a                  | n organization unit, click Add. To change the  | e name of an organization unit, click Edit, 1 |
| Folicy Violation Codes              | unit, ciici               | con Delete.                                    |                                               |
| 7 Company Locations                 | [+] Add New               | Organization Unit                              |                                               |
| Form of Payment                     | Action                    | Organization Unit                              | Third Party Data (3)                          |
| 9 Discounts and Travel Conten       |                           |                                                |                                               |
| 10 Custom Trip Fields               |                           |                                                |                                               |
| 11 Custom Profile Fields            |                           | Ne                                             | p records found.                              |
| 12 Unused Tickets                   | -                         |                                                |                                               |
| 13 Site Customization               |                           |                                                |                                               |
| 14 Manage Users                     | Allow users               | to view Organization Unit in their profile     |                                               |

2. Click **Edit** to the left of the desired organization unit.

| Action      | Organization Unit |
|-------------|-------------------|
| Edit Delete | HR                |
| ant Delete  | Marketing         |
| Edit Delete | Sales             |

The Edit Organization Unit window appears.

| Edit Organization Unit | X |
|------------------------|---|
| Organization Unit      |   |
| Third Party Data       |   |
| OK Cancel              |   |

- 3. Make the appropriate changes.
- 4. Click **OK**.

## Delete an Organization Unit

- To delete an organization unit:
  - 1. In the left-side menu, click **Organization Units**.

| This                            | step allows you to group together u                                                                                                    | sers for various fur                               | actions.                                                                                                    |                                                                              |
|---------------------------------|----------------------------------------------------------------------------------------------------|----------------------------------------------------|----------------------------------------------------------------------------------------------------|------------------------------------------------------------------------------|
| 1<br>2<br>3<br>4<br>5<br>6<br>7 | Travel Policy<br>Travel Rules<br>Configurable Messaging<br>Custom Text<br>Organization Units<br>Policy Violation Codes<br>Company Locations | Please or     To add a     unit, clicl [+] Add New | nsuit with your fulfillment travel agency to p<br>in organization unit, click Add. To change the<br>k on Delete.<br>Organization Unit | populate these fields. (g)<br>e name of an organization unit, click Edit. To |
| 8                               | Form of Payment                                                                                                    | Action                                             | Organization Unit                                                                                                    | Third Party Data 🛞                                                           |
| 9                               | Discounts and Travel Content                                                                                                    | 1.000                                              | 2 P. C. C. C. P. S. C. S. C. C.                                                                                                    | The Art Development                                                          |
| 10                              | Custom Trip Fields                                                                                                    |                                                    |                                                                                                    | - monde found                                                                |
| 11                              | Custom Profile Fields                                                                                                    |                                                    | 140                                                                                                    | records round.                                                               |
| 12                              | Unused Tickets                                                                                                    |                                                    |                                                                                                    |                                                                              |

2. Click **Delete** to the left of the unit.

| Action      | Organization Unit |
|-------------|-------------------|
| Edit Delete | HR                |
| Edit Delete | Marketing         |
| Edit Delete | Sales             |

- 3. Then:
  - If no users are assigned to that unit, click **OK** to delete.
  - If users are assigned to the unit, you will be asked to choose a replacement unit.

## Step 6 – Policy Violation Codes

For complete details, screen captures, and setup steps, refer to the *Approvals, Rules, and Classes/Policies Travel Service Guide*.

## **Step 7 – Company Locations**

#### Overview

Use the **Company Locations** step to set up company locations for your organization. There are several uses for company locations:

- You can assign users to company locations in order to automatically add a work address to their user records. Users have the ability to update their own home or work addresses in their profile.
- Users can use company locations to search for hotels in Concur Travel. When users search for a hotel using a company location, users can choose from this list of locations.

Use the:

- Company Locations tab to manage them manually
- Import tab to manage them via import

#### **Map Coordinates**

*Map Coordinates* – also known as *geocoding* – is the process of assigning latitude and longitude to a point, based on street addresses, city, state, and zip code. In Concur Travel, the Map Coordinates option adds the latitude and longitude to a company location. This allows users to search for hotels by company location.

#### **Best Practice tips:**

- It is not required to add the zip code when adding company locations, however results will be more accurate if the zip code is included.
- For best results, do not include suite or floor numbers with the street address. You can enter this information after you geocode but before you save to include it as part of the address.
- When entering company locations, enter the addresses consistently. The company location list is in alpha order by country code. Then, they are listed by city, state, and location name. If you enter the state for one location but not for another, they will appear under separate headings in the locations list.
- For addresses containing the number (#) sign, change this to the word *Number* or abbreviation *No*. Bing Maps does not recognize the # sign.

#### Create a New Company Location Manually

- To create a new company location:
  - 1. In the left-side menu, click **Company Locations**.

| This step allows you to define your compo<br>criteria for hotels. For example, a user ca | any locations or offices. These will display to the user as search<br>n search for hotel properties close to your location in Chicago. |                              |
|------------------------------------------------------------------------------------------|----------------------------------------------------------------------------------------------------|------------------------------|
| 1 Travel Policy                                                                          |                                                                                                    |                              |
| 2 Travel Rules                                                                           |                                                                                                    |                              |
| Configurable Messaging                                                                   | To import Company Locations to your site, click the Import tab. Once add<br>Commany Locations tab.                                     | ed, you can view, edit and d |
| Gustom Text                                                                              | company countries out.                                                                                                    |                              |
| 5 Organization Units                                                                     | Company Locations Import Import Status                                                                                                 |                              |
| Policy Violation Codes                                                                   |                                                                                                    |                              |
| Company Locations                                                                        | To add a company location, click Add New Company Location. To modifi                                                                   | y an existing company locati |
| E Form of Payment                                                                        | a Distantia dalla managera dalla                                                                                                    |                              |
| B Discounts and Travel Content                                                           | [+] Add New Company Location                                                                                                    |                              |
| 10 Custom Trip Fields                                                                    | Location - Address City State/Province/Region                                                                                          | Country                      |
| 11 Custom Profile Fields                                                                 | Edit Main Location                                                                                                    | United States of Ameri       |
| 12 Unused Tickets                                                                        |                                                                                                    | Contractor Science Sciences  |
| 12 Site Customization                                                                    |                                                                                                    |                              |

- 2. Click the **Company Locations** tab, if it is not already selected.
- 3. Click Add New Company Location.

| [+] Ad | d New Compa   | ny Location |     |
|--------|---------------|-------------|-----|
|        | Location      | Address     | Cit |
| Edit   | Main Location |             |     |
|        |               |             |     |

The Location Detail window appears.

| Add the location name at<br>location and will allow for<br>click Delete. Be sure to c | nd address and then click to<br>the location to show on the<br>lick Save before moving or | he Map Coord<br>e hotel map in<br>to the next st | nates button. This will<br>relation to properties in<br>sp. | apply latitude and longitude for th<br>the area. To delete a location, |
|---------------------------------------------------------------------------------------|-------------------------------------------------------------------------------------------|--------------------------------------------------|-------------------------------------------------------------|------------------------------------------------------------------------|
| Location Name                                                                         | Latitude                                                                                  |                                                  |                                                             |                                                                        |
| Timezone                                                                              |                                                                                           |                                                  |                                                             | Longitude                                                              |
| (UTC-05.00) Eastern Time (                                                            | US & Canada)                                                                              | TA:                                              | p Coordinates                                               |                                                                        |
| Address                                                                               |                                                                                           |                                                  | =0                                                          |                                                                        |
| City                                                                                  | State/Province/Region                                                                     | n Postal Cod                                     | e Country                                                   |                                                                        |
|                                                                                       |                                                                                           |                                                  | United States of Am                                         | erica 🔹                                                                |

4. Make the appropriate choices as described in the following table.

| Field                                                                              | Description/Action                                                                                                    |
|------------------------------------------------------------------------------------|----------------------------------------------------------------------------------------------------|
| Location Name                                                                      | Enter a name for the location that will be relevant to the user.<br>This name will appear when selecting locations to find a hotel.                                                                                                    |
| Map<br>Coordinates                                                                 | Click this button to add the latitude and longitude for the location. If there is more than one possible result, Concur Travel might show choices in a popup box. Click the choice that most closely matches the location you are trying to enter. |
| Phone, Fax<br>Number,<br>Timezone,<br>Address, City,<br>State, Province,<br>Region | Enter this information for the location.                                                                                                    |
| Zip/Postal Code                                                                    | Enter the zip or postal code for more accurate geocoding.                                                                                                    |
| Country                                                                            | Select the appropriate country for the location.                                                                                                    |

5. Click Save.

## Edit a Company Location Manually

- To edit a location:
  - 1. In the left-side menu, click **Company Locations**.

| COMPANY LOCATIONS<br>This step allows you to define your compa<br>criteria for hotels. For example, a user can                                                                                         | ny locations or offices. These will display to the user as search<br>search for hotel properties close to your location in Chicago.                                                                                                    |                                                             |
|----------------------------------------------------------------------------------------------------|----------------------------------------------------------------------------------------------------|-------------------------------------------------------------|
| Travel Policy     Travel Rules     Configurable Messaging     Custom Text     Organization Units     Policy Violation Codes     Company Locations     Form of Payment     Discounts and Travel Content | To import Company Locations to your site, click the Import tab. Once adde<br>Company Locations tab.     Company Locations Import Import Status     To add a company location, click Add New Company Location. To modify     (+) Add New Company Location | d, you can view, edit and de<br>an existing company locatio |
| 10 Custom Trip Fields                                                                                                    | Location  Address City State/Province/Region                                                                                                    | Country                                                     |
| 11 Custom Profile Fields                                                                                                    | Edit Main Location                                                                                                    | United States of Americ                                     |
| 12 Unused Tickets<br>13 Site Customization                                                                                                    |                                                                                                    |                                                             |

- 2. Click the **Company Locations** tab, if it is not already selected.
- 3. Click **Edit** for the desired location.

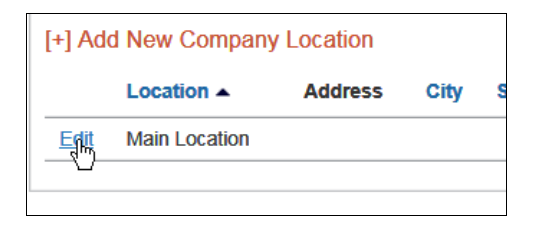

The Location Detail window appears.

| Add the location nam<br>location and will allow<br>click Delete. Be sure | e and address and then cl<br>v for the location to show o<br>to click Save before movin | ick the Map Coordi<br>in the hotel map in i<br>ig on to the next ste | nates button. This will<br>elation to properties in<br>p | apply latitude and longitude for the<br>the area. To delete a location, |
|--------------------------------------------------------------------------|-----------------------------------------------------------------------------------------|----------------------------------------------------------------------|----------------------------------------------------------|-------------------------------------------------------------------------|
| Location Name                                                            | Latitude                                                                                |                                                                      |                                                          |                                                                         |
| Main Location                                                            |                                                                                         |                                                                      |                                                          |                                                                         |
| Timezone                                                                 |                                                                                         |                                                                      |                                                          | Longitude                                                               |
| (UTC-05:00) Eastern Ti                                                   | nie (US & Canada)                                                                       | Ma                                                                   | o Coordinates                                            |                                                                         |
| Address                                                                  |                                                                                         |                                                                      |                                                          |                                                                         |
|                                                                          | State/Province/Re                                                                       | egion Postal Code                                                    | e Country                                                |                                                                         |
| City                                                                     |                                                                                         |                                                                      |                                                          |                                                                         |

- 4. Edit the address for the location. (All fields are described above in the *Creating a New Company Location* section.)
- 5. Click Save.

## Delete a Company Location Manually

- To delete a location:
  - 1. In the left-side menu, click **Company Locations**.

| This step allows you to define your compa<br>criteria for hotels. For example, a user can                                                                                                    | ny locations or offices. These will display to the user as search<br>a search for hotel properties close to your location in Chicago.                                                                                                    |                                                                                               |
|----------------------------------------------------------------------------------------------------|----------------------------------------------------------------------------------------------------|-----------------------------------------------------------------------------------------------|
| Travel Policy     Travel Rules     Configurable Messaging     Custom Text     Organization Units     Policy Violation Codes     Company Locations     Form of Payment     Discounts and Travel Content     Custom Trip Fields     Custom Profile Fields     Unused Tickets     Unused Tickets | To import Company Locations to your site, dick the Import tab. Once add<br>Company Locations tab.     To add a company location, click Add New Company Location. To modify<br>(*) Add New Company Location<br>Location A Address City State/Province/Region<br>Edit Main Location | xd, you can view, edit and d<br>an existing company locat<br>Country<br>United States of Amer |

- 2. Click the **Company Locations** tab, if it is not already selected.
- 3. Click **Edit** for the desired location.

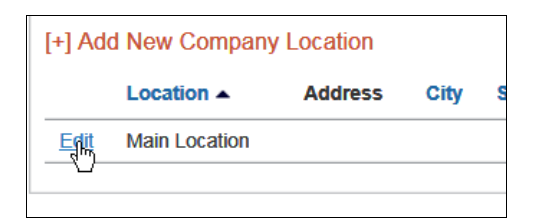

The Location Detail window appears.

| Add the location name<br>location and will allow<br>click Delete. Be sure t | and address and then click the<br>for the location to show on the<br>to click Save before moving on t | Map Coordina<br>hotel map in rel<br>to the next step. | tes button. This will<br>ation to properties in | apply latitude and longitude for th<br>the area. To delete a location, |
|-----------------------------------------------------------------------------|----------------------------------------------------------------------------------------------------|-------------------------------------------------------|-------------------------------------------------|------------------------------------------------------------------------|
| Location Name                                                               | Latitude                                                                                              |                                                       |                                                 |                                                                        |
| Main Location                                                               |                                                                                                    |                                                       |                                                 |                                                                        |
| Timezone                                                                    |                                                                                                    |                                                       |                                                 | Longitude                                                              |
| (UTC-05:00) Eastern Tin                                                     | ie (US & Canada)                                                                                      | Map 0                                                 | Goordinates                                     |                                                                        |
| Address                                                                     |                                                                                                    |                                                       |                                                 |                                                                        |
| City                                                                        | State/Province/Region                                                                                 | Postal Code                                           | Country                                         |                                                                        |
|                                                                             |                                                                                                    | 100000000000000000000000000000000000000               | United States of Am                             | erica                                                                  |
|                                                                             |                                                                                                    |                                                       |                                                 |                                                                        |

4. Click **Delete**.

## **Import Company Locations**

NOTE: Between 9 AM – 5 PM (your local time), uploads are limited to 5MB or smaller. If you attempt to upload a file that is larger than that, a message appears. You can often reduce file sizes by changing file formats from .csv to Excel. If changing the format is not an option, you can upload larger files after business hours (9 AM – 5 PM your local time).

#### • To import company locations:

1. In the left-side menu, click **Company Locations**.

| criteria for hotels. For example, a user c                                                                                                    | an search for hotel properties close to your location in Chicago.                                                                                                    |                                                              |
|----------------------------------------------------------------------------------------------------|----------------------------------------------------------------------------------------------------|--------------------------------------------------------------|
| Travel Policy     Travel Rules     Configurable Messaging     Gustom Text     Organization Units     Policy Violation Codes     Company Locations     Form of Payment | To import Company Locations to your site, click the Import tab. Once adde<br>Company Locations tab.     Company Locations     Import Import Status     To add a company location, click Add New Company Location. To modify     L+1 Add New Company Location | xd, you can view, edit and d<br>y an existing company locati |
| 9 Discounts and Travel Content<br>10 Custom Trip Fields                                                                                                    | Location Address City State/Province/Region                                                                                                    | Country                                                      |
| 11 Custom Profile Fields<br>12 Unused Tickets                                                                                                    | Edit Main Location                                                                                                    | United States of Ameri                                       |

2. Click the **Import** tab.

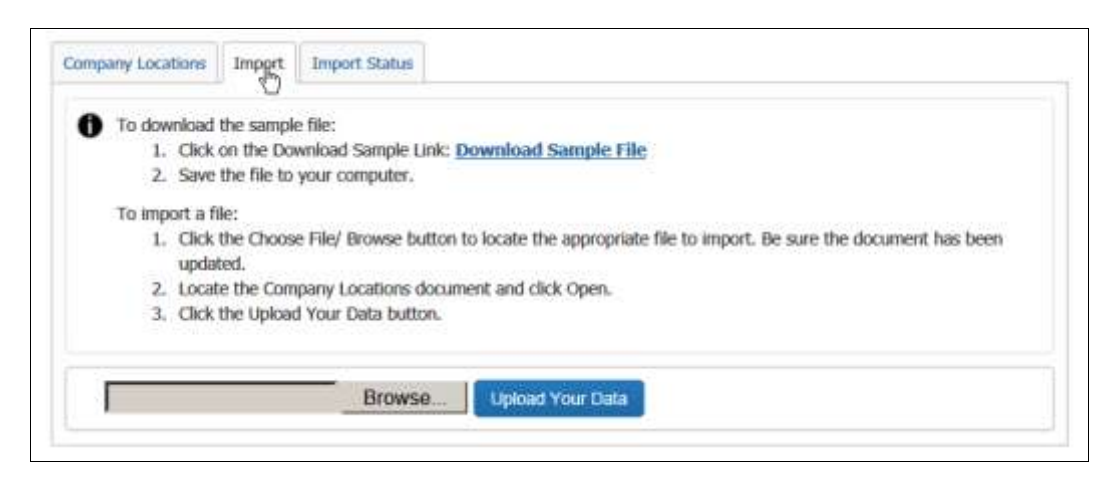

- 3. To complete the import file:
  - Click **Download Sample File**. A spreadsheet is downloaded; instructions are included.
  - On the spreadsheet, add the company locations you want to import.
  - Save the spreadsheet as .xml to your computer.
- 4. To upload:
  - Click the **Browse/Choose File** (depending on the browser) button.
  - Locate your saved file.
  - Click Upload Your Data.
- To view the import details:
  - 1. Click the **Import Status** tab to see a list of the last 10 imports performed.

|                     | 0      |                     |           |                |          |
|---------------------|--------|---------------------|-----------|----------------|----------|
| mport Type          | Status | Started             | Completed | User           | Details  |
| ocations from Excel |        | 2015/04/06 14:23:26 |           | cc@sji0402.com | <b>a</b> |
|                     |        |                     |           |                |          |
|                     |        |                     |           |                |          |
|                     |        |                     |           |                |          |
|                     |        |                     |           |                |          |
|                     |        |                     |           |                |          |

- 2. To see the details on an import, click the  $\mathbf{M}$  icon in the **Details** column.
  - Details appear toward the bottom, in the **Details** section.
  - A link will also be provided to download the original import file, with a new column at the end labeled **Errors**.

• The administrator will be able to identify the issue and make corrections. The admin can then perform an additional import to apply the changes.

#### • To validate the import:

Administrators can also validate that the import is complete by clicking on the **Company Locations** tab. The new locations appear once the import has run.

**NOTE:** Administrators most go to another setup step and then return to the **Company Locations** step to see this updated.

There is a separate batch job that runs nightly that adds the geo-coding for company locations. Admins must wait for that to complete before users/arrangers will see their locations or they can go in and geo-code manually by clicking **Edit** to the left of the location, clicking **Map Coordinates** in the popup, and then **Save**.

| Location Name       | Latitude              |             |             |           |
|---------------------|-----------------------|-------------|-------------|-----------|
| Concur Bellevue     |                       |             |             |           |
| Timezone            |                       |             | 201         | Longitude |
| (UTC-05:00) Eastern | Time (US & Canada)    | Map 0       | Coordinates |           |
| Address             |                       |             | 0           |           |
| 601 108th Ave NE    |                       |             |             |           |
| City                | State/Province/Region | Postal Code | Country     |           |
|                     |                       |             |             |           |

## Step 8 – Form of Payment

#### Overview

Use the **Form of Payment** step to add and assign corporate ghost credit cards:

- There is no limit on the number of corporate ghost cards supported.
- The admin can define:
  - Which segment types should be charged to the card
  - Whether personal cards are allowed

The AirPlus feature on this page is not available at this time.

For information about different forms of payment, how they may affect each other, and configuration points to watch, refer to the *Form of Payment Travel Service Guide*.

## Add a New Corporate Ghost Card

#### > To add a new corporate ghost card:

1. In the left-side menu, click **Form of Payment**.

| FORM OF PAYMENT                                                                                                    |                                                                                                    |
|----------------------------------------------------------------------------------------------------|----------------------------------------------------------------------------------------------------|
| This step allows you to define the form of provide a personal form of payment unle                                                                                                    | of payment options available to your users. Users are required to<br>ess a corporate ghost card is added.                                                                                                    |
| <ol> <li>Travel Policy</li> <li>Travel Rules</li> <li>Configurable Messaging</li> <li>Custom Text</li> <li>Organization Units</li> <li>Policy Violation Codes</li> <li>Company Locations</li> <li>Form of Payment</li> <li>Discounts and Travel Content</li> <li>Custom Trip Fields</li> </ol> | Corporate Card Administration [*] Add Corporate Card Payment Options Please select the travel configuration you want to update. [stiSept15 (US)] ] Allow users to reserve hotels with a personal card ③ ] Allow users to charge air and rail to a personal card ④ Allow users to charge air and rail to a personal card ④ AirPlus Configuration ④ |
| 11 Custom Profile Fields<br>12 Unused Tickets                                                                                                    | Show popup with A.I.D.A MasterCard for print during car and hotel reservations                                                                                                    |
| 13 Site Customization<br>14 Manage Users                                                                                                    | Send Confirmation Fax to Hotel (2)                                                                                                    |

#### 2. Click Add Corporate Card.

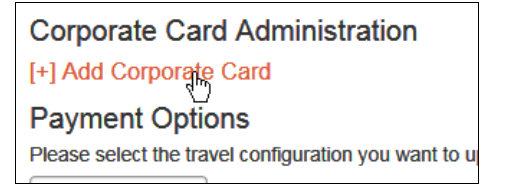

#### The Credit Card Detail window appears.

|                                                     | a for company, gia for                                 |                            |                                    |             |
|-----------------------------------------------------|--------------------------------------------------------|----------------------------|------------------------------------|-------------|
| o add a corporate g<br>y multiple employee          | host card, fill in the fields below<br>to book travel. | w. All fields are required | . A corporate ghost card is a sing | e card used |
| Billing Information                                 |                                                        |                            |                                    |             |
| Credit Card Number                                  | Card Type                                              | Expiration Date            | Credit Card Name                   |             |
|                                                     | -                                                      |                            | -                                  |             |
| Address                                             |                                                        |                            |                                    |             |
| City                                                | State/Province/Region                                  | Postal Code                |                                    |             |
|                                                     | -                                                      | -                          |                                    |             |
| Country                                             |                                                        | P                          |                                    |             |
| The section of Application Advances of Applications |                                                        |                            |                                    |             |

3. Make the appropriate choices as described in the following table.

| Field                 | Description/Action                                                                                                    |  |  |  |  |
|-----------------------|----------------------------------------------------------------------------------------------------|--|--|--|--|
| Billing Information   | Billing Information – all fields are required                                                                                                    |  |  |  |  |
| Credit Card Number    | Enter the card number.<br>Do not enter dashes, spaces or periods – only the number.                                                                                                    |  |  |  |  |
| Card Type             | Select the appropriate card type.                                                                                                    |  |  |  |  |
| Expiration Date       | Select the expiration date.                                                                                                    |  |  |  |  |
|                       | <b>NOTE:</b> Travel assumes that the expiration date is the <b>last</b> day of the selected month. For example, if you select February 2016, then the expiration date is February 28 2016. |  |  |  |  |
| Credit Card Name      | Enter the name for the card.                                                                                                    |  |  |  |  |
| Billing Address – all | fields are required                                                                                                    |  |  |  |  |
| <all fields=""></all> | Enter as appropriate.                                                                                                    |  |  |  |  |

Scroll down to the next section.

| ~~~~~          | ~~~~~~~                      | ~~~~~~~~~~~~~~~~~~~~~~~~~~~~~~~~~~~~~~~ | ~~~~~~~~~~~~~~~~~~~~~~~~~~~~~~~~~~~~~~~ |
|----------------|------------------------------|-----------------------------------------|-----------------------------------------|
| Billing Proper | ties                         |                                         |                                         |
| Allow Air      | Allow Hotel 🧿<br>Allow Car 🧿 | Allow Instant Purchase                  | Allow Travelfusion/webfares:<br>Never   |
| Assign users   | to this card by:             | V                                       |                                         |
|                |                              | s                                       | ave Cancel                              |

| Field                                                                            | Description/Action                                                                                                    |
|----------------------------------------------------------------------------------|----------------------------------------------------------------------------------------------------|
| <b>Billing Properties</b>                                                        |                                                                                                    |
| Allow Air<br>Allow Rail<br>Allow Hotel<br>Allow Car<br>Allow Instant<br>Purchase | Select (enable) the check boxes for the segment types that<br>can be charged/guaranteed to the card.<br>Air and Rail will be defaulted to ON. |
| Enable E-Receipts<br>Allow Travelfusion/<br>webfares                             |                                                                                                    |
| Allow Form of<br>Payment API Access                                              | Select (enable) to pass profile data from Concur to third parties, such as TripLink vendors and fulfillment TMCs.                             |

| Field                        | Description/Action                                                                                                    |
|------------------------------|----------------------------------------------------------------------------------------------------|
| <users></users>              |                                                                                                    |
| Assign users to this card by | Click one of these:<br>• Travel Configuration<br>• Organization Unit<br>• Individual User                                                                                      |
|                              | Travel Configuration:         If you select Travel Configuration, the available travel configurations appear.         Assign users to this card by:       Travel Configuration |
|                              | Select (enable) the desired configuration(s).                                                                                                    |
|                              | If you select <i>Organization Unit</i> , the available organization units appear.                                                                                              |
|                              | Assign users to this card by: Organization Unit                                                                                                    |
|                              | Select the desired unit.                                                                                                    |
|                              | Individual User:<br>If you select Individual User, the available users<br>appear.                                                                                              |
|                              | Assign users to this card by: Individual User<br>List of Users<br>- All Users -<br>C, C<br>Never, William                                                                      |
|                              | Select the desired user(s) and click Add.                                                                                                    |

4. Click **Save**. Once a card has been added, the screen refreshes and the grid updates.

|             |                  | 영상 문화 같은 것 같아요         |                 |
|-------------|------------------|------------------------|-----------------|
| Action      | Credit Card Name | Credit Card Number (2) | Expiration Date |
| Edit Delete | VISA Test Visa   | *****                  | 05/2020         |

#### **Define Payment Options**

Admins also have the ability to define the payment options. These are set at a configuration level and provide users the ability to override the corporate ghost card with a personal card.

The admin can define:

- Whether to allow users to reserve hotel with a personal card
- Whether to allow users to charge air/rail to a personal card

| [+] Add Corporate     | e Card                              |                      |
|-----------------------|-------------------------------------|----------------------|
| Action                | Credit Card Name                    | Credit Card Number ⑦ |
| Edit Delete           | VISA Test Visa                      | xxxxxxxxxxxxx1111    |
| Payment Opti          | ons                                 |                      |
| Please select the tra | vel configuration you want to up    | date.                |
| sjl0402 (US) 💽        |                                     |                      |
| Allow users to re     | eserve hotels with a personal care  | d (?)                |
| Allow users to cl     | harge air and rail to a personal ca | ard ⑦                |

#### • To define payment options:

1. In the left-side menu, click **Form of Payment**.

| FORM OF PAYMENT                                                                   |                                                                                                    |
|-----------------------------------------------------------------------------------|----------------------------------------------------------------------------------------------------|
| This step allows you to define the form<br>provide a personal form of payment unl | of payment options available to your users. Users are required to<br>less a corporate ghost card is added. |
| Travel Policy     Travel Rules     Configurable Messaging                         | Corporate Card Administration [+] Add Corporate Card                                                       |
| Custom Text     Organization Units                                                | Payment Options<br>Please select the travel configuration you want to update.                              |
| Policy Violation Codes     Company Locations                                      | sjISept15 (US)                                                                                             |
| Eorm of Payment     Discounts and Travel Content                                  | Allow users to charge air and rail to a personal card ()                                                   |
| 10 Custom Trip Fields<br>11 Custom Profile Fields                                 | AirPlus Configuration ① Use A1.D.A If Company Account is not accepted ③                                    |
| 12 Unused Tickets<br>13 Site Customization                                        | Show popup with ALD.A MasterCard for print during car and hotel reservations                               |
| 14 Manage Users                                                                   | Save                                                                                                    |

- 2. In the **Payment Options** section, select the desired travel configuration.
- 3. Select (enable) one or more of these settings:
  - Allow users to reserve hotels with a personal card
  - Allow users to charge air and rail to a personal card

4. Click Save.

#### Edit a Corporate Ghost Card

- To edit a corporate ghost card:
  - 1. In the left-side menu, click **Form of Payment**.

| FO   | RM OF PAYMENT                                                               |                                                                                                    |
|------|-----------------------------------------------------------------------------|----------------------------------------------------------------------------------------------------|
| This | step allows you to define the form o<br>ide a personal form of payment unle | f payment options available to your users. Users are required to<br>ss a corporate ghost card is added. |
| 1    | Travel Policy                                                               |                                                                                                    |
| 2    | Travel Rules                                                                | Corporate Card Administration                                                                           |
| 3    | Configurable Messaging                                                      | [+] Add Corporate Card                                                                                  |
| 4    | Custom Text                                                                 | Payment Options                                                                                         |
| 5    | Organization Units                                                          | Please select the travel configuration you want to update.                                              |
| 6    | Policy Violation Codes                                                      | sjiSept15 (US)                                                                                          |
| 7    | Company Locations                                                           | Allow users to reserve hotels with a personal card                                                      |
| 8    | Form of Payment                                                             | Allow users to charge air and rail to a personal card (3)                                               |
| 9    | Discounts and Travel Content                                                |                                                                                                    |
| 10   | Custom Trip Fields                                                          | AirPlus Configuration (1)                                                                               |
| 11   | Custom Profile Fields                                                       | Use A.I.D.A If Company Account is not accepted ③                                                        |
| 12   | Unused Tickets                                                              | Show popup with A.I.D.A MasterCard for print during car and hotel reservations                          |
| 13   | Site Customization                                                          | Send Confirmation Fax to Hotel (2)                                                                      |
| 14   | Manage Users                                                                | Save                                                                                                    |
| -    | Insite Linese                                                               |                                                                                                    |

2. Click **Edit** to the left of the desired card.

| Time college |                  |                      |                 |
|--------------|------------------|----------------------|-----------------|
| Action       | Credit Card Name | Credit Card Number @ | Expiration Date |
| Er使 Delete   | VISA Test Visa   | xxxxxxxxxx1111       | 05/2020         |

The Credit Card Detail window appears.

| Credit Card Deta                             | il for Company: sjl0402                                |               |               |                                      |          |
|----------------------------------------------|--------------------------------------------------------|---------------|---------------|--------------------------------------|----------|
| To add a corporate g<br>by multiple employee | host card, fill in the fields below<br>to book travel. | v. All fields | are required. | A corporate ghost card is a single c | ard used |
| Billing Information                          |                                                        |               |               |                                      |          |
| Gredit Gard Number                           | Card Type                                              | Ex            | piration Date | Credit Card Name                     |          |
| 300000000000000000000000000000000000000      | VISA                                                   | - 5           | 2020          | Test Visa                            |          |
| Billing Address                              |                                                        |               |               |                                      |          |
| Address                                      |                                                        |               |               |                                      |          |
| 500 West 5th                                 |                                                        |               |               |                                      |          |
| City                                         | State/Province/Region                                  |               | Postal Code   |                                      |          |
| Seattle                                      | Washington                                             |               | 98125         |                                      |          |
| Country                                      |                                                        |               |               |                                      |          |

- 3. Make the desired changes.
- 4. Click Save.

## Delete a Corporate Ghost Card

#### • To delete a corporate ghost card:

1. In the left-side menu, click **Form of Payment**.

| This | step allows you to define the form o<br>ide a personal form of payment unle | f payment options available to your users. Users are required to<br>ss a corporate ghost card is added. |
|------|-----------------------------------------------------------------------------|----------------------------------------------------------------------------------------------------|
| 1    | Travel Policy                                                               | Corporate Card Administration                                                                           |
| 2    | Travel Rules                                                                | I+1 Add Corporate Card                                                                                  |
| 3    | Configurable Messaging                                                      | 1.1 may conformate card                                                                                 |
| -4   | Custom Text                                                                 | Payment Options                                                                                         |
| 6    | Organization Units                                                          | Please select the travel configuration you want to update.                                              |
| 6    | Policy Violation Codes                                                      | sjiSept15 (US)                                                                                          |
| 7    | Company Locations                                                           | Allow users to reserve hotels with a personal card (a)                                                  |
| 0    | Form of Payment<br>Discounts and Travel Content                             | Allow users to charge air and rail to a personal card ()                                                |

2. Click **Delete** to the left of the desired card.

| [+] Add Corporat | e Card           |                       |                 |
|------------------|------------------|-----------------------|-----------------|
| Action           | Credit Card Name | Credit Card Number ③  | Expiration Date |
| Edit Deigte      | VISA Test Visa   | xxxxxxxxxxxxxxxxx1111 | 05/2020         |
| Dayment Onti     | 005              |                       |                 |

3. Click **Yes** for the confirmation message.

## Enable AirPlus A.I.D.A.

This feature is currently not available.

## Step 9 – Discounts and Travel Content

#### Overview

#### Use the Discounts and Travel Content step to:

- Add corporate discounts for air, car, hotel, and rail
- Set the preference level for *airline* and *hotel* vendors that are not available in the company's reservation system (GDS)

**NOTE:**You can set preference levels; you cannot use any other features (like discounts) on this page for these vendors.

- Upload hotel property discounts
- Enable all pertinent direct connect provider content (these are typically vendors who provide access to content not available via the GDS)
- Enable Travelfusion providers
- Enable government rates

▲ IMPORTANT: Consult with your travel agency before adding/modifying/deleting anything in this step as it often requires TMC intervention for accurate pricing. Your agency will provide the codes needed to access your discounts.

#### Add Corporate Discounts for Air, Car, Hotel, and Rail; Set the Preference Level for Non-GDS Airline and Hotel Vendors; Upload Hotel Property Discounts

For complete details, screen captures, and setup steps, refer to the *Discounts Travel Service Guide*.

## Enable a Direct Connect Provider

- > To enable a direct connect provider:
  - 1. In the left-side menu, click **Discounts and Travel Content**.

| DISCOUNTS AND TRAVE<br>This step allows you to add vendor disco<br>discounts.                                                                                         | L CONTE<br>unts, enable dir                                                                                                    | NT<br>ect connect provide            | rs and import h | otel property            |                       | 🗢 Learn abou     |
|----------------------------------------------------------------------------------------------------|----------------------------------------------------------------------------------------------------|--------------------------------------|-----------------|--------------------------|-----------------------|------------------|
| Travel Policy     Travel Rules     Configurable Messaging     Custom Text     Organization Units     Policy Violation Codes     Company Locations     Form of Payment | Prease select the travel configuration you want to update.  sgSegt15 (US)  To add a vendor discount, click Add Air Discount , Add hotel Chain Discount, etc. Please work with your fulfilment travel agency for details. Your agency will provide the codes needed to access your discounts. To import hotel property discount click the Import Hotel Discounts tab. To enable a direct convect provider, click the Direct Connects tab. (g) |                                      |                 |                          |                       |                  |
| Discounts and Travel Content<br>Discounts and Travel Content<br>Custom Trip Fields<br>Custom Profile Fields                                                           | Diacountia<br>[+] Add                                                                                                    | hinted Import/Export<br>Air Discount | Devel Convert   | Vica / Passport Services | Travilation Suppliers | Government Rates |

- 2. Select the desired configuration.
- 3. Click the **Direct Connect** tab.

| Discounts | Hotel Import/Export | Direct Connect | Visa / Passport Services | Travetfusion Suppliers | Government Rates |  |
|-----------|---------------------|----------------|--------------------------|------------------------|------------------|--|
| Air Conne | ectors              | 9              |                          |                        |                  |  |
| South     | west Airlines 🗆 🗈   | inable         |                          |                        |                  |  |
|           |                     | -              | Comment Street Manual    | 0                      |                  |  |

This section contains all the direct connect providers available based on the regions you have enabled for your site. The most common ones are listed below.

#### **REQUIREMENTS FOR EACH AIR CONNECTOR**

For this feature/option, **additional steps are required**. In some cases, the required steps must be completed **before** using the Travel setup wizard (like obtaining a vendor agreement).

Refer to the Travel Service Guide for each vendor.

#### Southwest Airlines

For complete details, screen captures, and setup steps, refer to the *Southwest Direct Connect Travel Service Guide*.

#### Air Canada

For complete details, screen captures, and setup steps, refer to the *Air Canada Direct Connect Travel Service Guide*.

#### Cleartrip

For complete details, screen captures, and setup steps, refer to the *Cleartrip (Air) Travel Service Guide*.

#### Travelfusion

For complete details, screen captures, and setup steps, refer to the *Travelfusion Direct Connect Travel Service Guide*.

#### **REQUIREMENTS FOR EACH RAIL CONNECTOR**

For this feature/option, **additional steps are required**. In some cases, the required steps must be completed **before** using the Travel setup wizard (like obtaining a vendor agreement).

Refer to the Travel Service Guide for each vendor.

#### General

General

Allow departure time to be specified to the nearest quarter hour

Select the check box to allow departure time to the nearest quarter hour.
### Amtrak

For complete details, screen captures, and setup steps, refer to the *Amtrak Direct Connect Travel Service Guide*.

### BIBE (Bahn Internet Booking Engine)

For complete details, screen captures, and setup steps, refer to the *Deutsche Bahn* (*BIBE*) *Direct Connect Travel Service Guide*.

### SNCF

For complete details, screen captures, and setup steps, refer to the SNCF Direct Connect Travel Service Guide.

#### Trainline

For complete details, screen captures, and setup steps, refer to the *Trainline Direct Connect Travel Service Guide*.

#### Evolvi

For complete details, screen captures, and setup steps, refer to the *Evolvi Direct Connect Travel Service Guide*.

#### VIA Rail

| V// VIA Rail 🔲 Enable                                                                                     |  |  |  |  |  |
|----------------------------------------------------------------------------------------------------|--|--|--|--|--|
| Corporate Discount Code                                                                                   |  |  |  |  |  |
| When making a VIA Rail booking and a Ghost Card is in effect, allow the use of other credit cards as well |  |  |  |  |  |

#### To enable:

| Field                                                                                                    | Description/Action  |
|----------------------------------------------------------------------------------------------------|---------------------|
| Enable                                                                                                    | Select to enable.   |
| Corporate Discount<br>Code                                                                                               | Enter the code.     |
| When making a VIA<br>Rail booking and a<br>Ghost Card is in<br>effect, allow the use<br>of other credit cards<br>as well | Select, if desired. |

### **REQUIREMENTS FOR EACH CAR CONNECTOR**

For this feature/option, **additional steps are required**. In some cases, the required steps must be completed **before** using the Travel setup wizard (like obtaining a vendor agreement).

Refer to the Travel Service Guide for each vendor.

#### Sixt

For complete details, screen captures, and setup steps, refer to the *Sixt Direct Connect Travel Service Guide*.

#### The discount code for Sixt is entered on the **Discounts** tab.

For complete details, screen captures, and setup steps, refer to the *Discounts Travel Service Guide*.

#### Hertz

For complete details, screen captures, and setup steps, refer to the *Hertz Direct Connect Travel Service Guide*.

The discount code for Hertz is entered on the **Discounts** tab.

For complete details, screen captures, and setup steps, refer to the *Discounts Travel* Service Guide – to locate, see Find the Travel Service Guides & Fact Sheets in the appendix of this guide.

#### **REQUIREMENTS FOR EACH HOTEL CONNECTOR**

For this feature/option, *additional steps are required*. In some cases, the required steps must be completed *before* using the Travel setup wizard (like obtaining a vendor agreement).

Refer to the Travel Service Guide for each vendor.

#### hotel.de

For complete details, screen captures, and setup steps, refer to the HOTEL DE Direct Connect Travel Service Guide.

#### HRS

| HRS 🗖 E | nable |
|---------|-------|
|---------|-------|

**Discount Code** 

**NOTE:** HRS and hotel.de cannot both be activated.

#### To enable:

| Field                      | Description/Action |
|----------------------------|--------------------|
| Enable                     | Select to enable.  |
| Corporate Discount<br>Code | Enter the code.    |

### Related option(s) are *hidden, set by default, and cannot be changed*:

| Field                                                  | Description/Action |
|--------------------------------------------------------|--------------------|
| Availability timeout                                   | Unavailable        |
| Main customer key                                      | Unavailable        |
| Frequent guest card key                                | Unavailable        |
| Notify customer                                        | Unavailable        |
| Send notification to<br>additional e-mail<br>addresses | Unavailable        |
| Additional e-mail<br>addresses                         |                    |

When you select **Enable**, the country section appears at the bottom of the **Hotel Connectors** section. Select the desired country.

#### Hilton

| Hilton 🗖 Er   | able |  |
|---------------|------|--|
| Discount Code |      |  |

#### To enable:

| Option        | Description/Action               |  |  |
|---------------|----------------------------------|--|--|
| Enable        | Select to enable direct connect. |  |  |
| Discount Code | Enter the discount code.         |  |  |

When you select **Enable**, the country section appears at the bottom of the **Hotel Connectors** section. Select the desired country.

### ΑΟΤ

### **IMPORTANT:** AOT is currently available **only** for AMEX in Australia.

| AOT 🗌 Enable |            |   |
|--------------|------------|---|
| AgentID      | ⑦ Password | 0 |

To enable:

| Option   | Description/Action  |  |  |
|----------|---------------------|--|--|
| Enable   | Select to enable.   |  |  |
| Agent ID | Enter the agent ID. |  |  |
| Password | Enter the password. |  |  |

When you select **Enable**, the country section appears at the bottom of the **Hotel Connectors** section. For AOT, select *Australia*.

| Country Australia        | • |
|--------------------------|---|
| GDS 🗹 Direct Connect AOT | - |
| Delete country config    |   |

Booking.com, CDS, Direct Connect Hotels (Cleartrip Hotels), HCorpo, iAlbatros, Premier Inn, Rakuten Travel, The Hotel Network (THN), The Lido Group

For complete details, screen captures, and setup steps, refer to the *Hotel Service Content Suppliers Travel Service Guide*.

#### **REQUIREMENTS FOR EACH GROUND CONNECTOR**

#### GroundSpan, SummitQwest, Talixo

For complete details, screen captures, and setup steps, refer to the *Ground Content* Suppliers Travel Service Guide.

## **Enable Travelfusion Suppliers**

For complete details, screen captures, and setup steps, refer to the *Travelfusion Travel Service Guide*.

### Enable Government Rates

**NOTE:** This tab appears only if you have a United States configuration.

Customers who conduct business with the US Government often are granted access to special, discounted government rates.

**NOTE:** Please work with your fulfillment TMC to ensure access to these rates has been granted in the GDS prior to enabling in Concur.

For complete details, screen captures, and setup steps, refer to the *Government Features Travel Service Guide*.

## **Step 10 – Custom Trip Fields**

**NOTE:** Best practice is to **not** allow personal, sensitive, or uniquely identifying information in custom fields.

#### **Overview**

You can use custom trip fields to create questions for the user to answer during the booking process. Concur automatically provides two custom trip fields but you can create an unlimited number of additional custom profile fields.

Use the Custom Trip Fields step to:

- Configure and enable custom trip fields
- Add more custom trip fields

IMPORTANT: Because travel agencies use custom fields to pass information into the booking system, you should not add/modify/delete these fields unless you first verify with your travel agency or Concur Client Support. If you do not verify first, you risk causing serious issues with profiles and itineraries in the agency booking system.

### **Considerations for Creating Custom Fields**

**NOTE:** Best practice is to **not** allow personal, sensitive, or uniquely identifying information in custom fields.

## TREATMENT OF EXISTING DATA

When you create new custom fields, you must consider how existing data might be affected. Travel will treat existing data as follows:

- If you assign valid values where there were none before, existing data will not be affected but may not display correctly.
- If you change values in a list that are in use, existing data will be updated.
- If you delete a value from a list, existing data with that value will be cleared.
- If you change the data type to numeric, any non-numeric data will be left unaffected until the next time you edit that employee, at which time a valid value must be entered.

### **DETERMINE THE TYPES OF FIELDS**

For each new custom field, determine the field type. The following types of fields are available.

| Field type         | Description/Action                                                                                                    |  |  |  |  |  |
|--------------------|----------------------------------------------------------------------------------------------------|--|--|--|--|--|
| Text/Drop-<br>Down | Creates a text or dropdown menu<br>For this field type:                                                                                                    |  |  |  |  |  |
|                    | 1. Set the number of characters available in the <b>Max Length</b> field.                                                                                                    |  |  |  |  |  |
|                    | 2. Choose whether to enter optional values.                                                                                                    |  |  |  |  |  |
|                    | <ul> <li>If you enter optional values, those values will appear in a dropdown menu.</li> </ul>                                                                                                    |  |  |  |  |  |
|                    | <ul> <li>If you leave this blank, the user will be able to type information<br/>into the field.</li> </ul>                                                                                                    |  |  |  |  |  |
|                    | 3. To enter optional values, enter the option name and stored value and then click <b>Add</b> .                                                                                                    |  |  |  |  |  |
|                    | <ol> <li>Use the Up, Down, Change, and Delete buttons to modify the<br/>values.</li> </ol>                                                                                                    |  |  |  |  |  |
| Long Text          | Creates a text field                                                                                                    |  |  |  |  |  |
|                    | For this field type, set the number of characters available in the <b>Maximum Length</b> field. Users will be able to type in the field up to the maximum length and will not be presented with a dropdown menu. |  |  |  |  |  |
| Number             | Creates a list of numbers                                                                                                    |  |  |  |  |  |
| Yes/No             | Create a Yes/No list                                                                                                    |  |  |  |  |  |

### **ORDER OF DISPLAY**

By default, fields display to the user in alphabetical order. If you place a number in front of the text, then the field will appear first.

### **GUEST TRAVEL BOOKINGS**

Be aware that all custom trip fields apply automatically to Guest Travel bookings.

# Configure and Enable a Custom Trip Field

- To configure a new custom trip field:
  - 1. In the left-side menu, click **Custom Trip Fields**.

| CUSTOM TRIP FIELDS                                                 |                                                                                                    |                                     |                                   |                        | Courn about th               |
|--------------------------------------------------------------------|----------------------------------------------------------------------------------------------------|-------------------------------------|-----------------------------------|------------------------|------------------------------|
| This step allows you define questions to<br>your purpose of trip?" | be asked of the                                                                                                    | user during the booking pr          | ocess, such as "What is           |                        |                              |
| Travel Policy     Travel Policy     Travel Polics                  | Please select                                                                                                    | the travel configuration you wa     | ent to update.                    |                        |                              |
| a Configurable Messaging                                           | sjiSept15 (US)                                                                                                    |                                     |                                   |                        |                              |
| 4 Custom Text                                                      |                                                                                                    |                                     |                                   |                        |                              |
| a Organization Units                                               |                                                                                                    |                                     |                                   |                        |                              |
| Policy Violation Codes                                             | 1 To add                                                                                                    | I a custom trip field, click the cu | astom field link and populate the | associated fields. Onc | e you have created your trip |
| 7 Company Locations                                                | fields, enable each custom field by selected the associated check look. Please contact, your fulfillment travel agency if you want this data written to the reservation for agency reporting. |                                     |                                   |                        |                              |
| Form of Payment                                                    |                                                                                                    |                                     |                                   |                        |                              |
| Discounts and Travel Content                                       | [+] Add Cus                                                                                                    | stom Trip Field                     |                                   |                        |                              |
| (10) Custom TripjEjelds                                            | Produced                                                                                                    | Directory Miners                    | Delabora Norma                    | Data Tura              | Disaster Baltines            |
| 11 Custom Profile Fields                                           | Enabled                                                                                                    | Display wame                        | Listabase Name                    | nam sybe               | utspray settings             |
| 12 Unused Tickets                                                  |                                                                                                    | Custom Top Field 1                  | CustomTripField1                  | Long Test              | Optional, End                |
| 33 Sile Customization                                              |                                                                                                    | Custom Trip Part 2                  | Custom TriteField?                | Long Text              | Contraniel Find              |

- 2. Select the desired configuration.
- 3. Click the custom trip field name (ex: Custom Trip Field 1).

| Custom Field Detail for Company:                                                                                                    | sjIO4O2                                                                                                |                                                         |                                                                   |
|----------------------------------------------------------------------------------------------------|----------------------------------------------------------------------------------------------------|---------------------------------------------------------|-------------------------------------------------------------------|
| This information appears to the user. For<br>maximum length requirements, if necessa<br>add 5 to the max length. Be sure to click 5 | example: What is your purpose<br>ary. For example, if you are askin<br>save before moving on to the ne | of trip? Select the<br>ng for a cost cente<br>ext step. | data type and add minimum o<br>er and it is always five digits, y |
| Display Name                                                                                                    | Data Type 🛞                                                                                            | Max Length                                              | Min Length                                                        |
| Custom Trip Field 1                                                                                                    | Long Text                                                                                              | 20                                                      |                                                                   |
| Display Settings<br>Required field<br>Display at start of booking (2)                                                               |                                                                                                    |                                                         |                                                                   |
|                                                                                                    | Save Canc                                                                                              | el /                                                    |                                                                   |

4. Make the appropriate choices as described in the following table.

| Field        | Description/Action                                                                                                    |
|--------------|----------------------------------------------------------------------------------------------------|
| Display Name | Text that should appear to the user. Example: What is your purpose of trip?                                                  |
|              | <b>NOTE:</b> Best practice is to <b>not</b> allow personal, sensitive, or uniquely identifying information in custom fields. |

| Field     | Description/Action   |
|-----------|----------------------|
| Data Type | Select one of these: |
|           | Text /Drop-Down      |
|           | Long Text            |
|           | Number               |
|           | Yes/No               |

### For Text/Drop-Down

| Display Name                                                                                                    |                                                                                                    | Data Type () Max Length Min Leng                                                                                                    | th                                                                  |
|----------------------------------------------------------------------------------------------------|----------------------------------------------------------------------------------------------------|----------------------------------------------------------------------------------------------------|---------------------------------------------------------------------|
| Custom Trip Field 1                                                                                                    |                                                                                                    | Text/Drop-Down 💌 20                                                                                                    |                                                                     |
| Enter optional* values for th<br>Option (Display Name) Value<br>* Data entered will be restri<br>Display Settings<br>Required field<br>Display at start of booking ( | (In be stored)<br>(In be stored)<br>cted to values listed, If                                         | Contraction<br>Contraction<br>Determined<br>none are provided, any value will be accepted, restricted                                                                                        | ed by data type.                                                    |
| 1ax Length / Min<br>.ength                                                                                                    | Minimum and                                                                                           | d maximum character length                                                                                                    |                                                                     |
| Enter optional<br>values for this<br>attribute                                                                                                    | To create the<br>field and clic<br>If you want a<br>add the <b>Valu</b><br>Example: Pu<br>and meeting | e dropdown menu, add each option t<br>k <b>Add</b> .<br>a different value than the display nat<br>ie.<br>rpose of trip display options are bus<br>s but the value added to the PNR for<br>do | to the <b>Optio</b><br>me, then als<br>iness, leisure<br>the TMC is |
| For Long Text                                                                                                    |                                                                                                    |                                                                                                    |                                                                     |
| Display Name<br>Custom Trip Field 1                                                                                                    |                                                                                                    | Data Type (1)<br>Long Text 20                                                                                                    | ength                                                               |
| Display Settings                                                                                                    | Ø                                                                                                    |                                                                                                    |                                                                     |
| 1ax Length / Min<br>ength                                                                                                    | Minimum and                                                                                           | d maximum character length                                                                                                    |                                                                     |

| Field                                                                                                    | Description/Action                                                                                          |
|----------------------------------------------------------------------------------------------------|----------------------------------------------------------------------------------------------------|
| For Number                                                                                               |                                                                                                    |
| Display Name<br>Custom Trip Field 1                                                                      | Data Type (?)<br>Number                                                                                     |
| Enter optional* values for thi<br>Value (to be stored)                                                   | attribute                                                                                                   |
|                                                                                                    | Series<br>Company<br>Company<br>Company                                                                     |
| * Data entered will be restrict<br>Display Settings<br>Required field<br>Display at start of booking (2) | ted to values listed. If none are provided, any value will be accepted, restricted by data type.            |
| Enter optional values for this attribute                                                                 | To create the dropdown menu, add each option to the Value field and click Add.                              |
| For Yes/No                                                                                               |                                                                                                    |
| Display Name<br>Custom Trip Field 1                                                                      | Data Type ⑦<br>Yes/No                                                                                       |
| Display Settings                                                                                         | ooking ⑦                                                                                                    |
| For all types                                                                                            |                                                                                                    |
| Required Field                                                                                           | Select this check box if this question must be answered by the user to complete the booking.                |
| Display at Start of<br>Booking                                                                           | Select this check box if you want the question asked at the beginning of the booking instead of at the end. |

#### 5. Click Save.

6. Once configured, click the check box in the **Enable** column.

## Add More Custom Trip Fields

- > To add more custom fields:
  - 1. In the left-side menu, click **Custom Trip Fields**.

| CUSTOM TRIP FIELDS                                              |                                                                                                    |                                     |                                  |                        | Court about th                 |
|-----------------------------------------------------------------|----------------------------------------------------------------------------------------------------|-------------------------------------|----------------------------------|------------------------|--------------------------------|
| This step allows you define questions<br>your purpose of trip?" | to be asked of the                                                                                                    | user during the booking pr          | ocess, such as "What is          |                        |                                |
| (1) Travel Policy                                               | 1855 185                                                                                                    | 81 8 8 8 F                          |                                  |                        |                                |
| 2 Travel Rules                                                  | Please select                                                                                                    | the travel configuration you wa     | in to update.                    |                        |                                |
| # Configurable Messaging                                        | sjiSept15 (U                                                                                                    | S) V                                |                                  |                        |                                |
| 4 Custom Text                                                   | . To de transmission de la companya de la companya de | Commission (                        |                                  |                        |                                |
| Organization Units                                              |                                                                                                    |                                     |                                  |                        |                                |
| Policy Violation Codes                                          | 1 To add                                                                                                    | I a custom trip field, click the cu | atom field link and populate the | associated fields. Onc | e you have created your trip   |
| 7 Company Locations                                             | fields;                                                                                                    | enable each custom field by set     | ected the associated check box.  | Please contact your fi | iffilment travel agency if you |
| Form of Payment                                                 | wont t                                                                                                    | his data written to the reservat    | on for agency reporting.         |                        |                                |
| Discounts and Travel Content                                    | [+] Add Cus                                                                                                    | stom Trip Field                     |                                  |                        |                                |
| GOD Custom TripyEjelds                                          | Produced                                                                                                    | Disaster Manua                      | Delabora Harra                   | Posts Trees            | Disease Buildings              |
| 11 Custom Profile Fields                                        | Enabled                                                                                                    | Display wame                        | Listabase Name                   | roarte sAbe            | utspray settings               |
| 12 Unused Tickets                                               |                                                                                                    | Custom Top Field 1                  | CustomTripField1                 | Long Text              | Optional, End                  |
| 33 Sile Customization                                           | -                                                                                                    | Custom Trip Part 2                  | Cashes Triof with?               | Long Text              | Contraniel Fred                |

- 2. Select the desired configuration.
- 3. Click the Add Custom Trip Field link.

| [+] Add Cust | tom Trip Field      |
|--------------|---------------------|
| Enabled      | Display Name        |
|              | Custom Trip Field 1 |
|              | Custom Trip Field 2 |

The Add Custom Trip Field popup appears.

| Add     | Custom     | Trip Field   | Ę.               | x |
|---------|------------|--------------|------------------|---|
| How r   | nany custo | om fields do | you want to add? |   |
| 3456789 |            |              | Concer           | f |

- 4. Select the desired number, between 1 and 10.
- 5. Click **Add**. The new fields appear at the bottom of the grid.

6. Configure and enable the fields as described in *Configure and Enable a Custom Trip Field* in this guide.

# **Step 11 – Custom Profile Fields**

**NOTE:** Best practice is to *not* allow personal, sensitive, or uniquely identifying information in custom fields.

### Overview

You can use custom profile fields to collect additional information in the user's profile. Concur automatically provides nine custom profile fields but you can create an unlimited number of additional custom profile fields.

### Use the Custom Profile Fields step to:

- Configure and enable custom profile fields
- Add more custom profile fields

### IMPORTANT

- Because travel agencies use custom fields to pass information into the booking system, you should not add/modify/delete these fields unless you first verify with your travel agency or Concur Client Support. If you do not verify first, you risk causing serious issues with profiles and itineraries in the agency booking system.
- For Concur Standard Travel and Expense customers, custom profile fields are not synchronized between the two systems. If both systems need to track the same item, such as a cost center, then a custom field will need to be created and maintained separately within both systems.

## **Considerations for Creating Custom Fields**

**NOTE:** Best practice is to **not** allow personal, sensitive, or uniquely identifying information in custom fields.

### TREATMENT OF EXISTING DATA

When you create new custom fields, you must consider how existing data might be affected. Travel will treat existing data as follows:

- If you assign valid values where there were none before, existing data will not be affected but may not display correctly.
- If you change values in a list that are in use, existing data will be updated.
- If you delete a value from a list, existing data with that value will be cleared.
- If you change the data type to numeric, any non-numeric data will be left unaffected until the next time you edit that employee, at which time a valid value must be entered.

## **DETERMINE THE TYPES OF FIELDS**

For each new custom field, determine the field type. The following types of fields are available.

| Field type         | Description/Action                                                                                                    |
|--------------------|----------------------------------------------------------------------------------------------------|
| Text/Drop-<br>Down | Creates a text or dropdown menu<br>For this field type:<br>1. Set the number of characters available in the <b>Max Length</b> field.                                                                             |
|                    | 2. Choose whether to enter optional values.                                                                                                    |
|                    | <ul> <li>If you enter optional values, those values will appear in a<br/>dropdown menu.</li> </ul>                                                                                                    |
|                    | <ul> <li>If you leave this blank, the user will be able to type information<br/>into the field.</li> </ul>                                                                                                    |
|                    | <ol><li>To enter optional values, enter the option name and stored value<br/>and then click Add.</li></ol>                                                                                                    |
|                    | <ol> <li>Use the Up, Down, Change, and Delete buttons to modify the<br/>values.</li> </ol>                                                                                                    |
| Long Text          | Creates a text field                                                                                                    |
|                    | For this field type, set the number of characters available in the <b>Maximum Length</b> field. Users will be able to type in the field up to the maximum length and will not be presented with a dropdown menu. |
| Number             | Creates a list of numbers                                                                                                    |
| Yes/No             | Create a Yes/No list                                                                                                    |

## ORDER OF DISPLAY

By default, fields display to the user in alphabetical order. If you place a number in front of the text, then the field will appear first.

# Configure and Enable a Custom Profile Field

- To configure a custom profile field:
  - 1. In the left-side menu, click **Custom Profile Fields**.

| CUSTOM PROFILE FIE                                       | LDS                  |                                                                            |                                                              |                         | C Learn ab              |
|----------------------------------------------------------|----------------------|----------------------------------------------------------------------------|--------------------------------------------------------------|-------------------------|-------------------------|
| This step allows you define questions your cost center?" | s to be asked of the | user in the user's online profi                                            | le, such as "What is                                         |                         |                         |
| 1 Travel Policy<br>2 Travel Rules                        | Please selec         | t the travel configuration you want                                        | to update.                                                   |                         |                         |
| Configurable Messaging     Custom Text                   | sjiSept15 (U         | 15)                                                                        |                                                              |                         |                         |
| Grganization Units     Policy Violation Codes            | 1 To ad              | d a custom profile field, click the o                                      | ustom field link and populate the as                         | sociated fields. Once   | you have created you    |
| Company Locations     Form of Payment                    | fields,<br>want t    | enable each custom field by select<br>this data written to the GDS profile | ted the associated check box. Pleas<br>for agency reporting. | e contact your fulfille | nent travel agency if y |
| Discounts and Travel Content     Discounts Trip Fields   | [+] Add Cu           | stom Profile Field                                                         |                                                              |                         |                         |
| Custom Profile/Fields                                    | Enabled              | Display Name                                                               | Database Name                                                | Data Type               | Display Settings        |
| 12 Unused Tickets                                        |                      | Custom Profile Field 1                                                     | CustomProtleffield1                                          | Long Text               | Optional, Edit          |
| 11 Site Customization                                    |                      | Cantom Profile Field 2                                                     | CastomProfileField2                                          | Long Text               | Optional, Edit          |
| 14 Manage Users<br>18 Invite Users                       | -                    | Cardom Pottler Field 3                                                     | CurdinmPmtleFaeld1                                           | i ona Text              | Onlineal Hide           |

- 2. Select the desired configuration.
- 3. Click the name of the custom field (ex: Custom Profile Field 1).

| Display Name                                             | Data Type (2) | Max Length | Min Length |
|----------------------------------------------------------|---------------|------------|------------|
| Custom Profile Field 1                                   | Long Text     | 20         |            |
|                                                          |               |            |            |
| Display Settings                                         |               |            |            |
| Required field                                           |               |            |            |
| Display this field on the My Profile page ①              |               |            |            |
| En estado de contrata este atras consectos de las destas |               |            |            |

4. Make the appropriate choices as described in the following table.

| Field        | Description/Action                                                                                                    |
|--------------|----------------------------------------------------------------------------------------------------|
| Display Name | Text that should appear to the user. Example: What is your purpose of trip?                                                  |
|              | <b>NOTE:</b> Best practice is to <i>not</i> allow personal, sensitive, or uniquely identifying information in custom fields. |

| Field                                                                                   | Description/Action                                                                                                    |
|-----------------------------------------------------------------------------------------|----------------------------------------------------------------------------------------------------|
| Data Type                                                                               | Select one of these:                                                                                                    |
|                                                                                         | Text /Drop-Down                                                                                                    |
|                                                                                         | Long Text                                                                                                    |
|                                                                                         | Number                                                                                                    |
|                                                                                         | • Yes/No                                                                                                    |
| Send to Sabre<br>Profiles                                                               | This check box may appear if Sabre Profiles is enabled. If so, it is selected (enabled) by default and cannot be changed.                          |
| For Text/Drop-Do                                                                        | wn                                                                                                    |
| Display Name                                                                            | Data Type (g) Max Length Min Length                                                                                                    |
| Custom Profile Field 1                                                                  | Text/Drop-Down 20                                                                                                    |
| Enter optional" values for thi<br>Option (Display Name) Value                           | s attribute<br>(to be stored)                                                                                                    |
| * Data entered will be restric                                                          | ted to values listed. If none are provided, any value will be accepted, restricted by data type.                                                   |
| Display Settings                                                                        |                                                                                                    |
| Required field     Display this field on the My P     Allow users to edit this field on | rofile page (3)<br>on their profile (3)                                                                                                    |
| Max Length / Min<br>Length                                                              | Minimum and maximum character length                                                                                                    |
| Enter optional values for this                                                          | To create the dropdown menu, add each option to the <b>Option</b> field and click <b>Add</b> .                                                     |
| attribute                                                                               | If you want a different value than the display name, then also add the <b>Value</b> .                                                              |
|                                                                                         | Example: Purpose of trip display options are business, leisure<br>and meetings but the value added to the PNR for the TMC is a<br>two-letter code. |
| For Long Text                                                                           |                                                                                                    |
| Display Name<br>Custom Profile Field 1                                                  | Data Type (2) Max Length Min Length<br>Long Text 20                                                                                                |
| Display Settings                                                                        |                                                                                                    |
| Required field     Display this field on the My     Allow users to edit this field      | Profile page (2)<br>J on their profile (2)                                                                                                    |
| Max Length / Min<br>Length                                                              | Minimum and maximum character length                                                                                                    |

| Field                                                                                                    | Description/Action                                                                                                    |  |  |
|----------------------------------------------------------------------------------------------------|----------------------------------------------------------------------------------------------------|--|--|
| For Number                                                                                                    |                                                                                                    |  |  |
| Display Name                                                                                                    | Oata Type ③                                                                                                    |  |  |
| Custom Profile Field 1                                                                                                    | Number                                                                                                    |  |  |
| Enter optional* values for th<br>Value (to be stored)                                                                                    | Add<br>Co<br>Co<br>Co<br>Co<br>Co<br>Co<br>Co<br>Co<br>Co<br>Co                                                                                                    |  |  |
| * Data entered will be restric<br>Display Settings<br>Required field<br>Display this field on the My I<br>Allow users to edit this field | ted to values listed. If none are provided, any value will be accepted, restricted by data type.                                                                                   |  |  |
| Enter optional values for this attribute                                                                                                 | To create the dropdown menu, add each option to the Value field and click Add.                                                                                                    |  |  |
| For Yes/No                                                                                                    |                                                                                                    |  |  |
| Display Name                                                                                                    | Data Type 3                                                                                                    |  |  |
| Custom Profile Field 1                                                                                                    | Yes/No                                                                                                    |  |  |
| Display Settings                                                                                                    |                                                                                                    |  |  |
| Required field                                                                                                    |                                                                                                    |  |  |
| Display this field on th                                                                                                    | e My Profile page (2)                                                                                                    |  |  |
| Allow users to edit this                                                                                                    | s field on their profile (?)                                                                                                    |  |  |
| For all types                                                                                                    |                                                                                                    |  |  |
| Required Field                                                                                                    | Select this check box if this question must be answered by the user to complete the booking.                                                                                       |  |  |
| Display this field<br>on the <b>My Profile</b>                                                                                           | Select this check box to make this field appear on users' profile pages.                                                                                                    |  |  |
| page                                                                                                    | If you clear this check box, the custom field will appear only to<br>administrators via the User step; the user will not be able to<br>view or edit this field in the profile.     |  |  |
| Allow users to edit<br>this field on their                                                                                               | Select this check box to allow users to edit the contents of this field on their profile pages.                                                                                    |  |  |
| profile                                                                                                    | If you clear this check box, the field will appear to users but<br>will be grey and not available for editing. Administrators will<br>be able to edit the field via the User step. |  |  |

- 5. Click Save.
- 6. Once configured, click the check box in the **Enable** column.

## Add More Custom Profile Fields

- To add more custom fields:
  - 1. In the left-side menu, click **Custom Profile Fields**.

| CUSTOM PROFILE FIE                                                         | ELDS                 |                                                                              |                                                                                                    |                                                 | 🗢 Learn ab                                      |
|----------------------------------------------------------------------------|----------------------|------------------------------------------------------------------------------|----------------------------------------------------------------------------------------------------|-------------------------------------------------|-------------------------------------------------|
| This step allows you define question your cost center?"                    | s to be asked of the | user in the user's online profi                                              | le, such as "What is                                                                                |                                                 |                                                 |
| 1 Travel Policy                                                            | Please selec         | t the travel configuration you want                                          | to updatie.                                                                                         |                                                 |                                                 |
| Configurable Messaging     Custom Text                                     | sji5ept15 (U         | (S)                                                                          |                                                                                                    |                                                 |                                                 |
| Grganization Units     Policy Violation Codes     Company Locations        | To all fields,       | d a custom profile field, click the or<br>enable each custom field by select | astom field link and populate the as<br>ted the associated check box. Pleas<br>for anonco constitut | sociated fields. Once<br>e contact your fulfill | you have created you<br>next travel agency if y |
| Form of Payment     Discounts and Travel Content     Discounts Trip Fields | [+] Add Cu           | stom Profile Field                                                           | an agenty reporting                                                                                 |                                                 |                                                 |
| Custom Profile/Fields                                                      | Enabled              | Display Name                                                                 | Database Name                                                                                       | Data Type                                       | Display Settings                                |
| 12 Unused Tickets                                                          |                      | Custom Profile Field 1                                                       | CustomProtleField1                                                                                  | Long Text                                       | Optional, Edit                                  |
| 12 Site Customization                                                      |                      | Cantom Profile Field 2                                                       | CastomProfileField2                                                                                 | Long Text                                       | Optional, Edit                                  |
| 16 Manage Users                                                            | -                    | Cardom Partile Facil 3                                                       | ContinueProble/Control                                                                              | J cont Text                                     | Cistineal, Hide                                 |

- 2. Select the desired configuration.
- 3. Click the Add Custom Profile Field link.

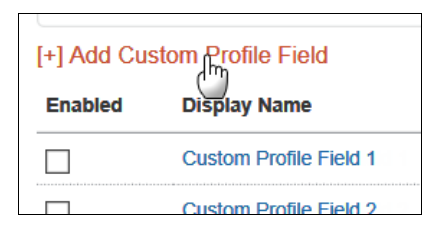

The Add Custom Profile Field popup appears.

| KFD   |         | EIICEDI  |               | ONITINE DROET     |        | <b>∧/⊔</b> AT     |
|-------|---------|----------|---------------|-------------------|--------|-------------------|
|       | Add     | Custon   | n Profile Fi  | eld               | х      |                   |
|       | How n   | nany cus | tom fields do | you want to ac    | ld?    |                   |
| 01    | 1 👻     |          |               |                   |        | tie               |
| 9 (   | 1       |          |               |                   |        | e c               |
| vr    | 2       |          | Add           | Cancel            |        |                   |
| fi    | 3       |          |               | <b>^</b>          | ,<br>, |                   |
|       | 5       |          |               |                   |        |                   |
| oli   | 6       |          |               |                   |        | ta "              |
|       | 7       |          |               |                   |        |                   |
| O     | 8       |          |               |                   |        | ng -              |
| tom I | 9<br>10 | ield 2   | С             | ustomProfileField | 2      | Long <sup>-</sup> |

- 4. Select the desired number, between 1 and 10.
- 5. Click **Add**. The new fields appear at the bottom of the grid.
- 6. Configure and enable the fields as described in *Configure and Enable a Custom Profile Field* in this guide.

# Step 12 – Unused Tickets

### Overview

Use the **Unused Tickets** section to view unused tickets for your organization. This allows you to take appropriate action to use, refund, or delete unused tickets. Users are shown their unused tickets during the booking process.

▲ **IMPORTANT:** Customers will want to work with their TMC to determine how unused tickets will be used. Concur Travel only alerts the user that an unused ticket is on file. The TMC actually processes the exchange.

For complete details, screen captures, and setup steps, refer to the Unused Tickets Travel Service Guide.

# Step 13 – Site Customization

## Overview

On the **Site Customization** setup step, use the **Site Wide Settings** tab to:

- Add your company logo
- Define your self-registration code and email

**NOTE:** If a site has Expense enabled, the **Self-Registration** section will be hidden. If a site was Travel-only with Self-Registration enabled and then Expense is added, the Self-Registration feature will be disabled and hidden.

On the **Site Customization** setup step, use the **Configuration Settings** tab allow/disallow:

- Refundable fares
- Policy by leg (Flex faring)
- Default to Mixed Classes for Class of Service (Flex faring)
- Booking hotels that require a deposit

# Upload a Company Logo

Your logo will appear in the upper right corner of the page.

Note the following:

- Company logos can be either .jpg or .gif files.
- They must be under 100kb in size.
- The image should be no more than 55 pixels in height and 200 pixels in length.

 $\triangle$  **IMPORTANT:** Anything outside of these parameters will be rejected.

### To upload a company logo:

1. In the left-side menu, click **Site Customization**.

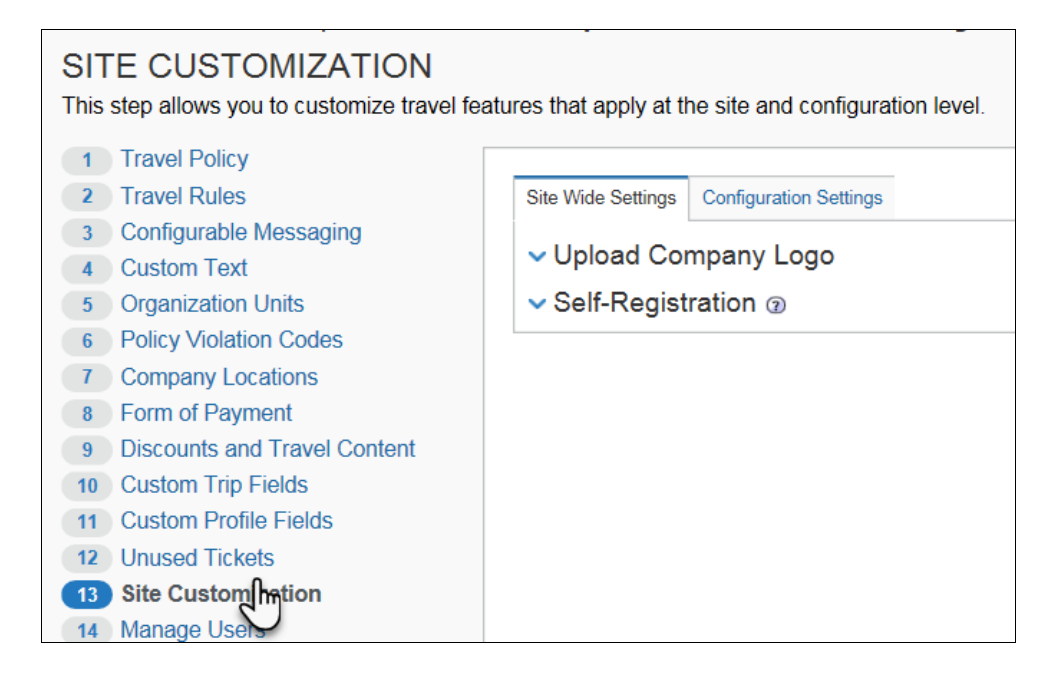

2. Click the **Site Wide Settings** tab, if it is not already selected.

3. Expand the Upload Company Logo section.

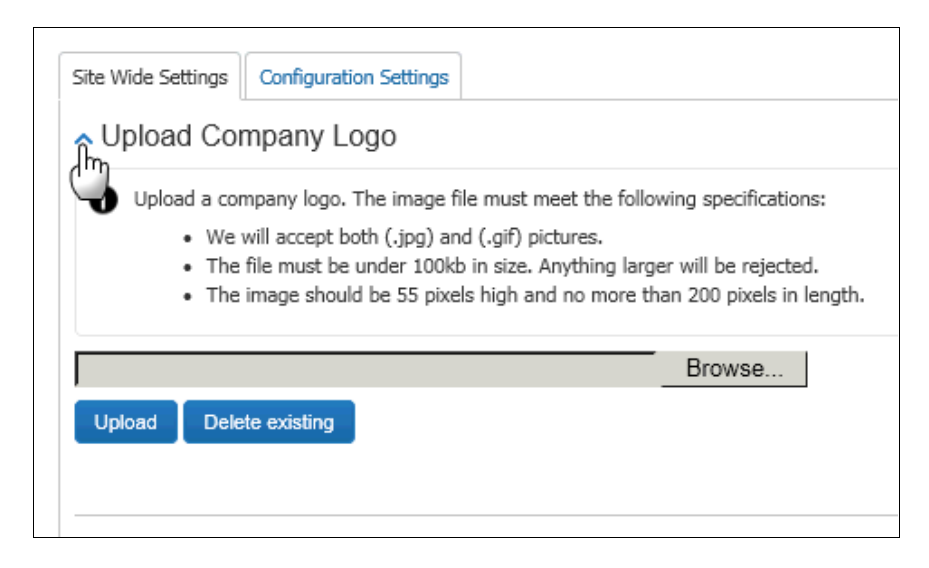

- 4. Click **Browse/Choose File** (depending on the browser) to locate your company logo.
- 5. Click **Upload** once you locate the logo file.

## Set Up Self-Registration

For complete details, screen captures, and setup steps, refer to the *Self-Registration Travel Service Guide*.

## Allow/Disallow Refundable Fares; Allow/Disallow Booking Hotels with Deposit; Allow/Disallow Policy by Leg (Flex Faring); Default to Mixed Classes (Flex Faring)

- To change these settings:
  - 1. In the left-side menu, click **Site Customization**.

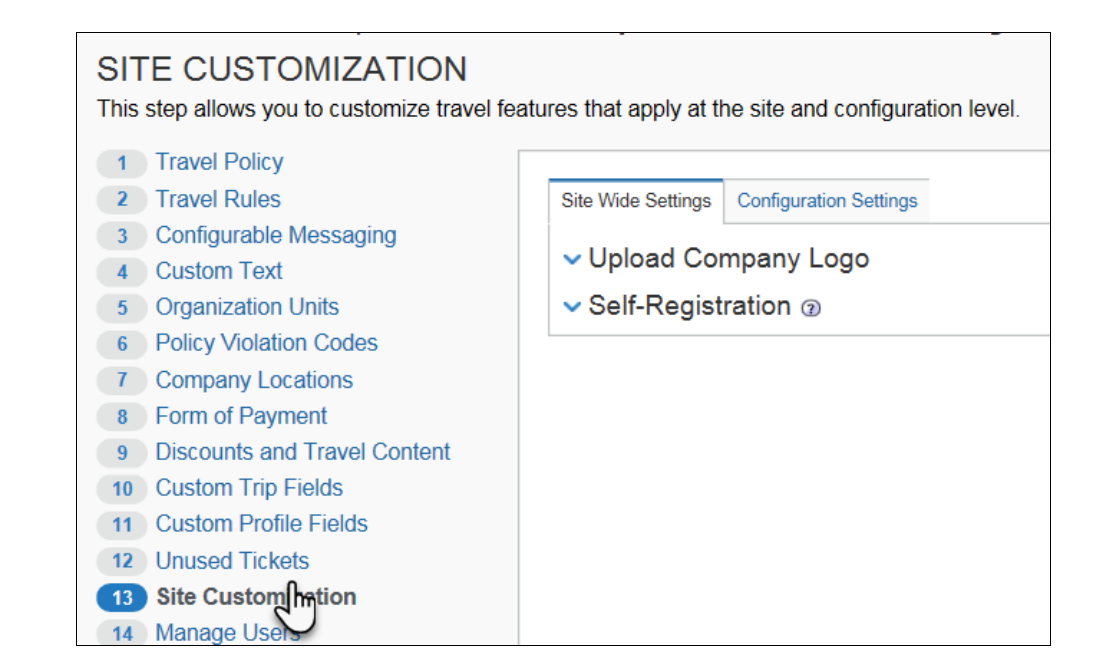

### 2. Click the **Configuration Settings** tab.

| Site Wide Settings                                                                                                    | Configuration Setti  | ings                              |
|----------------------------------------------------------------------------------------------------|----------------------|-----------------------------------|
| Please select the transition of the select the select the select the transition of the select the select the s | avel configurati     | ou want to update.                |
| Allow users to r                                                                                                    | equest refundable fa | ares                              |
| Policy by Leg 3                                                                                                    | D                    |                                   |
| Default to Mixed                                                                                                    | d Classes for Class  | of Service (?)                    |
| Allow if no approva                                                                                                    | I needed 🔽 book      | ing hotels that require a deposit |
|                                                                                                    |                      |                                   |

- 3. Select the desired configuration.
- 4. Make the appropriate choices as described in the following table.

| Field                                         | Description/Action                             |
|-----------------------------------------------|------------------------------------------------|
| Allow users to<br>request refundable<br>fares | Select (enable) this check box as appropriate. |

| Field                                             | Description/Action                                                                                                    |
|---------------------------------------------------|----------------------------------------------------------------------------------------------------|
| Policy by Leg                                     | For flex faring, select (enable) this check box to allow policy<br>and LLF evaluation <b>per leg</b> , which may result in multiple<br>violations per trip.                                                                      |
|                                                   | Refer to the <i>Flex-Faring Travel Service Guide</i> – to locate, see <i>Find the Travel Service Guides &amp; Fact Sheets</i> in the appendix of this guide.                                                                     |
| Default to Mixed<br>Class for Class of<br>Service | For flex faring, select (enable) this check box to default the <b>Class of Service</b> dropdown in the Travel Wizard to <i>Mixed Classes</i> and ensure the search results for all cabins allowed for the user will be returned. |
|                                                   | Refer to the <i>Flex-Faring Travel Service Guide</i> – to locate, see <i>Find the Travel Service Guides &amp; Fact Sheets</i> in the appendix of this guide.                                                                     |
| booking hotels<br>that require a<br>deposit       | <ul><li>Select one of these:</li><li>Allow if no approver needed</li><li>Do not allow</li></ul>                                                                                                    |

5. Click Save.

# Step 14 – Manage Users

### **Overview**

The menu and process differ depending on:

- Whether you implement Travel with Expense or without Expense
   and –
- Whether you are adding users or updating existing user information and -
- Whether you are completing the task manually (using the user interface) or via import

All situations are described on the following pages.

### MENUS

Travel *with* Expense:

Menu options differ if you are implementing Travel *with* Expense or *without* Expense.

Travel *without* Expense:

|                       | · · · · · · · · · · · · · · · · · · · |
|-----------------------|---------------------------------------|
| 13 Site Customization | 13 Site Customization                 |
| 14 Manage Users       | 14 Manage Users                       |
| 15 Agency Settings    | 15 Invite Users                       |
|                       | 16 Agency Settings                    |

If implementing Travel *with* Expense, the **Invite Users** option does not appear. That task is completed on the Users page in Product Settings for Concur Expense.

### ADD AND MODIFY USER INFORMATION MANUALLY

If you are implementing Travel *without* Expense, you can use the **Manage Users** step in Travel setup to manually add/modify/delete users, change passwords, and manage other information for Travel users.

If you are implementing Travel *with* Expense:

- Add users on the **Users** page in Product Settings for Concur Expense.
- *Modify* user information using the **Manage Users** step in the Travel Setup Wizard.

### ADD AND MODIFY USER INFORMATION VIA IMPORT

If you are implementing Travel **without** Expense, you can use the import in the **Manage Users** step in Travel setup to import new users as well as modify existing user information.

If you are implementing Travel *with* Expense:

- *Add* users via import on the **Users** page in Product Settings. On the **Users** page, click **Import Users** to download a spreadsheet.
- *Modify* user information via import using the **Manage Users** step in the Travel Setup Wizard.

NOTE: Between 9 AM – 5 PM (your local time), uploads are limited to 5MB or smaller. If you attempt to upload a file that is larger than that, a message appears. You can often reduce file sizes by changing file formats from .csv to Excel. If changing the format is not an option, you can upload larger files after business hours (9 AM – 5 PM your local time).

# Manually Add a New User – Travel WITHOUT Expense

- To add a new user:
  - 1. In the left-side menu, click **Manage Users**.

| (1) Travel Pubcy                                                                   |          |                                                                                       |                                                               |                              |                          |
|------------------------------------------------------------------------------------|----------|---------------------------------------------------------------------------------------|---------------------------------------------------------------|------------------------------|--------------------------|
| Travai Rulas     Configurable Messaging     Configurable Messaging     Custom Text | O To pro | old a new user manually, click frew User. To<br>File icon to the right of their name. | adit a user's details, click Edit to the left of the user's r | name. Yo import Users, click | Import Users. To view th |
| (W) Organization Units                                                             | Abur     | and Usen Starth                                                                       | St C ) (g ) Hashade dearthinited unit                         | - C                          |                          |
| R Policy Violation Codes                                                           |          |                                                                                       |                                                               |                              |                          |
| Company Locations                                                                  | [4] New  | User                                                                                  |                                                               |                              |                          |
| 8 Form of Payment                                                                  |          |                                                                                       |                                                               |                              |                          |
| Diacounts and Travel                                                               |          | Last Name / Piret Name                                                                | Email Address                                                 | Active                       | Profile Accoses ()       |
| Context                                                                            | 1.00     | Chandler, Chris                                                                       | cc@ajSept15.com                                               | Yes.                         | 21                       |
| ee Custom Trip Fields                                                              |          | Solution and a second                                                                 |                                                               |                              | 111                      |
| Guetom Profile Fields                                                              |          |                                                                                       |                                                               |                              |                          |
| 12 Unused Tickets                                                                  |          |                                                                                       |                                                               |                              |                          |
| 13 Sile Customization                                                              |          |                                                                                       |                                                               |                              |                          |
| Manage Users                                                                       |          |                                                                                       |                                                               |                              |                          |
| invite User                                                                        |          |                                                                                       |                                                               |                              |                          |
| And Annual Statistics                                                              |          |                                                                                       |                                                               |                              |                          |

2. Click **New User**. The **User Detail** window appears.

| Travel Policy Manager Travel Policy (US) Normal  Clear Manager Login ID  Email Address Password Retype Password Name Your Name and Airport Security: Please make certain that the first, middle, and last names shown below are identical                                                                                                    |                    | 1.122241.04170.4-1 |          |                       |  |
|----------------------------------------------------------------------------------------------------|--------------------|--------------------|----------|-----------------------|--|
| Travel Policy (US) Normal      Select Manager     Clear Manager     clear Manager     clear Manag | ravel Policy       | Manager            |          |                       |  |
| Login ID (a)     Email Address     Password     Retype Password       Name       Your Name and Airport Security: Please make certain that the first, middle, and last names shown below are identical                                                                                                    | Travel Policy (US) | Normal 💌           | Select   | Manager Clear Manager |  |
| Name Your Name and Airport Security: Please make certain that the first, middle, and last names shown below are identical                                                                                                    | ogin ID (3)        | Email Address      | Password | Retype Password       |  |
| Name Your Name and Airport Security: Please make certain that the first, middle, and last names shown below are identical                                                                                                    |                    |                    |          | s enventantioniselle  |  |
| on the photo identification that you will be presenting at the airport. Due to increased airport security, you may be turned<br>the gate if the name on your identification does not match the name on your ticket.                                                                                                    |                    |                    |          |                       |  |

3. Make the appropriate choices as described in the following table.

| Field         | Description/Action                                                                                                    |
|---------------|----------------------------------------------------------------------------------------------------|
| Travel Policy | Select the travel policy that will apply to the user.                                                                                                    |
| Manager       | Select the user's manager's name.                                                                                                    |
|               | • If you are planning to use approvals or notifications, every user should have a manager displayed in this field. Click <b>Edit</b> to search for and select a manager.          |
|               | <ul> <li>If approvals or notifications are not used or will be<br/>handled by a designated travel approver, it is not<br/>necessary to select a manager in this field.</li> </ul> |
|               | You can also define at the travel-class level via the <b>Travel Policy</b> step.                                                                                                  |

| Field                             | Description/Action                                                                                                    |
|-----------------------------------|----------------------------------------------------------------------------------------------------|
| Login ID                          | Enter the user's ID for logging in to Travel.                                                                                                    |
|                                   | <ul> <li>ONLY the following special characters are allowed:<br/>hyphen, at symbol, period, and underscore. ( - @)</li> </ul>                                                                                                    |
|                                   | <ul> <li>Leading and trailing spaces are permitted. Verify that you<br/>have not entered one in error.</li> </ul>                                                                                                    |
|                                   | • The LoginID must be unique across all Concur products. If<br>a LoginID is currently in use in any Concur product, it<br>cannot be assigned again unless the original occurrence is<br>changed. For example, assume that a LoginID was<br>assigned in error. That LoginID can only be used again if<br>an admin (either manually or via import) renames the<br>original occurrence, allowing the LoginID to be used<br>again. |
| Email Address                     | Enter the user's email address                                                                                                    |
|                                   | <ul> <li>ONLY the following special characters are allowed:<br/>hyphen, at symbol, period, and underscore. ( - @)</li> </ul>                                                                                                    |
|                                   | <ul> <li>Leading and trailing spaces are permitted. Verify that you<br/>have not entered one in error.</li> </ul>                                                                                                    |
| Password / Retype                 | Enter the password for logging in to Travel.                                                                                                    |
| Password                          | This is the field to use if you want to reset a password as well.                                                                                                    |
|                                   | If you reset a password to the user's Login name, the system<br>will automatically prompt the user to change it the next time<br>he/she logs in to Travel.                                                                                                    |
| Title, First Name,                | Enter or select as appropriate.                                                                                                    |
| Middle Name, Last<br>Name, Suffix | <b>IMPORTANT!</b> The user's name should always be the name that appears on his/her identification for travel purposes.                                                                                                    |

#### Scroll down to the next section.

| GUS Profile Name (1) | XML Profile Sync ID (1) |                            |
|----------------------|-------------------------|----------------------------|
| Employee ID          | Account Activation Date | Account Termination Date @ |
|                      | 12/18/2017              |                            |
| Permissions          |                         |                            |
| Guest booking (1)    |                         |                            |
| Report user (1)      |                         |                            |
|                      |                         |                            |
| Admin Permission     | Φ                       |                            |
| Admin Permission     | Bcy Admin 🕞             |                            |

| Field                                     | Description/Action                                                                                                    |
|-------------------------------------------|----------------------------------------------------------------------------------------------------|
| GDS Profile Name                          | Provided by the TMC                                                                                                    |
| XML Profile Sync ID                       | <ul> <li>Either:</li> <li>If the field is already populated, make no changes; the field has been configured to provide either the Login ID or the Employee ID.</li> <li>If the field is blank, enter the identifier as defined by your company or TMC.</li> </ul> |
| Organization Unit                         | Select the desired organization unit.                                                                                                    |
| Employee ID                               | Enter the employee ID                                                                                                    |
| Account Activation<br>Date                | Concur automatically assigns the date the user record was created.                                                                                                    |
| Account<br>Termination Date               | Enter (or select using the calendar) the date the user will stop<br>using Travel. Once a user is de-activated, they no longer can<br>access Concur Travel.                                                                                                    |
|                                           | If someone is leaving the company or will no longer be<br>traveling, set this date to the last date the person will use<br>Travel. You can set this to a date in the past to deactivate<br>someone immediately.                                                   |
| <custom profile<br="">fields&gt;</custom> | Add values here if applicable as directed by your company.                                                                                                    |
| Permissions                               | Select the check boxes that apply:                                                                                                    |
|                                           | <ul> <li>Guest booking: Allows user to make bookings for non-<br/>profiled travelers, such as recruits</li> </ul>                                                                                                    |
|                                           | Report user: Grants access to reports                                                                                                    |
|                                           | <ul> <li>Admin Permission: Grants access to the setup wizard</li> </ul>                                                                                                    |
|                                           | • <b>TripLink Travel Policy Admin:</b> Grants access to TripLink (This check box appears only if this feature is enabled for this company.)                                                                                                    |
|                                           | Guide.                                                                                                    |
|                                           | <ul> <li>Data Retention Administrator: Not yet available; do not use</li> </ul>                                                                                                    |

4. Click Save.

# Manually Add a New User – Travel WITH Expense

- To add a new user:
  - 1. Click Administration > Expense Settings or Expense & Invoice Settings.
  - 2. In the **Product** list click *Expense*.

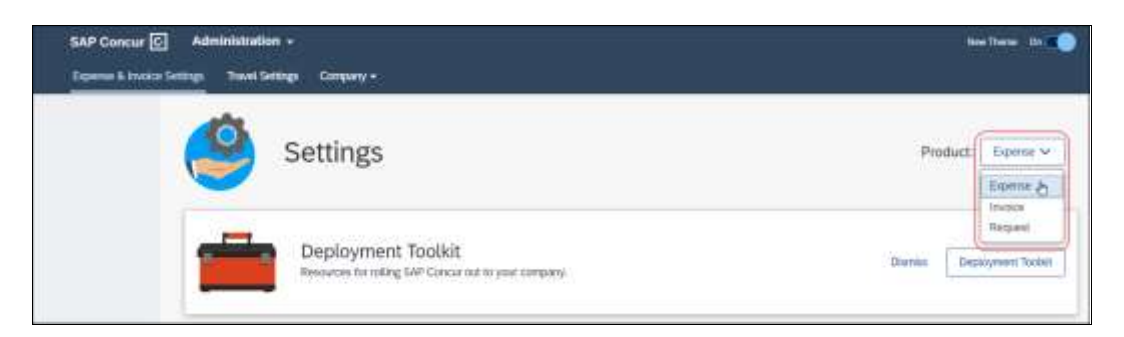

3. In the Access To Concur section, on the User Accounts tab, click Edit.

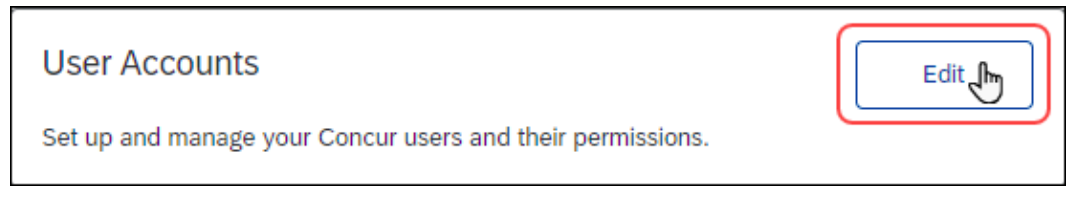

### The **Users** page appears.

| Use t | USERS Need help?                                    |            |                                      |                 |                         |  |  |  |
|-------|-----------------------------------------------------|------------|--------------------------------------|-----------------|-------------------------|--|--|--|
| A     | Id Users 🔻                                          |            |                                      |                 |                         |  |  |  |
| Mar   | Manage Users (18) Search by Name, Email, or Manager |            |                                      |                 |                         |  |  |  |
|       | ctions 🔻 Edit Invite                                |            |                                      |                 | Show: Active Users 🔻    |  |  |  |
|       | Last Name +                                         | First Name | Email                                | Manager         | 8tatus                  |  |  |  |
|       | Admin                                               | Budget     | BudgetAdmin@tangochris.com           |                 | A Incomplete            |  |  |  |
|       | Admin                                               | Expense    | ExpenseAdmin@tangochris.com          |                 | Active                  |  |  |  |
|       | Admin                                               | Invoice    | InvoiceAdmin@tangochris.com          | Common, Susan   | Active                  |  |  |  |
|       | Admin                                               | Purchasing | PurchasingAdmin@p0068785mwx8.com     |                 | Active                  |  |  |  |
|       | Central                                             | Receiver   | CentralReceiver@tangochris.com       |                 | Active                  |  |  |  |
|       | Common                                              | Susan      | susancommon@tangochris.com           | President, Vice | Active                  |  |  |  |
|       | Invoice                                             | Approver   | InvoiceApprover@tangochris.com       | Common, Susan   | Active                  |  |  |  |
|       | Manager                                             | Vendor     | VendorManager@tangochris.com         |                 | A Incomplete            |  |  |  |
|       | Mobile                                              | User       | MU@tangachris.com                    |                 | Active                  |  |  |  |
|       | Owner                                               | invoice    | InvoiceOwner@p0068785mwx8.com        | Common, Susan   | Active                  |  |  |  |
|       | Payment-Manager                                     | Invoice    | InvoicePaymentManager@tangoChris.com |                 | Active                  |  |  |  |
|       | Processor                                           | Invoice    | InvoiceProcessor@tangochris.com      |                 | Active                  |  |  |  |
|       | Revuelta                                            | Rosarua    | RosauraRevuelta@tangochris.com       |                 | A Incomplete            |  |  |  |
|       | tangochris                                          | user       | user@langochris.com                  | Common, Susan   | Active                  |  |  |  |
|       | Two                                                 | New User   | NewUserTwo@tangochris.com            |                 | 🔺 Incomplete            |  |  |  |
|       | User                                                | AP         | APUser@tangochris.com                |                 | Active                  |  |  |  |
|       | User                                                | Invoice    | InvoiceUser@tangochris.com           |                 | Active                  |  |  |  |
|       | Verifier                                            | Invoice    | InvoiceVerifier@tangochris.com       |                 | Active                  |  |  |  |
| •     | 1 >                                                 |            |                                      |                 | Displaying 1 - 18 of 18 |  |  |  |

On the **Users** page, click **Create New User** to add a new user.

| Expense & Incolor Settings +                                    | Own                                                                                                    |                                   |                                   |            |  |  |  |
|-----------------------------------------------------------------|----------------------------------------------------------------------------------------------------|-----------------------------------|-----------------------------------|------------|--|--|--|
| Users                                                           |                                                                                                    |                                   |                                   | Need help? |  |  |  |
| This is where you add users, a<br>number of users, consider use | This is where you add users, search for existing users, and update user information. Click "Create New User" to add a user. If you have a large<br>number of users, consider using "Import Users" instead. |                                   |                                   |            |  |  |  |
| Criste New User                                                 | all Invite Import Users                                                                                                    | T Show: Adve Users +              | Search by Name, Email, or Manager | ×Q         |  |  |  |
| Lest Nave -                                                     | FirstName                                                                                                    | Enal                              | Manager                           | .Tietus    |  |  |  |
| Admit.                                                          | maine                                                                                                    | Invice-Amin @wigodnis.com         | Correion Busan                    | Adde       |  |  |  |
| Admin                                                           | Evening                                                                                                    | ParchaelrgAartin@p0080730meed.apm |                                   | Active     |  |  |  |
| Genner.                                                         | Loser                                                                                                    | susancering angelina com          | President, Vice                   | Adve       |  |  |  |

## The **Create User** page appears.

| Expense & Invoice Settings > Users > Create                                                            |                                                |                                                   |        |                                                                                                    |           |
|----------------------------------------------------------------------------------------------------|------------------------------------------------|---------------------------------------------------|--------|----------------------------------------------------------------------------------------------------|-----------|
| Create User                                                                                            |                                                |                                                   |        | Ne                                                                                                    | eed help? |
| This is where you add users, search for existing u<br>of users, consider using 'Import Users' instead. | isers, and update user information. Click 'Cre | eate New User' to add a user. If you have a large | number | Ŭ                                                                                                    |           |
| Save Cancel                                                                                            |                                                |                                                   |        |                                                                                                    |           |
| Automatically send invite email on save                                                                |                                                |                                                   |        |                                                                                                    |           |
| User Information                                                                                       |                                                |                                                   |        |                                                                                                    |           |
| Login (email address) *                                                                                | Password *                                     | Retype Password *                                 |        |                                                                                                    |           |
|                                                                                                    |                                                |                                                   |        |                                                                                                    |           |
| First Name *                                                                                           | Last Name *                                    | Middle Name                                       |        | Employee ID * 🔞                                                                                                    |           |
|                                                                                                    |                                                |                                                   |        |                                                                                                    |           |
| Email                                                                                                  |                                                |                                                   |        |                                                                                                    |           |
|                                                                                                    |                                                |                                                   |        |                                                                                                    |           |
| Country/Region Of Residence *                                                                          | State/Province                                 | Locale *                                          |        | Active     Active     Ac |           |
| •                                                                                                    |                                                | × _                                               | ~      |                                                                                                    |           |
| Exempt from Expense Type Limit rules?                                                                  |                                                |                                                   |        |                                                                                                    |           |
| Employee Administration Country/Region *                                                               | Reimbursement Currency*                        | Reimbursement Method *                            |        |                                                                                                    |           |
| ~                                                                                                    |                                                | ~                                                 | ~      |                                                                                                    |           |
| Expense Manager                                                                                        | Request Manager                                | Invoice Approver                                  |        |                                                                                                    |           |
| No Default Manager                                                                                     | No Default Manager                             | V No Default Manager                              | ~      |                                                                                                    |           |
| User Permissions - check all that ap                                                                   | vlac                                           |                                                   |        |                                                                                                    |           |
| Contra Bonation Annua                                                                                  | F.V.                                           |                                                   |        |                                                                                                    |           |
| No. Reporting Access                                                                                   |                                                |                                                   |        |                                                                                                    |           |
| No Reporting Access                                                                                    |                                                |                                                   |        |                                                                                                    |           |
| Expense                                                                                                | Request                                        | Invoice                                           |        |                                                                                                    |           |
| Can Administer (includes Request)                                                                      | Can Submit Requests                            | Is Invoice Admin?                                 |        |                                                                                                    |           |
| Can Process Expense Reports                                                                            | Can Approve Requests                           | Is Invoice AP User?                               |        |                                                                                                    |           |
| Can Submit Expense Reports                                                                             |                                                | Is Invoice Owner?                                 |        |                                                                                                    |           |
| Can Approve Expense Reports                                                                            |                                                | Is Purchasing Admin?                              |        |                                                                                                    |           |
|                                                                                                    |                                                | Is Invoice Vendor Manager? Is Invoice Reserver?   |        |                                                                                                    |           |
|                                                                                                    |                                                | Is Invoice Processo?? Is Invoice Payment Manager? |        |                                                                                                    |           |
|                                                                                                    |                                                |                                                   |        |                                                                                                    |           |

4. For the *Expense*-related fields, refer to the *Shared: Users Setup Guide for Concur Standard Edition*.

| Expense                                                                 |
|-------------------------------------------------------------------------|
| Can Administer (includes Request)                                       |
| <ul> <li>Can Process Expense Reports<br/>(includes Requests)</li> </ul> |
| Can Submit Expense Reports                                              |
| Can Approve Expense Reports                                             |
| Can Administer Cash Advance                                             |
|                                                                         |

5. For the *Travel*-related fields, make the appropriate choices as described in the following table.

| Organization Unit Travel policy  |                              |   |                  |                     |
|----------------------------------|------------------------------|---|------------------|---------------------|
| <ul> <li>Travel Polic</li> </ul> | cy (US) 🕅 👻                  |   |                  |                     |
| Reimbursement Method             |                              |   |                  |                     |
| -Please Select-                  |                              |   |                  |                     |
| Jser Permissions Check all t     | hat apply                    |   |                  |                     |
| lognos Reporting Access          |                              |   |                  |                     |
| Select One                       |                              |   |                  |                     |
| Expense                          | Travel                       |   |                  |                     |
| Travel and Expense Administrator | Travel Only Administrator 57 |   |                  |                     |
| Can Process Expense Reports      | Guest booking                |   |                  |                     |
| Can Submit Expense Reports       | Heport user                  | ) |                  |                     |
| dditional configurations         |                              |   |                  | -                   |
|                                  | Account Termination Date     |   | GDS Profile Name | XML Profile Sync ID |
| iccount Activation Date          |                              |   |                  |                     |

| Field                        | Description/Action                                                                                                    |
|------------------------------|----------------------------------------------------------------------------------------------------|
| Travel Policy                | Select the travel policy that will apply to the user.                                                                                                    |
| Travel (permission           | s) section                                                                                                    |
| Travel Only<br>Administrator | Select to allow access to the setup wizard where the user can modify user information but cannot add a new user.                                                                                                |
| Guest booking                | Select to allow the user to make bookings for non-profiled travelers, such as recruits.                                                                                                    |
| Report user                  | Select to allow access to reports.                                                                                                    |
| Additional configur          | rations                                                                                                    |
| Account Activation<br>Date   | Concur automatically assigns the date the user record was created.                                                                                                    |
| Account<br>Termination Date  | Enter (or select using the calendar) the date the user will stop using Travel. Once a user is de-activated, they no longer can access Concur Travel.                                                            |
|                              | If someone is leaving the company or will no longer be<br>traveling, set this date to the last date the person will use<br>Travel. You can set this to a date in the past to deactivate<br>someone immediately. |
| GDS Profile Name             | Provided by the TMC                                                                                                    |

| Field               | Description/Action                                                                                                    |
|---------------------|----------------------------------------------------------------------------------------------------|
| XML Profile Sync ID | <ul><li>Either:</li><li>If the field is already populated, make no changes; the field has been configured to provide either the Login ID or</li></ul> |
|                     | <ul><li>the Employee ID.</li><li>If the field is blank, enter the identifier as defined by your company or TMC.</li></ul>                             |

6. Click Save.

## Locate an Existing User – Travel WITH or WITHOUT Expense

- To locate an existing user:
  - 1. In the left-side menu, click **Manage Users**.

| MA   | NAGE USERS<br>step allows you to add new u                                                                          | sers, search | for existing users and update their inf                                          | tormation, as well as deactivate users.                                                                                                    |                             |                           |
|------|----------------------------------------------------------------------------------------------------|--------------|----------------------------------------------------------------------------------|----------------------------------------------------------------------------------------------------|-----------------------------|---------------------------|
|      | Travel Policy<br>Travel Rules<br>Configurable Messaging<br>Custom Test<br>Organization Units<br>Bules Advisor Codes | O To pro     | add a new saer manually, dick New User. Ys<br>Ne kon to the right of their name. | edit a user's debain, club, Edit to the left of the user's o $\left  \times \left[ Q_{i} \right] \oplus \left[ m z user deactivated users$ | ame. To import Users, click | Import Users. To view the |
| 1    | Company Locations                                                                                                   | [+] New      | User                                                                             |                                                                                                    |                             |                           |
| 00   | Form of Payment                                                                                                    |              |                                                                                  |                                                                                                    |                             |                           |
| 1.8  | Discounts and Travel                                                                                                |              | Last Nerve / First Name                                                          | Email Address                                                                                                    | Active                      | Profile Accese ())        |
|      | Content                                                                                                    | 11200        | Chandlet, Chris                                                                  | cc@ajSept15.com                                                                                                    | Ves.                        | 12                        |
| .45  | Custom Trip Fields                                                                                                  |              | Conception and Conception                                                        |                                                                                                    |                             | 1111                      |
| 199  | Custom Profile Fields                                                                                               |              |                                                                                  |                                                                                                    |                             |                           |
| U.   | Umused Tickets                                                                                                    |              |                                                                                  |                                                                                                    |                             |                           |
| -11  | Site Customization                                                                                                  |              |                                                                                  |                                                                                                    |                             |                           |
| •    | Manage Users                                                                                                    |              |                                                                                  |                                                                                                    |                             |                           |
| (19) | Invite User                                                                                                    |              |                                                                                  |                                                                                                    |                             |                           |
| 18   | Agency Settings                                                                                                    |              |                                                                                  |                                                                                                    |                             |                           |

**NOTE:** The sample shows Travel *without* Expense. If implemented with Expense, the **New User** button is not available.

- 2. Use the **Search** field to type in a name or any part of a name. Entries in this field are not case-sensitive. Check the box to include inactive users if you want to search all profiles. Leaving this unchecked will limit the search to active profiles.
- 3. In the results list, click the name of the user (link) that you want to review.

## Edit User Information – Travel WITH or WITHOUT Expense

- To edit an existing user's information:
  - 1. In the left-side menu, click Manage Users.

| MA           | NAGE USERS<br>step allows you to add new u                                                    | sers, search | for existing users and update their in                                              | formation, as well as deactivate users.                         |                              |                           |
|--------------|-----------------------------------------------------------------------------------------------|--------------|-------------------------------------------------------------------------------------|-----------------------------------------------------------------|------------------------------|---------------------------|
| 100000       | Travel Policy<br>Travel Rates<br>Configurable Messaging<br>Custom Test<br>Cirganization Units | O To pro     | add a new user manuality, click New User. To<br>Na icon to the right of their name. | which a user's details, club Edit to the left of the user's $n$ | arve. To import Users, click | Inport Users. To view the |
| (8)          | Policy Violation Codes                                                                        | -street      | Search Line                                                                         | X Q B Decorderate                                               |                              |                           |
|              | Form of Payment                                                                               | T+1 mean     | Dier .                                                                              |                                                                 |                              |                           |
|              | Discounts and Travel                                                                          |              | Last Nerve / Piret Nerve                                                            | Email Address                                                   | Active                       | Profile Accose ())        |
| (44)         | Custom Trip Fields                                                                            | 1.100        | Chunder, Chris                                                                      | cc@sjSept15.com                                                 | Yes                          | 12                        |
|              | Custom Profile Fields                                                                         |              |                                                                                     |                                                                 |                              |                           |
| -            | Site Customization                                                                            |              |                                                                                     |                                                                 |                              |                           |
| <b>B</b> # # | Manage Users<br>Invite User Mg<br>Agency Setungs                                              |              |                                                                                     |                                                                 |                              |                           |

**NOTE:** The sample shows Travel *without* Expense. If implemented with Expense, the **New User** button is not available.

- 2. Click Edit for the desired user. The User Detail window appears.
- 3. Make the desired changes as defined in *Adding a New User* in this guide.

**NOTE:** Depending on your permissions, you may not be able to edit all fields. Go to the **Users** page in Product Settings to see if you can edit those fields.

## Delete Users – Travel WITH or WITHOUT Expense

- To delete an existing user:
  - 1. In the left-side menu, click Manage Users.

| MA | NAGE USERS<br>step allows you to add new u                                                                    | isers, search | for existing users and update their inf                                            | ormation, as well as deactivate users.                        |                              |                           |
|----|----------------------------------------------------------------------------------------------------|---------------|------------------------------------------------------------------------------------|---------------------------------------------------------------|------------------------------|---------------------------|
|    | Travel Policy<br>Travel Rules<br>Configurable Messaging<br>Custom Text                                        | O To pro      | add a new user menually, dick flew User. To<br>Ne icon to the right of their name. | edit a user's details, click Edit to the left of the user's r | neme. To import Users, click | Import Users. To view the |
|    | Policy Violation Codes                                                                                        | Admin         | our Livers Storett                                                                 | X CL @ Hailabe deactivated user                               | a))                          |                           |
| 00 | Company Locations<br>Form of Payment                                                                          | (+) New       | User                                                                               |                                                               |                              |                           |
|    | Discounts and Travel                                                                                          |               | Lost Nerve / First Nerve                                                           | Email Address                                                 | Active                       | Profile Accoses (1)       |
| -  | Content                                                                                                    | 1.116         | Chunder, Chris                                                                     | cc@ajSept15.com                                               | Yes.                         | 28                        |
|    | Cuntom Profile Fields<br>Unused Tickets<br>Site Customeration<br>Manage Users<br>Invite User<br>Agency Second |               |                                                                                    |                                                               |                              |                           |

**NOTE:** The sample shows Travel *without* Expense. If implemented with Expense, the **New User** button is not available.

- 2. Locate the desired user, using the **Search** field (as described above), if necessary.
- 3. Click Edit for the desired user. The User Detail window appears.
- 4. Enter a date in the **Account Termination Date** field. Enter the date the user will stop using Travel. Once a user is de-activated, the user will no longer have access to Concur Travel. You can set this to a date in the past to deactivate a user immediately.
- 5. Click **Save**. Concur Travel will also delete the GDS profile 24 hours later so the TMC knows that user has been de-activated. De-activated profiles remain in the Concur Travel database until the site is deleted.

### Import Users – Travel WITH Expense

If you are implementing Travel *with* Expense:

• *Add* users via import using the **Users** step in Expense setup.

Refer to the Shared: Users Setup Guide for Concur Standard Edition.

 Modify user information via import using the Manage Users step in the Travel Setup Wizard.

### Import Users – Travel WITHOUT Expense

If you are implementing Travel *without* Expense, you can import new users and modify existing user information via import in the Travel Setup Wizard.

- To import users:
  - 1. In the left-side menu, click **Manage Users**.

| MA    | NAGE USERS<br>step allows you to add new u                                                   | isers, search         | for existing users and update their in                                             | formation, as well as deactivate users.                          |                              |                           |
|-------|----------------------------------------------------------------------------------------------|-----------------------|------------------------------------------------------------------------------------|------------------------------------------------------------------|------------------------------|---------------------------|
| 10000 | Travel Policy<br>Travel Rules<br>Configurable Messaging<br>Custom Text<br>Organization Units | O To pro              | edd a new user manually, click New User. To<br>Ne icon to the right of their name. | e edit, a user's detains, click Edit to the left of the user's n | arve. To import Users, click | Import Users. To view the |
| (8)   | Policy Violation Codes                                                                       | and the second second |                                                                                    | Tabla                                                            |                              |                           |
| 1.0   | Company Locations                                                                            | [+] New               | User                                                                               |                                                                  |                              |                           |
| 1.8   | Form of Payment                                                                              |                       |                                                                                    | 0.000                                                            | 120110                       |                           |
| 18    | Discounts and Travel                                                                         |                       | Last Nerve / First Name                                                            | Emel Address                                                     | Active                       | Profile Account (1)       |
| -     | Comment.                                                                                     | 1.10                  | Chandler, Chris                                                                    | cc@ajSept15.com                                                  | Yes                          | 21                        |
|       | Custom Pop Pallos                                                                            |                       | Construction of the Automation                                                     |                                                                  |                              |                           |
|       | Cummin Profile Friedu                                                                        |                       |                                                                                    |                                                                  |                              |                           |
| 1.00  | Unused Lickets                                                                               |                       |                                                                                    |                                                                  |                              |                           |
| -11   | Site Castom/Labon                                                                            |                       |                                                                                    |                                                                  |                              |                           |
| •     | Manage Users                                                                                 |                       |                                                                                    |                                                                  |                              |                           |
| 1.94  | Invite User                                                                                  |                       |                                                                                    |                                                                  |                              |                           |
| (98)  | Agency Settings                                                                              |                       |                                                                                    |                                                                  |                              |                           |

2. Click Administer Users. The Administer Users window appears.

| lanage                              | Users Im                                                                                                    | port Status     |                                                                                                    |  |  |  |
|-------------------------------------|----------------------------------------------------------------------------------------------------|-----------------|----------------------------------------------------------------------------------------------------|--|--|--|
| he Us<br>he Us<br>o dov<br>1.<br>2. | ser Import can be used to import new users and update existing user information.<br>ser Import requires Microsoft Excel and a user import template formatted to your organization's specifications.<br>which d the user import base template:<br>Make sure all other Excel spreadsheets are closed.<br>Importing users simplifies your administration tasks by providing a way to add data you already have on file, instead or<br>adding it manually.                                         |                 |                                                                                                    |  |  |  |
|                                     |                                                                                                    | File Name       | Description                                                                                                    |  |  |  |
|                                     | Download User General<br>Information                                                                                                    |                 | The template will create and update the user record and profile in Concur (last modified on 6/7/2014<br>8:29:22 AM) |  |  |  |
|                                     | Download Credit Cards                                                                                                    |                 | The template will create and update credit cards in users' profiles (last modified on 4/14/2014<br>12:06:46 PM)     |  |  |  |
|                                     | Download                                                                                                    | System Settings | The template will allow you to update the system settings for users (last modified on 4/14/2014<br>12:08:46 PM)     |  |  |  |
| 3.<br>4.<br>'ou ca                  | Important Information. Data Import can use Excel spreadsheets saved as XML Spreadsheet (* xml) data. Simply<br>populate the fields in downloaded template, save it, and upload the XML file in the import data section. You should not<br>change column titles, diete colums, or change worksheet names.<br>Save the file to your computer.<br>Open the file using Microsoft Excel.<br>an enter user data directly in this file, or use it as a guide to generate the user import spreadsheet. |                 |                                                                                                    |  |  |  |
|                                     |                                                                                                    |                 |                                                                                                    |  |  |  |

- 3. Click the **Manage Users** tab, if not already selected.
- 4. Click the **Download** link to the left of the desired file.
- 5. Update the file and save to your computer.

- 6. Click **Browse/Choose File** (depending on the browser) to locate the updated file on your computer.
- 7. Once added, click the **Upload Your Data** button.

## View Import Status – Travel WITH or WITHOUT Expense

### • To view the import status:

1. In the left-side menu, click **Manage Users**.

| MA           | NAGE USERS<br>step allows you to add new u                             | sers, search | for existing users and update their in                                             | formation, as well as deactivate users.                       |                             |                           |
|--------------|------------------------------------------------------------------------|--------------|------------------------------------------------------------------------------------|---------------------------------------------------------------|-----------------------------|---------------------------|
| ***          | Travel Policy<br>Travel Rules<br>Configurable Messaging<br>Custom Test | O To pro     | edd a new user manually, click New User. To<br>Ne scon to the right of their name. | edit a user's details, click Edit to the left of the user's r | ame. To inport Users, click | Import Users. To view the |
| 1            | Organization Units<br>Relie - Melation Codes                           | Admin        | netw Uners Storett                                                                 | × Ci, ) (j) □ inzitute deschieted user                        | 6))                         |                           |
| 0.0          | Company Locations                                                      | (+) New      | User                                                                               |                                                               |                             |                           |
|              | Discounts and Travel                                                   |              | Last Name / Pirat Name                                                             | Email Address                                                 | Active                      | Profile Accose ())        |
| 144          | Custom Trip Fields                                                     | 1.16         | Chandler, Chris                                                                    | cci@aj15ept15.com                                             | Yes                         | 1 al                      |
| 191          | Cuntom Profile Fields                                                  |              |                                                                                    |                                                               |                             |                           |
| 12           | Unused Tickets                                                         |              |                                                                                    |                                                               |                             |                           |
| 12           | Site Customization                                                     |              |                                                                                    |                                                               |                             |                           |
| <b>8</b> # # | Manage Users<br>Invite User Ing<br>Agency Setungs                      |              |                                                                                    |                                                               |                             |                           |

**NOTE:** The sample shows Travel *without* Expense. If implemented with Expense, the **New User** button is not available.

2. Click Administer Users. The Administer Users window appears.

| Manage Users                                                          | Import Status                                                                                                    |                                                                                                    |                                                                                                    |
|-----------------------------------------------------------------------|----------------------------------------------------------------------------------------------------|----------------------------------------------------------------------------------------------------|----------------------------------------------------------------------------------------------------|
| he User Im<br>he User Im<br>o downloar<br>1. Make<br>2. Impo<br>addir | port can be use<br>port requires M<br>d the user impor<br>sure all other E<br>rting users simp<br>ig it manually.        | d to import ne<br>icrosoft Excel<br>t base templat<br>Excel spreadsh<br>lifies your adm                                               | w users and update existing user information.<br>and a user import template formatted to your organization's specifications.<br>ie:<br>ieets are closed.<br>inistration tasks by providing a way to add data you already have on file, instead o |
|                                                                       | File Name                                                                                                    | D                                                                                                    | escription                                                                                                    |
| Dow                                                                   | nload User Gene<br>Information                                                                                           | eraal T<br>n S                                                                                                    | he template will create and update the user record and profile in Concur (ast modified on B/7/201<br>29:22 AM) .                                                                                                    |
| Dow                                                                   | nload Credit Car                                                                                                    | ds T                                                                                                    | he template will create and update credit cards in users' profiles (last modified on 4/14/2014<br>2.08.46 PM)                                                                                                    |
| Dow                                                                   | nload System Se                                                                                                    | ettings Ti                                                                                                    | he template will allow you to update the system settings for users (last modified on 4/14/2014<br>2.08:46 PM)                                                                                                    |
| Impo<br>popu<br>chan<br>3. Save<br>4. Oper<br>You can ent             | rtant Information<br>late the fields in<br>ge column titles<br>the file to your<br>the file using N<br>er user data dire | <ul> <li>Data Import<br/>downloaded to<br/>dete colums,<br/>computer.</li> <li>ficrosoft Excel</li> <li>actly in this file</li> </ul> | can use Excel spreadsheets saved as XML Spreadsheet (* xml) data. Simply<br>emplate, save it, and upload the XML file in the import data section. You should no<br>or change worksheet names.                                                    |
| 12                                                                    |                                                                                                    | mining states and                                                                                                    |                                                                                                    |

- 3. Click the **Import Status** tab to view the status of the last 10 imports.
- 4. To see the details on the particular import, click the icon in the **Details** column.
  - Details will show below with time/date stamps.
  - A link will also be provided to download the original import file, with a new column at the end labeled **Errors**.
  - The administrator will be able to see what the issue was and make corrections. They can then perform an additional import to apply the changes.

## Access User Profiles – Travel WITH or WITHOUT Expense

- To access user profiles:
  - 1. In the left-side menu, click **Manage Users**.

| MANAGE USERS<br>This step allows you to add ner                                                                                                | v users, search | for existing users and update their inf                                               | ormation, as well as deactivate users.                                                                                          |                              |                           |
|----------------------------------------------------------------------------------------------------|-----------------|---------------------------------------------------------------------------------------|----------------------------------------------------------------------------------------------------|------------------------------|---------------------------|
| Travel Policy     Travel Policy     Travel Policy     Configurable Messaging     Configurable Messaging     Contom Text     Giganization Units | O To pro        | edd a new user menually, click frew User. To<br>file icon to the right of their neme. | edit a user's details, click Ealt to the left of the user's r $\left  \times \left[ Q_{i} \right] $ (i) Instable deschaded user | arve. To import Users, click | Import Users. To view the |
| Policy Violation Codes     Company Locations                                                                                                   | (+) New         | Liser                                                                                 |                                                                                                    |                              |                           |
| Form of Payment                                                                                                    | 6.50            |                                                                                       |                                                                                                    |                              |                           |
| Discounts and Travel                                                                                                    |                 | Last Nerve / Piret Name                                                               | Email Address                                                                                                    | Active                       | Profile Accoses ())       |
| Content Trip Fields                                                                                                    | 1.110           | Chander, Chris                                                                        | cc@ajSept15.com                                                                                                    | Ves                          | 28                        |
| at Custom Profile Fields                                                                                                    |                 |                                                                                       |                                                                                                    |                              |                           |
| 12 Unused Tickets                                                                                                    |                 |                                                                                       |                                                                                                    |                              |                           |
| 10 Sta Customization                                                                                                    |                 |                                                                                       |                                                                                                    |                              |                           |
| Manage Users                                                                                                    |                 |                                                                                       |                                                                                                    |                              |                           |

**NOTE:** The sample shows Travel *without* Expense. If implemented with Expense, the **New User** button is not available.

2. Click the icon in the **Profile Access** column. The profile page appears.

| Traveler                                                            | Personal P                                                                                         | rofile - Per                                                                         | sonal Inforn                                                                             | nation                                                                                                    |                                    |
|---------------------------------------------------------------------|----------------------------------------------------------------------------------------------------|--------------------------------------------------------------------------------------|------------------------------------------------------------------------------------------|----------------------------------------------------------------------------------------------------|------------------------------------|
| Jump To Personal Informa<br>Disabled fields (gray) ca               | nton 🗾 🗾                                                                                           | choose<br>are errors in these fields, co                                             | Mact your company's travel adm                                                           | ninistrator.                                                                                                    | Change                             |
| Fields marked[Require                                               | d] must be completed to sa                                                                         | ve your profile                                                                      |                                                                                          |                                                                                                    | PRIME                              |
| Important N<br>Your Name and<br>presenting at the<br>Trie[Required] | Note<br>Airport Security: Prease make<br>airport. Our to increased airport<br>First Name[Required] | r ontain that the first, middle, an<br>security, you may be turned aw<br>Middle Name | d last names shown below are identi<br>ay at the gate if the name on your at<br>Nickname | cal to those on the picts electrification that<br>tentification does not match the name on you<br>Last Name[Required] | you will be<br>ar ticket.<br>Suffe |
|                                                                     | Chris                                                                                              |                                                                                      |                                                                                          | Canton                                                                                                    |                                    |
|                                                                     |                                                                                                    | No Middle Name                                                                       |                                                                                          |                                                                                                    |                                    |

3. Make the desired changes.

4. When you click **Save** in Profile, this will push all changes to the GDS or the third-party profile sync tool (if applicable).

When you view the profile, this will pull data from the GDS or the third-party profile sync tool (if applicable). This portion will occur **only** if bi-directional sync has been enabled in the travel configuration.

## Step 15 – Invite Users

### Overview

The **Invite Users** step appears only if Travel is implemented without Expense.

Use the **Invite Users** step to perform the final actions to launch your new travel site. You can add a custom message to the email that all your users will receive when you launch the site. This email contains a link that allows users to log in and set up a secure password.

Invite Users does the following:

- Allows you to add a personal message to the welcome email
- Alerts your entire organization that Concur is now ready to accept travel bookings and sends a welcome email to all users
- Provides employees with a link to access the site and begin booking travel

### **Invite Users**

- To invite users:
  - 1. In the left-side menu, click **Invite Users**.

| t Travel Policy<br>2 Travet Rules<br>3 Configurable Messaging<br>4 Custom Text | To generate an email to all users, click Send Email. Click Save to save test changes only. Check the box if you winitial send. |                |                                                                                                    |   |  |  |
|--------------------------------------------------------------------------------|----------------------------------------------------------------------------------------------------|----------------|----------------------------------------------------------------------------------------------------|---|--|--|
| 6 O                                                                            | ganization Units                                                                                                    | Email Subject. | Welcome to Concur                                                                                                    |   |  |  |
| e Po<br>7 Go<br>8 Fo                                                           | olicy Violation Codes<br>ompany Locations<br>orm of Payment                                                                    | Email Text     | B Z U ANF B B B B B Paragraph + Fort Family + Fort Stat +<br>X Ca CB CP IE IE   C CR   → C   = 0 U B Z J mm   Q   A + ♥ +                                                                                                    |   |  |  |
| 9 Di<br>Co                                                                     | scourds and Travel<br>ontent                                                                                                   |                | Your company has created a Concur account for you! Concur is an online travel<br>management adultion that's easy to use. Now all of your travel can be booked in just a few<br>relets and with less bends.                                             | ^ |  |  |
| 10 Ci<br>11 Ci<br>12 Ur                                                        | ustom Trip Heids<br>ustom Profile Fields<br>nused Tickets                                                                      |                | You can use Concur to manage your travel both on the Web and on your mobile device.<br>Concur's mobile app is available at no cost to you so you can access Concur anytome,<br>anywhere. Visit the appropriate acoustors to download the mobile acoust |   |  |  |
| 13 SA<br>14 Ma                                                                 | te Customization<br>anage Users                                                                                                |                | <ul> <li>Phone 3/Pad8 - see more on <u>Tunes</u> or search for Concur on the App Store directly<br/>from your device</li> <li><u>BlackBerry 8</u></li> </ul>                                                                                           | 1 |  |  |
| 16 In                                                                          | vite Users                                                                                                    |                | <ul> <li><u>Android<sup>™</sup></u> - search for Concur at the Android Market</li> </ul>                                                                                                    | ¥ |  |  |
| 16 Ag                                                                          | pency Settings                                                                                                    |                | Best Regards.<br>Path p                                                                                                    |   |  |  |

- 2. Enter your custom text in the **Email Text** field. This text will be displayed at the beginning of the welcome email, followed by the standard text.
- 3. Select **Automatically send invite email for any new users** if you want any newly added users (added either manually or via upload) to automatically receive this email.
- 4. Then, click:
  - **Cancel:** All changes in the HTML editor are ignored.
  - **Save:** Changes will be saved but no email is sent, unless the check box to automatically send for new users is checked. If that is the case, then the new version will be used in those scenarios.
  - **Send:** Email will be sent to all existing users.

## Step 15/16 – Agency Settings

### Overview

Use the Agency Settings step to manage:

- General agency settings, such as trip-on-hold, multiple booking sources, companions, etc.
- Transportation Security Administration (TSA) settings
- Agency invoice options

**NOTE:** The step number will differ depending on whether you are configuring Travelonly or Travel with Expense.
## Work with General Settings

- To change settings:
  - 1. In the left-side menu, click **Agency Settings**.

| AGENCY SETTINGS<br>This step allows your fulfillment tra | avel agency to configure items specific to their operational process.                                            |
|----------------------------------------------------------|----------------------------------------------------------------------------------------------------|
| 1 Travel Policy                                          |                                                                                                    |
| 2 Travel Rules                                           | ·                                                                                                    |
| 3 Configurable Messaging                                 | Please consult with your fulfillment travel agency to populate these fields.                                     |
| 4 Custom Text                                            | Please select a configuration;                                                                                   |
| 5 Organization Units                                     | eilSent15 // ISI                                                                                                 |
| 6 Policy Violation Codes                                 | Sizehria (O2)                                                                                                    |
| 7 Company Locations                                      |                                                                                                    |
| 8 Form of Payment                                        | Enable multiple booking sources capability @ Maximum Companions                                                  |
| 9 Discounts and Travel                                   |                                                                                                    |
| Content                                                  | Use passive approval for offline approval requests ()                                                            |
| 10 Custom Trip Fields                                    | Allow users to put trips on hold                                                                                 |
| 11 Custom Profile Fields                                 | Show the Comments to Agent text box                                                                              |
| 12 Unused Tickets                                        | Number of days to hold trip:                                                                                     |
| 13 Site Customization                                    | No limit 🗸                                                                                                    |
| 14 Manage Users                                          |                                                                                                    |
| 15 Invite Users                                          |                                                                                                    |
| (16) Agency Settings                                     | Transportation Security Administration (TSA) Secure Flight Options                                               |
| (m)                                                      | For information required by the TSA for travel to, from, connecting in and flying over the USA:                  |
|                                                          | Show applicable fields on profile, but don't require; prompt and require if missing, and give the option to save |
|                                                          | When to send TSA-required data to air carriers                                                                   |
|                                                          | Only for travel to, from, connecting in and flying over the USA                                                  |
|                                                          |                                                                                                    |
|                                                          | Agency Invoice o                                                                                                 |
|                                                          | Use agency invoice for GDS Air                                                                                   |
|                                                          | Use agency invoice for SNCF                                                                                      |
|                                                          | Save                                                                                                    |
|                                                          |                                                                                                    |

- 2. Select the desired configuration.
- 3. Make the desired selections:

| Option                                           | Description/Action                                                                                                    |
|--------------------------------------------------|----------------------------------------------------------------------------------------------------|
| Enable multiple<br>booking sources<br>capability | Select this check box to allow users to combine GDS in the same PNR with: Air Canada, Southwest, Travelfusion (web fares), Cleartrip, and Amtrak.                                               |
|                                                  | <b>NOTE:</b> You cannot enable Agency Invoice and <b>Enable</b><br><b>multiple booking sources capability</b> . If you attempt to<br>save with both, multiple booking sources will be disabled. |

| Option                              | Description/Action                                                                                                    |  |
|-------------------------------------|----------------------------------------------------------------------------------------------------|--|
| Maximum<br>Companions               | Select the number of companions that will be allowed in the same trip, treated as a group, in one reservation (PNR).                                                                                                    |  |
|                                     | If you select a number greater than zero, the <b>Number of</b><br><b>adults</b> list appears in the Travel Wizard so the user can<br>select the number of traveling companions.                                                                                                  |  |
|                                     | <b>IMPORTANT:</b> This feature should be enabled <b>only</b> by the fulfillment travel agency or with their permission. There may be challenges with supporting this feature from a TMC perspective.                                                                             |  |
|                                     | NOTES:                                                                                                    |  |
|                                     | <ul> <li>If there are schedule changes, then the airline will do its<br/>best to keep the travelers together.</li> </ul>                                                                                                    |  |
|                                     | <ul> <li>The airline will do its best when one person uses his/her<br/>status to upgrade another, for some airlines.</li> </ul>                                                                                                    |  |
|                                     | <ul> <li>If one of the users has to change his/her trip, the<br/>reservation must be "split" before the change can be<br/>made.</li> </ul>                                                                                                    |  |
|                                     | <ul> <li>Some fulfillment travel agencies do not support<br/>companion travel due to the operational challenges with<br/>changes.</li> </ul>                                                                                                    |  |
|                                     | <ul> <li>This setting will not appear if the travel configuration is<br/>associated with Amadeus.</li> </ul>                                                                                                    |  |
| Use passive approval                | This feature should only be enabled by the fulfillment TMC.                                                                                                    |  |
| for offline approval<br>requests    | The agency must populate the offline approval queue for this to work via the Agency configuration.                                                                                                    |  |
| Allow users to put<br>trips on hold | Select this check box to allow travelers to hold a trip on the <b>Trip Booking Information</b> page, which is the point where they would normally purchase the trip.                                                                                                    |  |
|                                     | This option reserves the fare and any other options;<br>however, it does not send the flight for ticketing until the<br>traveler chooses to purchase the fare in Travel. It is<br>important to make sure that travelers are aware of rules and<br>limitations for holding fares. |  |
| Show the Comment to Agent text box  | Select to allow the <b>Comments to Agent</b> field that appears on the <b>Trip Details</b> page.                                                                                                    |  |
|                                     | <b>NOTE:</b> This causes a reservation to fall out of automation<br>and be looked at by an agent. This typically incurs a "touch<br>fee" and becomes a more costly PNR for fulfillment.                                                                                          |  |
| Number of days to<br>hold trip      | Select the number of days a user can place a trip on hold.                                                                                                    |  |

4. Click Save.

## Work with TSA Settings

For complete details, screen captures, and setup steps, refer to the *Transportation Security Administration (TSA) Requirements Travel Service Guide*.

#### Work with Agency Invoice Settings

Some customers and TMCs have an agreement that monthly billing will be used for air tickets via the GDS. In this case, Concur does not ask the user for a credit card and writes the form of payment to the PNR as invoice. The agency issues the ticket and then provides a bill to the customer.

**NOTE:** You cannot enable Agency Invoice and **Enable multiple booking sources capability**. If you attempt to save with both, multiple booking sources will be disabled.

For information about different forms of payment, how they may affect each other, and configuration points to watch, refer to the *Form of Payment Travel Service Guide*.

# Section 5: Travel Reporting

## **Overview**

Use the **Reporting** tab (main menu) to run travel reports.

```
For a complete list (and description) of the reports, refer to the Travel Reporting User Guide.
```

## **Run a Travel Report**

- To run a report:
  - 1. In the main menu, click **Reporting** > **Travel Reports**. This page appears.

| C. CONCUR Tawa                                                                                                    | Importing - Age Castler                                                                                        | Administration +   Hidp -<br>Profile + 👤                                                                                                 |
|----------------------------------------------------------------------------------------------------|----------------------------------------------------------------------------------------------------|----------------------------------------------------------------------------------------------------|
| Travel Reports                                                                                                    |                                                                                                    |                                                                                                    |
| General<br>Corporate Privacy Agreement Acceptance<br>Employee Details<br>Employee Details (Extended)<br>Employee Details (Extended) Stim<br>E-Bacoept Enabled Employee<br>User Preference Charges Version 1 | Corporate Privacy Agreement A                                                                                  | Acceptance<br>which has filewed by whiching the Last Nerw (or part of the name)<br>taxooy of when the user accepted a privacy agreement. |
| User Profile Changes Version 2<br>User Profile Changes Version 1<br>User Profile Changes Version 2<br>Mobile<br>Mobile<br>Mobile Loop Advates                                                               | Last Name (Segan With) Solver Accepted<br>All all Yes all<br>Expert To<br>HTML (simplay to Socient) all Espert |                                                                                                    |

- 2. Click any report listed on the left side.
- 3. Each report will have different options such as whether to display on screen or export to Excel.

# Section 6: Travel System Admin

#### **Overview**

The concept of administration changes with Concur Standard. Many options are now part of the setup wizard. Travel configurations will remain but will have limited options. These options are now limited to travel-agency-specific features.

| A CITE Y LOOKING SOUTH                                                                                                    | BAR (Accounting Name) Accounting Code (LEAVE BLANK FOR WORLDSPAN |
|----------------------------------------------------------------------------------------------------|------------------------------------------------------------------|
| All About Travel (Sabre Multi-GDS -TEHC )                                                                                                    |                                                                  |
|                                                                                                    |                                                                  |
| Profile Template File                                                                                                    | Agency Ticketing Country / Currency                              |
| (None)                                                                                                    | United States of America (\$-)                                   |
|                                                                                                    |                                                                  |
| Wizard Options                                                                                                    |                                                                  |
| Allow post-ticketing flight changes Do not allow 💌 🐵                                                                                                    |                                                                  |
| ~~~~~~~~~~~~~~~~~~~~~~~~~~~~~~~~~~~~~~~                                                                                                    | ~~~~~~~~~~~~~~~~~~~~~~~~~~~~~~~~~~~~~~~                          |
|                                                                                                    |                                                                  |
|                                                                                                    | ~~~~~~~~~~~~~~~~~~~~~~~~~~~~~~~~~~~~~~~                          |
| ur search options                                                                                                    |                                                                  |
| Max Search Results                                                                                                    | Worldspan                                                        |
| ✓ Use Bargan Finder Max Search<br>200                                                                                                    | Air Search Onlines                                               |
|                                                                                                    | Air search Options                                               |
|                                                                                                    | Use Premium Search                                               |
| E-Receipts                                                                                                    |                                                                  |
| ZE-Recepts Enabled                                                                                                    | L Exclude Unbundled Economy Fates 49                             |
| Accest tiperary Air Ticket as Air E-Elecent 🖉                                                                                                    |                                                                  |
| Fleatelle mennel of committee connection in                                                                                                    |                                                                  |
| Amex Direct DK Number DK Number                                                                                                    |                                                                  |
| Amex Direct DK Number Subscriber ID                                                                                                    |                                                                  |
| Hotel Connectors  Amex Direct DK Number Subscriber ID System Options                                                                                                    |                                                                  |
| Amex Direct         DK Number         System Options         NON AMADEUS: Add title to user's first name for manual PNR build                                                                                                    |                                                                  |
| Amex Direct Amex Direct DK Number Subscriber ID System Options NON-AMADEUS Add title to user's first name for manual PNR build AMADEUS Remove cabin restrictions on low fare shops C SUBSCRIPTION Subscriber Content on the first shops Add State Content on the first shops Add State Content on the first shops                                                                                                    |                                                                  |
| Amex Direct         DK Number         System Options         In NON-AMADEUS: Add title to user's first name for manual PNR build         AMADEUS: Remove cabin restrictions on low fare shops         SABRE ONLY Deeper Southwest shop (extra scars)                                                                                                    |                                                                  |
| Amex Direct         DK Number         System Options         System Options         In NON-AMADEUS: Add title to user's first name for manual PNR build         AMADEUS: Remove cabin restrictions on low fare shops         SABRE ONLY: Deeper Southwest shop (cabra scare)         POLLO ONLY: Los Angeles searches default to LAX                                                                                                    |                                                                  |
| Amex Direct         DK Number         System Options         System Options         In NON-AMADEUS: Add title to user's first name for manual PNR build         AMADEUS: Remove cabin restrictions on low fare shops         SABRE ONLY: Deeper Southwest shop (cabra scare)         APOLLO ONLY: Los Angeles searches default to LAX         APOLLO ONLY. New York searches default to LAX         APOLLO ONLY. New York searches default to LOA                                                                                                    |                                                                  |
| Amex Direct         DK Number         System Options         System Options         System Options         SABRE ONLY: Deeper Southwest thep (extra scam)         APOLLO ONLY: Les Angeles searches default to LAX         APOLLO ONLY: New York searches default to LAX         APOLLO ONLY: Les Angeles searches default to LAX         APOLLO ONLY: alop Altran on alternate GOS if ne direct connect                                                                                                    |                                                                  |
| Hotel Connectors         Amex Direct         DK Number         Subscriber ID         System Options         F NON-AMADEUS: Add title to user's first name for manual PNR build         AMADEUS: Remove cabin restrictions on low faire shops         SABRE ONLY: Deeper Southwest shop (extra acams)         APOLLO ONLY: Los Angeles searches default to LAX         APOLLO ONLY: New York searches default to LQA         WORLDSPAN ONLY: shop Astrane on alternatic GOS if no direct connect         APOLLOGALILEO/SABRE (Branded Fares)/WORLDSPAN ONLY: Double scans                                                                                                    | to fucce nonstop search                                          |
| Hotel Connectors         Amex Direct         DK Number         Subscriber ID         System Options         F NON-AMADEUS: Add title to user's first name for manual PNR build         AMADEUS: Add title to user's first name for manual PNR build         AMADEUS: Remove cabin restrictions on low faire shops         SABRE ONLY: Deeper Southwest shop (extra acams)         APOLLO ONLY: Los Angeles searches default to LAX         APOLLO ONLY: New York searches default to LQA         WORLDSPAN ONLY: shop Aiture on alternatic GOS if no direct connect         APOLLOGALILEO ABRE (Branded Fares)/WORLDSPAN ONLY: Double scans         APOLLOGALILEO ABRE CANADA ONLY: Supress Tango fares         CAPOLLOGALILEO ABRE consistence distruction                                                                                                    | to farce nonstop search                                          |
| Amex Direct         DK Number         DK Number         System Options         System Options         AAADEUS Add Bits to user's first name for manual PNR build         AMADEUS Add Bits to user's first name for manual PNR build         AMADEUS Remove cabin restrictions on low fare shops         SABRE ONLY Depar Southwest shop (astra scans)         APOLLO ONLY. Loper Southwest shop (astra scans)         APOLLO ONLY. New York searches default to LOA         WORLDSPAN ONLY. shop Aidran on alternate GOS if no direct connect         APOLLO GALILEO/SABRE(Biranded Fares/WORLDSPAN ONLY. Double scans         APOLLOGALILEO/ABRE(Biranded Fares/WORLDSPAN ONLY. Touble scans         APOLLOGALILEO AIR CANADA ONLY. Supress Tango fares         SABRE ONLY Inver see legacy pricing platform                                                                                                    | To furce norstop search                                          |
| Amex Direct         DK Number         Subscriber ID         System Options         F NON AMADEUS: Add title to user's first name for manual PNR build         AMADEUS: Remove cabin restrictions on low fam shops         SABRE ONLY: Deeper Southwast shop (extra acam)         APOLLO ONLY: Los Angeles searches default to LAX         APOLLO ONLY: an Angeles searches default to LAX         APOLLO ONLY: shop Airban on alternate GOS if no direct connect         APOLLO GALILEO/SABRE(Branded Fares)/WORLDSPAN ONLY: Double scans         SABRE ONLY: Never use legacy pricing platform         SABRE ONLY: Never use legacy pricing platform         SABRE ONLY: Never use legacy pricing platform         SABRE ONLY: Never use legacy pricing platform         SABRE ONLY: Never use legacy pricing platform         SABRE ONLY: Never use legacy pricing platform         SABRE ONLY: Never use legacy pricing platform                                                                                     | to face nonstop search                                           |
| Amex Direct         DK Number         Subscriber ID         System Options         System Options         AADEUS: Add title to user's first name for manual PNR build         AMADEUS: Add title to user's first name for manual PNR build         AMADEUS: Remove cabin restlictions on low fame shops         SABRE ONLY: Deeper Southwest shop (extra acams)         APOLLO ONLY: Los Angeles searches default to LAX         APOLLO ONLY: New York searches default to LAA         WORLDSPAN ONLY: shop Aistum on alternate GOS if ne direct connect         APOLLOGALILEO/SABRE(Branded Fares)/WORLDSPAN ONLY: Double scans         SABRE ONLY: Never use legacy pricing platform         AR CANADA ONLY: Search GDS and Direct Connect         SABRE ONLY: Never use legacy pricing platform         AR CANADA ONLY: Search GDS and Direct Connect         SABRE ONLY: Never use legacy pricing platform                                                                                                    | to furce nonstag search                                          |
| Amex Direct         DK Number         Subscriber ID         System Options         System Options         AADEUS: Add title to user's first name for manual PNR build         AMADEUS: Add title to user's first name for manual PNR build         AMADEUS: Remove cabin restrictions on low fare shops         SABRE ONLY: Deeper Southwest shop (extra acans)         APOLLO ONLY: Los Angeles searches default to LAX         APOLLO ONLY: shop Airtue on alternatic GOS if no direct connect         APOLLOGALILEO/SABRE (Branded Fares)/WORLDSPAN ONLY: Double scans         SABRE ONLY: Never use legacy pricing platform         AIR CANADA ONLY: Search GOS and Direct Connect         SABRE ONLY: Skip tax scan in flex-faring         Leave unused FOTV numbers from profile is PNRI                                                                                                    | to furce nonstop search                                          |
| Hotel Connectors         Amex Direct         DK Number         Subscriber ID         System Options         System Options         NON-AMADEUS: Add title to user's first name for manual PNR build         AMADEUS: Remove cabin restrictions on low fairs shops         SABRE ONLY: Deeper Southwest shop (actual acans)         APOLLO ONLY: Ion Angeles searches default to LAX         APOLLO ONLY: New York searches default to LAX         APOLLO ONLY: New York searches default to LAX         APOLLO GALILEO/SABRE (Brander Fares)/WORLDSPAN ONLY: Double scans         SABRE ONLY: Never use legacy pricing platform         AR CANADA ONLY: Search GDS and Direct Connect         SABRE ONLY: Skip tax scan in fex-faring         Leave unused FQTV mantees from profile in PNR         APOLLOGALILEO ONLY: Southwest COA filed and active on thin PCG                                                                                                    | his fuece nonstop search                                         |
| Hotel Connectors         Amex Direct         DK Number         System Options         System Options         System Options         SABRE ONLY Deeper Southwest they fast name for manual PNR build         AMADEUS: Remove cabin restrictions on low fast shops         SABRE ONLY Deeper Southwest they (cabin acam)         APOLLO ONLY: Los Angeles searches default to LAX         APOLLO ONLY: New York searches default to LAX         APOLLO ONLY: New York searches default to LAX         APOLLO CALILEO/SABRE(Branded Fares)/WORLDSPAN ONLY: Double scans         APOLLO GALILEO/SABRE(Branded Fares)/WORLDSPAN ONLY: Double scans         SABRE ONLY: Never use legacy pitcing platform         ARCANADA ONLY: Search GDS and Direct Connect         SABRE ONLY: Skip tax scan in flex-faring         Leave unused FOTV numbers from profile is PNR         APOLLOGALILEO ONLY: Southwest COA filed and active on this PCG         APOLLOGALILEO ONLY: Search for flights using the requested airports only | to force nonstop search                                          |

AMADEUS ONLY: Enable all features using Amadeus web services (AMADEUS WEB SERVICE Credentials are Required to Enable this feature and are avaiable through Amadeus.) Bricing Ontions

| Pricing Options                                                                                                    | ~~~~~~~~~~~~~~~~~~~~~~~~~~~~~~~~~~~~~~~                                                                                                    | ~~~~~                                                       | ~~~~~~                                                                                         | ~~~~~                                                                                                    | ~~~~~~~~~~~~~~~~~~~~~~~~~~~~~~~~~~~~~~~                                                     | ~~~~~~~~~~~~~~~~~~~~~~~~~~~~~~~~~~~~~~~                               |
|----------------------------------------------------------------------------------------------------|----------------------------------------------------------------------------------------------------|-------------------------------------------------------------|------------------------------------------------------------------------------------------------|----------------------------------------------------------------------------------------------------|---------------------------------------------------------------------------------------------|-----------------------------------------------------------------------|
| mode defined for this GL                                                                                                    | 10                                                                                                    |                                                             |                                                                                                |                                                                                                    |                                                                                             |                                                                       |
| Worldspan Only: Default                                                                                                    | Air Ticketing Line F                                                                                                    | ormat                                                       |                                                                                                |                                                                                                    |                                                                                             |                                                                       |
| TAW : /14 Anday                                                                                                    |                                                                                                    |                                                             |                                                                                                |                                                                                                    |                                                                                             |                                                                       |
| Access To Agency Fares                                                                                                    | 6                                                                                                    |                                                             |                                                                                                |                                                                                                    |                                                                                             |                                                                       |
| Passenger Type Code I                                                                                                    | Modifier                                                                                                    |                                                             |                                                                                                |                                                                                                    |                                                                                             |                                                                       |
|                                                                                                    |                                                                                                    |                                                             |                                                                                                |                                                                                                    |                                                                                             |                                                                       |
| GDS PNR Options                                                                                                    |                                                                                                    |                                                             |                                                                                                |                                                                                                    |                                                                                             |                                                                       |
|                                                                                                    |                                                                                                    |                                                             | -                                                                                              |                                                                                                    |                                                                                             |                                                                       |
| Contain a GCS PNR for e                                                                                                    | very trip boated on-time                                                                                                    | inrough Concur.                                             | 0                                                                                              |                                                                                                    | a data balance di                                                                           |                                                                       |
| is. whe harans solutions                                                                                                    | for non-GUS content of                                                                                                    | mave not species                                            | to a densus for the speci-                                                                     | ic venoor in n                                                                                                    | ie table below 🕼                                                                            |                                                                       |
| Defaults For Specific No                                                                                                    | n-GDS Vendors                                                                                                    |                                                             |                                                                                                |                                                                                                    |                                                                                             |                                                                       |
| Addison Lee (Ground servic                                                                                                    | e) Use the default spec                                                                                                    | afied above                                                 | -                                                                                              |                                                                                                    |                                                                                             |                                                                       |
| AddisonLee                                                                                                    | Use the default spec                                                                                                    | afied above                                                 | 21                                                                                             |                                                                                                    |                                                                                             |                                                                       |
| AerLingun                                                                                                    | Use the default spec                                                                                                    | ified above                                                 | -                                                                                              | ~~~~~                                                                                                    | ~~~~~~~~~~~~~~~~~~~~~~~~~~~~~~~~~~~~~~~                                                     |                                                                       |
| Profile Ontions                                                                                                    |                                                                                                    | ~~~~~                                                       |                                                                                                | ~~~~~                                                                                                    |                                                                                             |                                                                       |
| 3DS/Profile Synchroniza                                                                                                    | tion                                                                                                    |                                                             |                                                                                                |                                                                                                    |                                                                                             |                                                                       |
|                                                                                                    |                                                                                                    |                                                             |                                                                                                |                                                                                                    |                                                                                             |                                                                       |
| Save profiles to GDS<br>If checked, Concur will save<br>GDS when user's Concur p                                                                                                    | the user's profile to the<br>office is saved.                                                                                                    | Sync pr<br>If checked,<br>GDS and s                         | allius from GDS<br>Concur will read the use<br>ynchronize it into our dat<br>his or her graffe | r's profile fron<br>abase when b                                                                                                    | Sync profilms before as<br>if the if checked, Concur will syn<br>from the GDS prior to perf | rearches @<br>chronize the user's profile<br>soming any air searches. |
| (1) If you turn these on, it is<br>format and possibly losing o<br>(2) You must have a BAPE a                                                                                                    | very important that you<br>fate.<br>et up that causes a prof                                                                                                    | select the correct<br>le to move. The p                     | t Profile Template File to<br>profiles are saved in the p                                      | r this agencyl<br>sseudo-bar th                                                                                                    | oustomer if you don't, you risk wrs<br>at is identified with a * or *.                      | ing their profiles in the wrong                                       |
| TripSource:ProfileManag                                                                                                    | er                                                                                                    |                                                             |                                                                                                |                                                                                                    |                                                                                             |                                                                       |
| Login                                                                                                    |                                                                                                    |                                                             |                                                                                                |                                                                                                    |                                                                                             |                                                                       |
|                                                                                                    | Password                                                                                                    | Parent Entity                                               | ld User ID Pre                                                                                 | rte                                                                                                    |                                                                                             |                                                                       |
| B                                                                                                    | Passwort                                                                                                    | Parent Entity                                               | ld User ID Pre                                                                                 | rter                                                                                                    | T Disable GDS Profile Sync                                                                  |                                                                       |
| Template Id                                                                                                    | Password<br>Target URL                                                                                                    | Parent Entity                                               | id User ID Pre                                                                                 | riter                                                                                                    | C Disable GDS Profile Sync                                                                  |                                                                       |
| Template Id                                                                                                    | Password<br>Target URL<br>EMEA Commercial 🐱                                                                                                    | Parent Entity                                               | ld User ID Pre                                                                                 | đe:                                                                                                    | T Disable GDS Profile Sync                                                                  |                                                                       |
| Template Id                                                                                                    | Password<br>Target URL<br>EMEA Commercial 🖃                                                                                                    | Parent Entity                                               | d User ID Pre                                                                                  | de:                                                                                                    | C Disable GDS Profile Sync                                                                  |                                                                       |
| Template Id                                                                                                    | Password<br>Target URL<br>EMEA Commercial                                                                                                    | Parent Entity                                               | d User ID Pre                                                                                  | de<br>                                                                                                    | C Disable GDS Profile Sync                                                                  | ~~~~~~~~~~~~~~~~~~~~~~~~~~~~~~~~~~~~~~~                               |
| Template Id Template Id Tramada TramadaAgency                                                                                                    | Password<br>Target URL<br>EMEA Commercial 🖃                                                                                                    | Parent Entity                                               | d User ID Pro                                                                                  | de                                                                                                    | C Disable GDS Profile Sync                                                                  | ~~~~~~~~~~~~~~~~~~~~~~~~~~~~~~~~~~~~~~~                               |
| Template Id Tramada Tramada Agency                                                                                                    | Password<br>Target URL<br>EMEA Commercial 🖃                                                                                                    | Parent Entity                                               | d User ID Pro                                                                                  | de                                                                                                    | C Disable GDS Profile Sync                                                                  | ~~~~~~~~~~~~~~~~~~~~~~~~~~~~~~~~~~~~~~~                               |
| Template ld Template ld Tramada Tramada TramadaAgency OML Sync Authorization PersonCode and Person                                                                                                    | Password<br>Target URL<br>EMEA Commercial<br>TramadaCompany<br>used for syncing tr<br>DBC should contain                                                                                                    | Parent Entity                                               | d User ID Pro                                                                                  | ter                                                                                                    | Disable GDS Profile Sync                                                                    |                                                                       |
| Template Id Template Id Tramada Tramada TramadaAgency OML Sync Authorization PersonCode and Person Company Code                                                                                                    | Password<br>Target URL<br>EMEA Commercial<br>TramadaCompany<br>Used for syncing tr<br>DBC should contain                                                                                                    | Parent Entity I                                             | d User ID Pro                                                                                  | ter<br>ansic<br>blank to dis<br>should map<br>None - Can                                                                                                    | Disable GDS Profile Sync                                                                    | mc.                                                                   |
| Template Id Template Id Tamada Tramada TramadaAgency OML Sync Authorization PersonCode and Person Company Code                                                                                                    | Password<br>Target URL<br>EMEA Commercial<br>TramadaCompany<br>used for syncing tr<br>DBC should contain                                                                                                    | Parent Entity I                                             | d User ID Pro                                                                                  | ter<br>annic<br>blank to dis<br>should map<br>None - Care                                                                                                    | Disable GDS Profile Sync                                                                    |                                                                       |
| Template Id<br>Template Id<br>Tamada<br>TramadaAgency<br>OMI. Sync Authorization<br>PersonCode and Person<br>Company Code<br>User                                                                                                    | Password<br>Target URL<br>EMEA Commercial :<br>TramadaCompany<br>used for syncing tr<br>DBC should contain                                                                                                    | Parent Entity                                               | d User ID Pro                                                                                  | He was a construction of the second second s | Disable GDS Profile Sync                                                                    | mc.                                                                   |
| Template Id<br>Template Id<br>Tamada<br>TramadaAgency<br>OMI. Sync Authorization<br>PersonCode and Person<br>Company Code<br>User<br>Password                                                                                                    | Password<br>Target URL<br>EMEA Commercial :<br>TramadaCompany<br>used for syncing tr<br>DBC should contain                                                                                                    | Paeeet Entity                                               | d User ID Pro                                                                                  | He Arrowski (Market Arrowski)<br>James Carrowski (Market Arrowski)<br>James Carrowski (Market Arrowski)<br>None - Carrowski (Market Arrowski)                                                                                                    | Disable GDS Profile Sync                                                                    | mc.                                                                   |
| Template Id Template Id Tamada Tramada TramadaAgency OML Sync Authorization PersonCode and Person Company Code User Password PersonCode (Custom Field)                                                                                                    | Password<br>Target URL<br>ENEA Commercial<br>TramadaCompany<br>TramadaCompany<br>used for syncing tr<br>DBC should contain                                                                                    | Parent Entity                                               | d User ID Pro                                                                                  | lannic Carr                                                                                                    | Disable GDS Profile Sync                                                                    | mc.                                                                   |
| Template Id Template Id Tamada Tramada TramadaAgency CML Sync Authorization Company Code User Password PersonCode (Custom Field) PersonDBC (Custom Field)                                                                                                    | Password<br>Target URL<br>EMEA Commercial<br>TramadaCompany<br>- used for syncing tr<br>DBC should contain                                                                                                    | Parent Entity   TramadaAuth avel profiles vi the name of th | d User ID Pro                                                                                  | Here Internet in the second second se | Disable GDS Profile Sync                                                                    | mc.                                                                   |
| Template Id<br>Template Id<br>Tamada<br>TramadaAgency<br>OMI. Sync Authorization<br>PersonCode and Person<br>Company Code<br>User<br>Password<br>PersonCode (Custom Field)<br>PersonDBC (Custom Field)<br>ClimitQu                                                                                                    | Password Target URL EMEA Commercial  TramadaCompany used for syncing tr DBC should contain mestions (Custom Fields Exercise 00% 200 7                                                                         | Parent Entity I                                             | d User ID Pro                                                                                  | He lank to dis should map None - Care                                                                                                    | Disable GDS Profile Sync                                                                    | mc.                                                                   |
| Template Id<br>Template Id<br>Tamada<br>TramadaAgency<br>OMI. Sync Authorization<br>PersonCode and Person<br>Company Code<br>User<br>Password<br>PersonCode (Custom Field)<br>PersonDBC (Custom Field)<br>ClimitQu                                                                                                    | Password Target URL EMEA Commercial                                                                                                    | Parent Entity I                                             | d User ID Pro                                                                                  | the lanese lanes | Disable GDS Profile Sync                                                                    | mc.                                                                   |
| Template Id Template Id Tamada TramadaAgency Mil. Sync Authorization 'ersonCode and Person Company Code User Passwold 'ersonCode (Custom Field) PersonDBC (Custom Field) ClientQu 'Send New Users on Char ' Look Sum 1 2010                                                                                                    | Password Target URL EMEA Commercial  Password TramadaCompany Used for syncing tr DBC should contain DBC should contain Sync to GDS Sync Op ges Relieve DBC contain DBC Sync To DBC Sync Op DBC Should contain | Paeent Entity                                               | d User ID Pro                                                                                  | ter<br>blank to dis<br>should map<br>None - Can<br>(Clear to d                                                                                                    | Disable GDS Profile Sync                                                                    | mc.                                                                   |
| Template Id Template Id Tamada TramadaAgency Mil. Sync Authorization 'ersonCode and Person Company Code User Passwold 'ersonCode (Custom Field) PersonDBC (Custom Field) ClientQu  Send New Users on Char Limit Sync to Profiles for 'Limit Sync to Profiles for 'Limit Sync Sync to Profiles for 'Limit Sync Sync Sync Sync Sync Sync Sync Sync | Password Target URL EMEA Commercial  Password TramadaCompany Used for syncing tr DBC should contain DBC should contain Sync to GDS Sync Op ges Retrieve Phils Config                                          | Parent Entity                                               | d User ID Pro                                                                                  | ter<br>blank to dis<br>should map<br>None - Can<br>(Clear to 0                                                                                                    | Disable GDS Profile Sync                                                                    | mc.                                                                   |

| PNR Finishing Configuration Finishing Configuration lie                    | ~~~~~~~~~~~~~~~~~~~~~~~~~~~~~~~~~~~~~~~  |
|----------------------------------------------------------------------------|------------------------------------------|
| (None)                                                                     |                                          |
| Form of Payment Options                                                    |                                          |
| Agency Processing Fee Form of Payment for Land Only/Non-GDS Reservations @ | Aways write user selected card (default) |
| Credit Card for An/Rail Required in Profile @                              |                                          |
| Other Information                                                          |                                          |
| Host string (for login branding - 50 character limit)                      |                                          |
| Compleat Integration                                                       |                                          |
| Compleat Enabled Compleat GDS PCC Compleat Agency ID                       |                                          |

## **Travel System Admin**

- To access/update travel system admin:
  - 1. In the Professional edition of Concur Travel, click **Administration** > **Travel** > **Travel System Admin**. Locate the Concur Standard Travel configuration.
  - 2. Click the site or configuration link you wish to update.
  - 3. You will now see TMC-specific items that should be updated for any Standard implementation. *Only TMCs will have access to this page.*

Refer to the *Concur Travel: Travel System Admin User Guide* (for Professional/ Premium Travel) for information about the fields on this page. Not all fields that are available in Professional/Premium are available in Standard. However, if the field is available in Standard, the definition provided in the Professional/Premium documentation applies.

4. Click Save.

## **Default Travel System Admin Settings**

The options in this table have been hidden, set to the default shown below, and *cannot be changed*.

| Travel Configuration Setting                                                                 | Default Value                                                                                                    |
|----------------------------------------------------------------------------------------------|----------------------------------------------------------------------------------------------------|
| Billing Tier                                                                                 | No longer needed                                                                                                    |
| Sabre Profiles Template ID<br>Sabre Profiles Name Field Remark<br>Sabre Profiles Name Format | <ul> <li>These fields appear only if Sabre Profiles has been activated. If they appear, they are blank by default.</li> <li>For complete details, refer to the Sabre Profiles Travel Service Guide – to locate, see Find the Travel Service Guides &amp; Fact Sheets in the appendix of this guide.</li> </ul> |

| Travel Configuration Setting                                    | Default Value                                                                                                    |
|-----------------------------------------------------------------|----------------------------------------------------------------------------------------------------|
| Hotel Override IATA                                             | Blank                                                                                                    |
| Car Override IATA                                               | Blank                                                                                                    |
| Air Connectors                                                  |                                                                                                    |
| Air Connectors                                                  | Refer to <i>Discounts and Travel Content</i><br>in this guide for configuration information. If<br>there are default settings, they are listed<br>there.                                                                  |
| Wizard Options                                                  |                                                                                                    |
| Augment price results                                           | Automatically                                                                                                    |
| Notify Traveler if non-stop flights are outside the time window | Auto-on                                                                                                    |
| Enforce LLF based on                                            | Search window                                                                                                    |
| Number of LLF definitions per rule class                        | 1                                                                                                    |
| Constrain rule violation fare list to LLF window                | Off                                                                                                    |
| Mark LLF Fare/s with icon                                       | On                                                                                                    |
| Find closest LLF flight and capture details                     | Off                                                                                                    |
| No Personal Trips                                               | On                                                                                                    |
| Allow Auto Cancel of air/rail trips that are rejected           | On                                                                                                    |
| Allow Immediate Cancel of non-air/rail trips that are rejected  | On                                                                                                    |
| Allow Multiple Violation Reason Codes                           | Off                                                                                                    |
| Allow Auto Cancel of Trips on Hold                              | On                                                                                                    |
| Allow Auto Cancel of trips that require approval                | On                                                                                                    |
| Auto-approve trips on passive hold                              | On with a maximum of 1 day                                                                                                    |
| Allow pre-ticketing flight changes                              | On when trip is on hold                                                                                                    |
| Allow ticket voids                                              | On<br>For complete details, refer to the <i>Trip</i><br><i>Cancel and Voids Travel Service Guide</i> – to<br>locate, see <i>Find the Travel Service Guides &amp;</i><br><i>Fact Sheets</i> in the appendix of this guide. |
| Enable Churn Detection                                          | On for all vendors                                                                                                    |
| Enable Duplicate Detection                                      | Auto-on for Delta only                                                                                                    |
| Visa Requirements Reminder                                      | Off                                                                                                    |

| Travel Configuration Setting                                            | Default Value                                                                                                    |
|-------------------------------------------------------------------------|----------------------------------------------------------------------------------------------------|
| Show Flight Finder                                                      | On                                                                                                    |
| Automatically assign seats on airlines that charge for it               | Off                                                                                                    |
| Show IATA Travel Centre Links                                           | On                                                                                                    |
| Show "Add Air" on Existing Itineraries                                  | On                                                                                                    |
| Hide Fee Display on Itineraries and Email                               | On                                                                                                    |
| Hotel check-in date prompt                                              | 6:00 AM                                                                                                    |
| Show Morning, Afternoon, Evening, and<br>Anytime as flight time options | On<br><b>NOTE:</b> The <i>Anytime</i> option appears to users<br>only if Bargain Finder Max is enabled <i>and</i> if<br>the <b>Max Search Results</b> field is set to 200.<br>(Bargain Finder Max is set in Travel System<br>Admin.) |
| Default Departure Hour                                                  | 9:00 AM                                                                                                    |
| Default Return Time Hour                                                | 3:00 PM                                                                                                    |
| Allow travelers to edit Frequent Flier programs                         | On                                                                                                    |
| Allow Upgrade Requests for Non-Ticketed<br>Itineraries                  | Off                                                                                                    |
| Mixed carriers split ticketing                                          | From Schedule and Price Search                                                                                                    |
| Enable Request Integration                                              | Off                                                                                                    |
| Enable Request Booking Switch                                           | Off                                                                                                    |
| user confirmation of hotel rate policy                                  | Required                                                                                                    |
| Allow Airline FF number association for Car/Hotel                       | On                                                                                                    |
| Disable auto-lookup for Company Location selection                      | Off                                                                                                    |
| Enable vendor segment fees                                              | Off                                                                                                    |
| TSA Settings                                                            |                                                                                                    |
| Allow guest bookings when the Date of Birth is unknown                  | On ( <b>Date of Birth Unknown</b> check box appears)                                                                                                    |
| Write middle name to Itinerary                                          | On                                                                                                    |

| Travel Configuration Setting                                   | Default Value                                                                                                    |
|----------------------------------------------------------------|----------------------------------------------------------------------------------------------------|
| Carbon Models Options for AIR                                  |                                                                                                    |
| Carbon Models                                                  | On - set to DEFRA<br>For complete details, screen captures,<br>and setup steps, refer to the <i>Green Support</i><br><i>Travel Service Guide</i> – to locate, see <i>Find the</i><br><i>Travel Service Guides &amp; Fact Sheets</i> in the<br>appendix of this guide. |
| Class of Service Options                                       |                                                                                                    |
| When the traveler is authorized                                | Default to lowest class of service                                                                                                    |
| Rule Class Options                                             |                                                                                                    |
| Rule Class Selection                                           | User cannot select rule class                                                                                                    |
| Air rules use base fare instead of total fare                  |                                                                                                    |
| Air Search Options                                             |                                                                                                    |
| Access to Guaranteed Ticketing Carriers                        | Allow Unless Manager Approval is Required                                                                                                    |
| AF Abonnement                                                  | Auto-on for French Configurations                                                                                                    |
| Air Bookings via Concur Mobile Enabled                         | On                                                                                                    |
| Hide Multiseg Air/Rail Search Option                           | Off                                                                                                    |
| Hide Propeller Planes Filter                                   | Off                                                                                                    |
| Run extra search on hub when an associated airport is selected | Off                                                                                                    |
| Enable "View More Air Fares" Option                            | On<br>For complete details, screen captures,<br>and setup steps, refer to the View More Air<br>Fares Travel Service Guide – to locate, see<br>Find the Travel Service Guides & Fact Sheets<br>in the appendix of this guide.                                          |
| Allow user to specify airline for deeper search                | On                                                                                                    |
| Auto-check all Airport Filters in Flight<br>Search             | Off                                                                                                    |
| Highlight Fly America Act Compliant<br>Options                 | Off<br>For complete details, screen captures,<br>and setup steps, refer to the <i>Government</i><br><i>Features Travel Service Guide</i> – to locate, see<br><i>Find the Travel Service Guides &amp; Fact Sheets</i><br>in the appendix of this guide.                |
| Show no car/hotel alert                                        | On                                                                                                    |

| Travel Configuration Setting                            | Default Value                                                                                                    |
|---------------------------------------------------------|----------------------------------------------------------------------------------------------------|
| Flex Faring                                             |                                                                                                    |
| Flex Faring                                             | Auto-on<br>For complete details, screen captures,<br>and setup steps, refer to the <i>Flex-Faring</i><br><i>Travel Service Guide</i> – to locate, see <i>Find the</i><br><i>Travel Service Guides &amp; Fact Sheets</i> in the<br>appendix of this guide.                                                                                                    |
| Hotel Search Options                                    |                                                                                                    |
| Default search radius                                   | 5                                                                                                    |
| Search radius for corporate hotels                      | 30                                                                                                    |
| Number of hotel results to shop                         | 10<br><b>NOTE:</b> Concur displays a default of 25 hotel<br>search results on the hotel search results<br>page. Note that there is a difference between<br><i>hotel search results</i> and <b>priced</b> hotel search<br>results. The number of <b>priced</b> hotel search<br>results that return are reflected in this field.<br>For example, if a customer has the value 10<br>set to hotel shops (in this field), then the<br>hotel search results will show 25 total, 10 of<br>which will have prices fetched for them. |
| Company Location Search Radius                          | 70                                                                                                    |
| Display per diem rates with individual hotel selections | Off                                                                                                    |
| Hide these profile preferences and search options       | Off                                                                                                    |
| Hilton DC                                               | Off                                                                                                    |
| Hotel Connectors                                        |                                                                                                    |
| Hotel Connectors                                        | Refer to <i>Discounts and Travel Content</i><br>in this guide for configuration information. If<br>there are default settings, they are listed<br>there.                                                                                                    |
| Availability Results Sorting                            |                                                                                                    |
| Shop by Fares Default                                   | Company Policy                                                                                                    |
| Shop by Schedule and Flex Faring Default                | For Australia configurations: Fewest Stops<br>For Canada configurations: Earliest Departure<br>Refer to the <i>Flex-Faring Travel Service</i><br><i>Guide</i> – to locate, see <i>Find the Travel Service</i><br><i>Guides &amp; Fact Sheets</i> in the appendix of this<br>guide.                                                                                                    |
| Hotel Sort Default                                      | Company Policy                                                                                                    |

| Travel Configuration Setting                       | Default Value                                                                                                    |  |  |
|----------------------------------------------------|----------------------------------------------------------------------------------------------------|--|--|
| Rail Connectors                                    |                                                                                                    |  |  |
| Rail Connectors                                    | Refer to <i>Discounts and Travel Content</i><br>in this guide for configuration information. If<br>there are default settings, they are listed<br>there.                                                                                             |  |  |
| Ground Reservation Options                         |                                                                                                    |  |  |
| GGA Limos/Ground Connectors                        | Refer to <i>Discounts and Travel Content</i><br>in this guide for configuration information. If<br>there are default settings, they are listed<br>there.                                                                                             |  |  |
| Parking                                            |                                                                                                    |  |  |
| Park 'N Fly                                        | On<br>For complete details, screen captures,<br>and setup steps, refer to the <i>Park 'N Fly</i><br><i>Travel Service Guide</i> – to locate, see <i>Find the</i><br><i>Travel Service Guides &amp; Fact Sheets</i> in the<br>appendix of this guide. |  |  |
| American Airlines AirPass Options (form            | erly AAirpass)                                                                                                    |  |  |
| AirPass                                            | Off<br>For complete details, screen captures,<br>and setup steps, refer to the American<br>Airlines AAirpass Travel Service Guide – to<br>locate, see Find the Travel Service Guides &<br>Fact Sheets in the appendix of this guide.                 |  |  |
| Car Search Options                                 |                                                                                                    |  |  |
| Allow Automatic Reservations of                    | Cars that are in policy                                                                                                    |  |  |
| Allowable Car Types                                | All                                                                                                    |  |  |
| Default Car Type                                   | Intermediate                                                                                                    |  |  |
| Default Car Transmission                           | Automatic for US, Canada and Australia.<br>Manual for UK, France and Germany                                                                                                    |  |  |
| Hide Ski Rack option on Profile and in searches    | Off                                                                                                    |  |  |
| Always run a general shop request for car searched | Off                                                                                                    |  |  |
| Require credit card for car reservation            | Off                                                                                                    |  |  |
| Don't send card information to Hertz               | Off                                                                                                    |  |  |
| Allow Car Promos                                   | Applies to Sabre only: On                                                                                                    |  |  |
| Allow delivery and collection                      | Off                                                                                                    |  |  |

| Travel Configuration Setting                       | Default Value                                                                                                    |  |  |  |
|----------------------------------------------------|----------------------------------------------------------------------------------------------------|--|--|--|
| Car Connectors                                     |                                                                                                    |  |  |  |
| Car Connectors                                     | Refer to <i>Discounts and Travel Content</i><br>in this guide for configuration information. If<br>there are default settings, they are listed<br>there.                                                                      |  |  |  |
| AirPlus DBI                                        |                                                                                                    |  |  |  |
| AirPlus                                            | Off - AirPlus is not available at this time                                                                                                    |  |  |  |
| Trip Sharing and Cloning                           |                                                                                                    |  |  |  |
| Trip Sharing and Cloning                           | On For complete details, screen captures, and setup steps, refer to the <i>Clone/ Share Trip Travel Service Guide</i> – to locate, see <i>Find the Travel Service Guides &amp; Fact Sheets</i> in the appendix of this guide. |  |  |  |
| Manifest Clone Options                             |                                                                                                    |  |  |  |
| <all options=""></all>                             | Off                                                                                                    |  |  |  |
| DC Configuration                                   |                                                                                                    |  |  |  |
| Finishing                                          | Notify Customer with default text for Amtrak and Southwest                                                                                                    |  |  |  |
| System Options                                     |                                                                                                    |  |  |  |
| Maximum air contracts/prefs to combine in a search | 2                                                                                                    |  |  |  |
| GDS PNR Options                                    |                                                                                                    |  |  |  |
| Write passive segments for user supplied hotel     | Off                                                                                                    |  |  |  |
| Email Options                                      |                                                                                                    |  |  |  |
| Confirmation Emails                                | Send                                                                                                    |  |  |  |
| Ticketing Emails                                   | Off                                                                                                    |  |  |  |
| Travel Reservation Email Subject                   | Concur Itinerary: {DEPDAY}:<br>{RECORDLOCATOR}                                                                                                    |  |  |  |
| Reminder Emails                                    | Off                                                                                                    |  |  |  |
| Email Hotel/Map Directions                         | Off                                                                                                    |  |  |  |
| Cancellation Email                                 | On                                                                                                    |  |  |  |
| Cancellation Email Subject                         | Trip Cancelled: {RECLOC}                                                                                                    |  |  |  |
| Fares Revalidation                                 |                                                                                                    |  |  |  |
| <all options=""></all>                             | Off                                                                                                    |  |  |  |

| Travel Configuration Setting                                          | Default Value                                                                                                    |
|-----------------------------------------------------------------------|----------------------------------------------------------------------------------------------------|
| Approval Email Options                                                |                                                                                                    |
| <all options=""></all>                                                | On                                                                                                    |
| Orphan Trip Email                                                     |                                                                                                    |
| <all options=""></all>                                                | On with default message and subject line                                                                                                    |
| Profile Options                                                       |                                                                                                    |
| Send users an email whenever their profile is updated                 | Off                                                                                                    |
| Suppress emails sent when travel assistant changes are made           | Off                                                                                                    |
| Profile Shows Company Locations                                       | Off                                                                                                    |
| Profile Passport Information                                          | Warn if Incomplete                                                                                                    |
| When a user's GDS profile is changed by Concur, email change list to: | Off                                                                                                    |
| When a user's GDS profile is changed by Concur, email change list to: | Off                                                                                                    |
| Refuse Self Assigning assistants                                      | Off                                                                                                    |
| Custom Attributes                                                     |                                                                                                    |
| <all options=""></all>                                                | Refer to <i>Custom Trip Fields</i> and <i>Custom Profile Fields</i> in this guide for configuration information. If there are default settings, they are listed there. |
| Invoicing                                                             |                                                                                                    |
| Invoicing                                                             | Send invoice directly to company for Concur<br>Fee                                                                                                    |
| Form of Payment Options                                               |                                                                                                    |
| Use agency invoice for government-only airfare                        | Off                                                                                                    |
| Government Only Airfare Ghost Card                                    | Off                                                                                                    |
| User Custom Property for Default Credit<br>Card                       | Off                                                                                                    |
| Allow temporary credit cards for guest bookings                       | On                                                                                                    |
| Enforce BIN Restrictions on temporary Card                            | Off - we don't support BIN restrictions                                                                                                    |
| Temporary Cards for hotel only                                        | Off                                                                                                    |
| Force users to Choose a credit card                                   | Off                                                                                                    |
| Project Billing                                                       |                                                                                                    |
| <all options=""></all>                                                | Off                                                                                                    |

| Travel Configuration Setting    | Default Value                                                                   |
|---------------------------------|---------------------------------------------------------------------------------|
| PNR Finishing Configuration     |                                                                                 |
| E-tickets                       | Auto-on                                                                         |
| Enable Sabre Web Services       | Auto-on                                                                         |
| Force Finishing Before Approval | Off                                                                             |
| Preauthorization                | Off                                                                             |
| Other Information               |                                                                                 |
| Name Remark                     | Blank                                                                           |
| Wizard Mode                     | Defaults to <i>Galileo Prod</i> for any configurations that use the Galileo GDS |
| Travel Help URL                 | Default                                                                         |
| Travel Tools URL                | Default                                                                         |
| Manager Approver Label          | Default of "manager"                                                            |
| Alternate Login Text            | Off                                                                             |
| Refundable Check Box            | Show                                                                            |
| Non-Refundable Ticket Alert     | Default Text                                                                    |
| Implementation Notes            | Hidden                                                                          |

# Section 7: Additional Configuration Information

## **Gogo Inflight Wi-Fi**

Gogo Inflight Wi-Fi is automatically ON for Standard Travel.

Refer to the Gogo Inflight Wi-Fi Travel Service Guide.

## **Sabre Profiles**

If a Standard travel configuration is associated to an Agency Configuration that has Sabre Profiles enabled, then the configuration steps are the same as for Professional Travel.

Refer to the *Sabre Profiles Travel Service Guide*.

**NOTE:** The custom profile fields configured under Standard Travel setup step 10 (Custom Profile Fields step) display the **Send to Sabre Profiles** check box. The check box is selected (enabled) by default and it is not editable.

# Dual Fare Display (Sabre Only)

This feature is ON by default. It can be disabled by contacting SAP Concur support for assistance with the associated module property.

```
Refer to the Dual Fare Display (Sabre Only) Travel Service Guide.
```

## **Concur Meeting/Third-Party Meeting**

Neither Concur Meeting nor Third-Party Meeting are currently available in Standard.

## **Hotel Previous Stay History**

The hotel search results show a "stay history" message for each hotel the traveler has previously booked. This feature is automatically ON for Standard Travel and is not available for change.

Refer to the *Hotel Previous Stay History Fact Sheet*.

## **Offline Approval Error Queue**

This queue is available specifically for managing offline approval PNRs that Concur is unable to process. This allows TMCs to monitor a specific queue for these reservations to ensure they can be approved before the traveler's departure.

- To set up the queue:
  - 1. Click Administration > Travel > Travel System Admin.
  - 2. In the Agency Setup section of the left menu, click View Travel Agencies.
  - 3. Locate the agency configuration for the site.
  - 4. In the **Queue Sets** section, provide the Pseudo City/Office ID/Subscriber ID, Queue, and Category information under the new **Offline approval error queue** queue type and click **Submit**.

| Defined Queues (queue types in <mark>red</mark> required)   |           |             |       |                    |
|-------------------------------------------------------------|-----------|-------------|-------|--------------------|
| Queue Type                                                  | Queue To: | Pseudo City | Queue | Category/Prefatory |
| Ticketing                                                   |           | ABC1        | 100   | 11                 |
| Approval hold                                               |           | ABC1        | 101   | 11                 |
| Cancel                                                      |           | ABC1        | 102   | 11                 |
| In Process (Now Optional and SCAN Saver)                    |           | ABC1        | 103   | 11                 |
| Testing                                                     |           |             |       |                    |
| Report Queue                                                |           |             |       |                    |
| Report Error Queue                                          |           |             |       |                    |
| User Trip Hold                                              |           |             |       |                    |
| Invoicing (non air-ticket PNRs and changes)                 |           |             |       |                    |
| Meeting ticketing queue                                     |           |             |       |                    |
| Offline approval queue                                      |           |             |       |                    |
| Voided ticket queue (when Concur voids a ticket)            |           |             |       |                    |
| Refund request queue (Agency assistance needed with refund) |           |             |       |                    |
| Ticket change request queue                                 |           |             |       |                    |
| Passive Open Booking                                        |           |             | ]     |                    |

#### NOTES:

- The Offline approval error queue cannot be located in the Queue Sets table immediately after the existing Offline approval queue due to the order in which support for the various queues was implemented. Implementers should take care to note the location of this new queue to ensure it is not missed when setting up new customers.
- Standard Travel administrators may not have access to the Agency Configuration page. This will likely need to be discussed with and managed by the travel agency.

# Section 8: Appendix A – Find the Travel Service Guides & Fact Sheets

Travel Service Guides are mentioned throughout this guide.

- If you have the proper permissions, you can access them using the Concur Support Portal.
- If you have any type of Travel "admin" permission, you can access them through online Help in Travel.

Click Help > Travel Administration Help. Then, click the Travel Service Guides & Fact Sheets link.

| CONCUR                           | Travel Reporting -                                                                                                    | App Center                         |           |                                                                                                   | Trans.           | of Hole                    |  |
|----------------------------------|----------------------------------------------------------------------------------------------------|------------------------------------|-----------|---------------------------------------------------------------------------------------------------|------------------|----------------------------|--|
|                                  |                                                                                                    |                                    |           |                                                                                                   |                  | of Administration          |  |
|                                  |                                                                                                    |                                    |           |                                                                                                   | Cost.            | Her E. LINCOM DE LE MORANT |  |
|                                  | Travel - Concur Standard Edition                                                                                                    |                                    |           |                                                                                                   |                  |                            |  |
| llo, Chris                       | Client Admin Release Sommary - What's New<br>Client Rolease Notes - All Products<br>End-user Training Toster<br>Travel Service Guides & Fact Sheets |                                    |           | These documents are provided in English only<br>Permission to Duplicate /<br>Permission to Copy / |                  |                            |  |
|                                  |                                                                                                    |                                    |           |                                                                                                   |                  |                            |  |
| SEARCH                           |                                                                                                    |                                    |           |                                                                                                   |                  |                            |  |
| (                                |                                                                                                    |                                    |           | Proprietary Scatement                                                                             |                  |                            |  |
| looking for my ke                | Travel                                                                                                    |                                    |           |                                                                                                   |                  |                            |  |
|                                  | Setup Guides                                                                                                    |                                    |           | User Guides                                                                                       |                  |                            |  |
| Rail Search                      | Guide                                                                                                    | Revised                            | Format    | Guide                                                                                             | Revised          | Farmat                     |  |
| ound Trip () One<br>ruro City () | Travel                                                                                                    | Jun 22 2015<br>No changes for July | ODC - PDF | Travel Reporting                                                                                  | December 23 2013 | DOC - PDF                  |  |
|                                  |                                                                                                    |                                    |           | V-1 14 W                                                                                          |                  |                            |  |

**NOTE:** The **Travel Administration Help** menu option appears every time an admin accesses Help, including before **and** during setup.

# Section 9: Appendix B – Password Defaults

For complete information about this topic, refer to the *Password Management and Defaults Fact Sheet*.